# [Manual de operação - 2018]

# [Sistema gerenciador de Packing house]

| Apresentação |           |
|--------------|-----------|
| Cadastro     |           |
| Produção     |           |
| Financeiro   |           |
| Faturamento  |           |
| Relatório    |           |
| Gerencial    |           |
| Fiscal       | Δ         |
| Etiqueta     | Websystem |

# Login de acesso

#### 1- Acesso do Usuário

Digitando as iniciais aparecerá o nome ou clicando na flecha para baixo

#### 2- Senha do usuário

| Login                                             |   |
|---------------------------------------------------|---|
| Licenciado à                                      |   |
|                                                   |   |
| MasterCIM informática<br>Desenvolvimento Software |   |
|                                                   | 1 |
| 😈 Sair do sistema 🛛 👬 Entrar                      |   |
|                                                   |   |

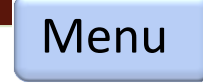

# **Tela principal**

### 1- Cabeçalho

- Contém informação da empresa e usuário.

- Menu de acesso aos módulos
- 2- Área de trabalho
- Informações e avisos

### 3- Rodapé

- Informações, versão software, telefone contato, pasta onde se encontra o banco de dados, impressora padrão

| Xin ACWebFruitz - Sistema de controle de frutas                               |                                                   |     | ax                                                                |
|-------------------------------------------------------------------------------|---------------------------------------------------|-----|-------------------------------------------------------------------|
| Licenciado à: 01 - EMPRESA MODELO<br>Faturamento Financeiro Produção Cadastro | Gerencial Fiscal Relatório Sistema                |     | Usuário: ADMIN                                                    |
| Nota Fiscal Gerenciador Estoque Venda Insun<br>Faturamento Monta carga        | os Compra/Entrada Estoque<br>Mercadona            |     | AL                                                                |
| Último backup: 22/12/2017.<br>É preciso realizar backup                       | (2)                                               |     |                                                                   |
|                                                                               | U                                                 |     |                                                                   |
|                                                                               |                                                   |     |                                                                   |
|                                                                               |                                                   |     |                                                                   |
|                                                                               |                                                   |     |                                                                   |
| Histórico                                                                     |                                                   | (3) | Areneo Demoto VarrSe+101-10-1-1                                   |
| ACWebSystem - Curitiba/PR - Telefone (41) 9.9255-7216                         | Pasta\Local: D:\Projetos\ACWebSystem\ACWebFruits\ |     | Micro: Não cadastrado. Impressora padrão: [HP Deskjet F4400 serie |

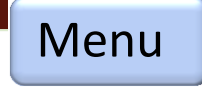

# Formato tela de lançamento

### 1- Menu de ações

Padrão para todas as tela com as opções:

- Novo lançamento
- Alteração/exclusão do lançamento
- Navegação entre registros
- Impressão personalizada
- Gravar/Cancelar

### 2- Área de trabalho lista

- Apresenta um resumo dos lançamento
- Clicando no título ordena
- Clicando na coluna e ao digitar faz pesquisa por todo o texto
- 3- Área de dados
- Área onde os dados serão lançados ou visualizados

#### 4- Pesquisa campo

 Em campos que tem opção de pesquisa pode ser pelo código, descrição parcial (3 letras no mínimo) ou tecla (F7)

| (E2) Novo     | Código Descrição | Cidade      | UF |
|---------------|------------------|-------------|----|
|               | 1 CLIENTE 1      | SÃO JOAQUIM | SC |
| (F2) Albana   | 2 CLIENTE 2      | SÃO PAULO   | SP |
| (F3) Alterar  | 3 CLIENTE 3      | SÃO PAULO   | SP |
|               | 4 CLIENTE 4      | MANAUS      | AM |
| (F4) Excluir  | 5 CLIENTE 5      | BOA VISTA   | RR |
| 5             | 6 CLIENTE 6      | SÃO PAULO   | SP |
| Anterior      | 7 CLIENTE 7      | SÃO PAULO   | SP |
|               | 8 CLIENTE 8      | CAMPINAS    | SP |
| Próximo       | 9 CLIENTE 9      | SÃO PAULO   | SP |
|               | 10 CLIENTE 10    | SÃO PAULO   | SP |
| (F8) Imprimir | 11 CLIENTE 11    | SÃO PAULO   | SP |
|               | 12 CLIENTE 12    | SÃO PAULO   | SP |
|               | 13 CLIENTE 13    | MANAUS      | AM |
|               | 14 CLIENTE 14    | MAFRA       | SC |
|               | 15 CLIENTE 15    | SÃO PAULO   | SP |
|               | 16 CLIENTE 16    | SÃO PAULO   | SP |
|               | 17 CLIENTE 17    | CAMPINAS    | SP |
|               | 18 CLIENTE 18    | SÃO PAULO   | SP |
|               | 19 CLIENTE 19    | SÃO PAULO   | SP |
|               | 19 CLIENTE 19    | SÃO PAULO   | SP |

| Principal      | Código Cadastro 3                                                     |  |
|----------------|-----------------------------------------------------------------------|--|
| + (F2) Novo    | 1 19/03/2006 ▼                                                        |  |
| (F3) Alterar   | Endereço                                                              |  |
| • (F4) Excluir | Bairro                                                                |  |
| Anterior       | CPP Cidade<br>88600-000 1 - SÃO JOAQUIM<br>CNPJ/CPF. Insc.Est./Outros |  |
| Próximo        | Telefone Contato                                                      |  |
| (F8) Imprimir  | E-mail                                                                |  |
|                | Site                                                                  |  |
|                | Financeiro (%) Límite de crédito Prazo de venda                       |  |
|                | FunRural (%) Comissão(%) Adiantamento C.F.                            |  |
|                | Observação                                                            |  |
|                | Lista/Filtro Dados                                                    |  |

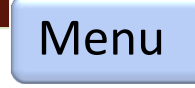

# Entidade - Cadastro cliente

### 1- Informações

- Cadastra informações pertinente ao cliente

- Nota fiscal, financeiro, recibo, contas a receber/recebidas

### 2- C.F.

- Identifica se consumidor final para nota fiscal de saída/venda

- Integração - módulo

- Módulo de venda, financeiro, contas a receber/recebidas, recibo, notas de saída, notas de devolução/remessa

| 🍻 Cadastro cliente       |                                                                                                    | <u> </u>   |
|--------------------------|----------------------------------------------------------------------------------------------------|------------|
| (F3) Alterar             | Código Cadastro 19/03/2006 Cliente 1<br>Endereço                                                                                   |            |
| (F4) Excluir<br>Anterior | CEP         Cidade         UF           88600-000         1 - SÃO JOAQUIM         ISC           CNPJ/CPF.         Insc.Est./Outros |            |
| Próximo                  | Telefone     Contato       E-mail                                                                                                  |            |
|                          | Site<br>Financeiro (%) Límite de crédito Prazo de venda<br>000<br>FunRural (%) Comissão(%) Adjuntamento - C.E.                     |            |
|                          | 0,00 Adiantamento C.F.<br>Observação                                                                                               |            |
| 115 Registro(s) Orden    | ado por ->Código Crescente                                                                                                    | Tela: 4001 |

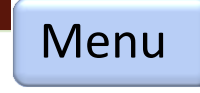

# Entidade - Cadastro fornecedor

### 1- Informações

- Cadastra informações pertinente ao fornecedor

- Fornecedor em geral que não seja produtor

- Integração - módulo

 Módulo de compra, compras diversa, financeiro, contas a pagar/pagas, recibo, notas de devolução, notas de remessa para conserto

| 🍻 Cadastro fornecedor                  |                                                                                                    | <u> </u>   |
|----------------------------------------|----------------------------------------------------------------------------------------------------|------------|
| Principal<br>(F2) Novo<br>(F3) Alterar | Código Cadastro<br>1000 18/03/2006<br>Descrição<br>FORNECEDOR 1000<br>Endereço                                                                  |            |
| (F4) Excluir     Anterior     Próximo  | Bairro         CEP       Cidade         88640-000       1 - SÃO JOAQUIM         CNPJ/CPF.       Insc.Est./Outros         Telefone       Contato |            |
| (F8) Imprimir                          | E-mail                                                                                                    |            |
| 349 Registro(s) Ordena                 | Lista/Filtro Dados<br>ado por ->Código Crescente                                                                                                | Tela: 4002 |

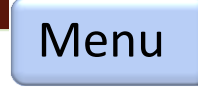

# Entidade - Cadastro produtor

#### 1- Informações

- Cadastra informações pertinente ao fornecedor de matéria prima, associado, cooperado

- Fornecedor identificado como produtor
- Integração módulo

- Módulo de Nota fiscal de saída e entrada, compra, compras diversa, financeiro, contas a pagar/pagas, recibo, carta compra, frete produtor

 Produção, entrada de fruta, empréstimo de bin, classificação da fruta, fechamento

| 🍻 Cadastro Produtor  | $\sim$                                                                        | _ 🗆 🗙      |
|----------------------|-------------------------------------------------------------------------------|------------|
| (F2) Novo            | Código<br>1<br>Descrição<br>PRODUTOR 1<br>CEP<br>88640-000<br>1 - SÃO JOAQUIM |            |
| (F4) Excluir         | Endereço<br>FAZENDA BENTINHO                                                  |            |
| Anterior<br>Próximo  | Barro<br>BENTINHO<br>CNPJ/CPF.<br>601.454.809-25<br>E-mail                    |            |
| (F8) Imprimir        | Telefone<br>49 91071522                                                       |            |
| 154 Registro(s) Orde | nado por ->Código Crescente                                                   | Tela: 4003 |

# Entidade - Cadastro carreto

### 1- Informações

- Cadastra informações pertinente ao motorista, transportadora, frete

- Integração - módulo

- Módulo de Nota fiscal de saída e entrada, carta frete

- Produção, entrada de fruta, empréstimo de bin, tara veículo

| 🚧 Cadastro motorista  |                                                                                  |
|-----------------------|----------------------------------------------------------------------------------|
| Principal (F2) Novo   | Código<br>1<br>Descrição                                                         |
| (F3) Alterar          | Endereço                                                                         |
| (F4) Excluir          | Bairro                                                                           |
| Anterior              | Clidade     OF       1 - SÃO JOAQUIM     SC       CNPJ/CPF.     Insc.Est./Outros |
| Próximo               | Telefone                                                                         |
| (F8) Imprimir         | Placa UF                                                                         |
|                       | Lista/Filtro Dados                                                               |
| 166 Registro(s) Orden | ado por ->Código Crescente Tela: 40                                              |

Menu

# Financeiro - Cadastro plano de contas

### 1- Informações

 Cadastra informações pertinente ao plano de contas – centro de custo

- Dividido em três níveis, dois sintéticos e um analítico
- Essa rotina acumulará as informações para possíveis relatórios
- Integração módulo
- Módulo financeiro, compras diversas

| 🍻 Cadastro do plano de c                                                                       | ontas.                                                                                                    |                                                           | <u> </u>   |
|------------------------------------------------------------------------------------------------|----------------------------------------------------------------------------------------------------|-----------------------------------------------------------|------------|
| Principal<br>(F2) Novo<br>(F3) Alterar<br>(F4) Excluir<br>Anterior<br>Próximo<br>(F8) Imprimir | Cód.Reduz.<br>1 *Em branco - Novo Grupo. Grupo Plano de Conta Código 1 Descrição RECEITA Nível 1 Mostrar no Relatório/Fechamento Lista/Filtro Dados | *Niveis/Separador<br>1 -> 1<br>2 -> 1.01<br>3 -> 1.01.001 |            |
| 217 Registro(s) Ordena                                                                         | ado por ->Código Crescente                                                                                                    |                                                           | Tela: 4006 |

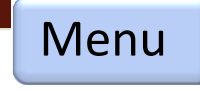

# Financeiro - Cadastro conta fluxo

### 1- Informações

- Cadastra informações pertinente a contas financeiras

- Sendo três pré-definidas:

0 – à prazo: nessa opção os lançamentos integralizará no contas a pagar ou receber

 1 – Caixa: nessa opção os lançamentos aparecerá no fluxo de caixa

2 – Cheque: nessa opção os lançamentos aparecerá no fluxo de cheque

As demais contas cadastrada aparecerá no fluxo financeiro

Essas contas podem ser: bancos, títulos, adiantamentos, previsões de folha entre outras

### 2- Limite

 Informação que aparecerá apenas no relatório resumo financeiro

- Integração módulo
- Módulo financeiro, nota fiscal, compras

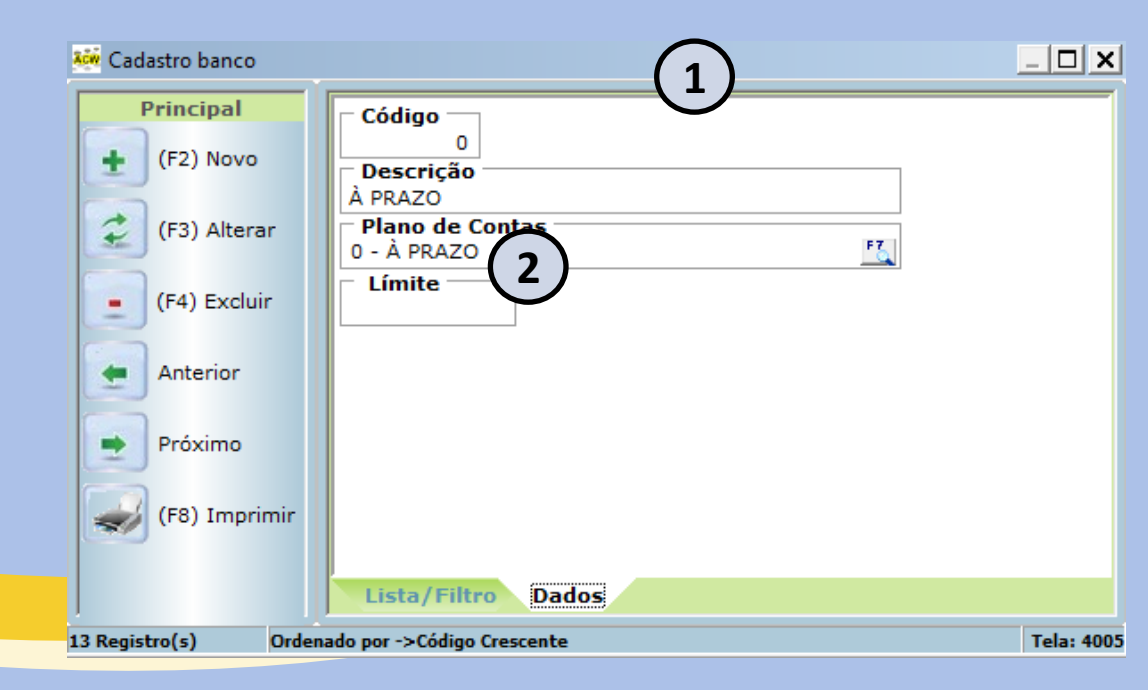

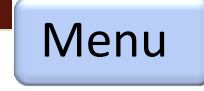

# Produção – Cadastro Lote/Clas.

### 1- Informações

- Cadastra informações pertinente ao lote de informação da CIDASC/SC

### - Integração - módulo

- Módulo nota fiscal, classificação, impressão de etiquetas de caixas.

| 🍻 Cadastro Lote Classific | ação <b>(1)</b>                                      | <u> </u>   |
|---------------------------|------------------------------------------------------|------------|
| Principal                 | Código —                                             |            |
| (F2) Novo                 | Lote                                                 |            |
| (F3) Alterar              | 017<br>Descrição do código<br>CGC/MAPA/SC0039C010769 |            |
| (F4) Excluir              |                                                      |            |
| Anterior                  |                                                      |            |
| Próximo                   |                                                      |            |
| (F8) Imprimir             |                                                      |            |
|                           | Lista/Filtro Dados                                   |            |
| 176 Registro(s) Orden     | ado por ->Código Crescente                           | Tela: 4012 |

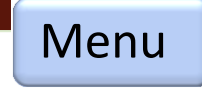

# Produção – Cadastro Tipo de embalagem

### 1- Informações

- Cadastra informações pertinente ao tipo de embalagem, bin, caixa, plástica, madeira...

### 2- Peso médio

 Informação necessária do peso médio do bin, caixa

 Informado nos cálculos para descontar do peso bruto

3- Qtde. inicial

 Informações pertinente a quantidade de bins na empresa

- Integração - módulo

 Módulo empréstimo de bin, entrada da fruta, classificação

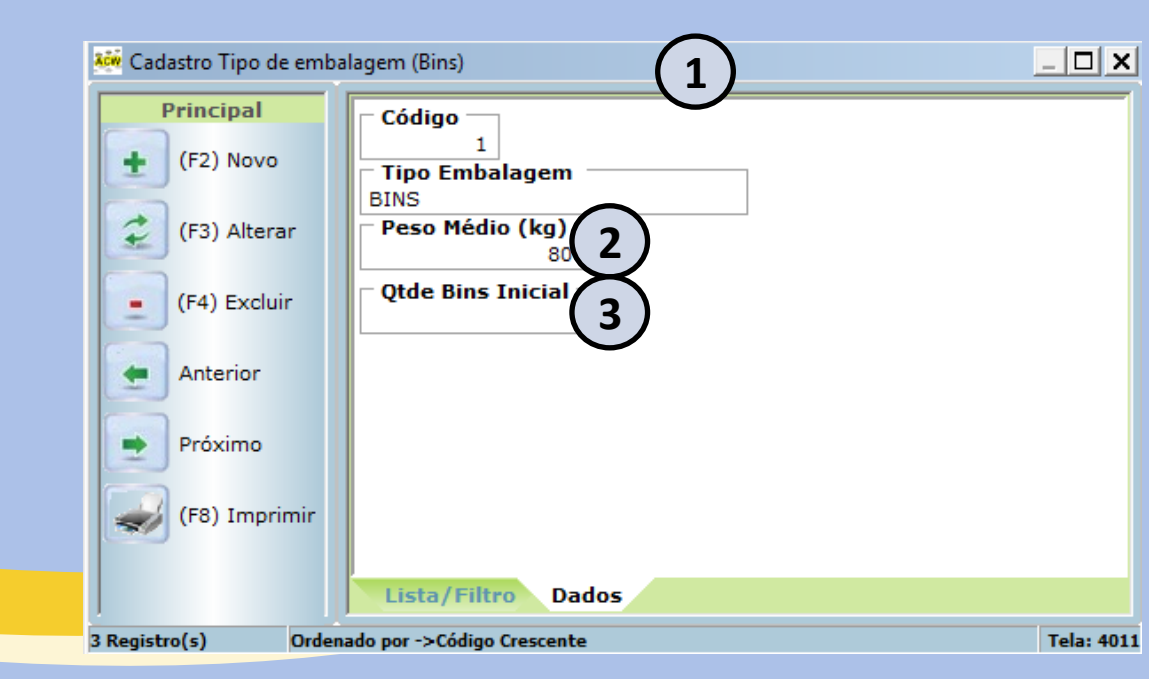

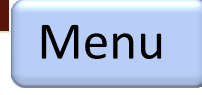

# Produção – Cadastro defeito

### 1- Informações

- Cadastra informações pertinente ao tipo de defeito da fruta

 Informação usada no controle de qualidade, na qual faz média da quantidade fruta com problema

- Integração módulo
- Módulo defeito da fruta

| 🍋 Cadastro defeito   |                                  | ×    |
|----------------------|----------------------------------|------|
| Principal            | Código —                         |      |
| (F2) Novo            |                                  |      |
| (F3) Alterar         | KOSSETING                        |      |
| (F4) Excluir         |                                  |      |
| Anterior             |                                  |      |
| Próximo              |                                  |      |
| (F8) Imprimir        |                                  |      |
|                      | Lista/Filtro Dados               |      |
| 36 Registro(s) Orden | ado por ->Código Crescente Tela: | 4010 |

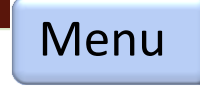

# Produção – Cadastro classe

### 1- Informações

- Cadastra informações pré-definida O-Extra, 1-Cat I, 2-Cat II, 3-Cat III, 4-Sacolão, 5-Industria

- Integração - módulo

- Módulo fechamento, estoque, categoria, cadastro de categoria

- Rotina referente a cálculo no agrupamento das categoria

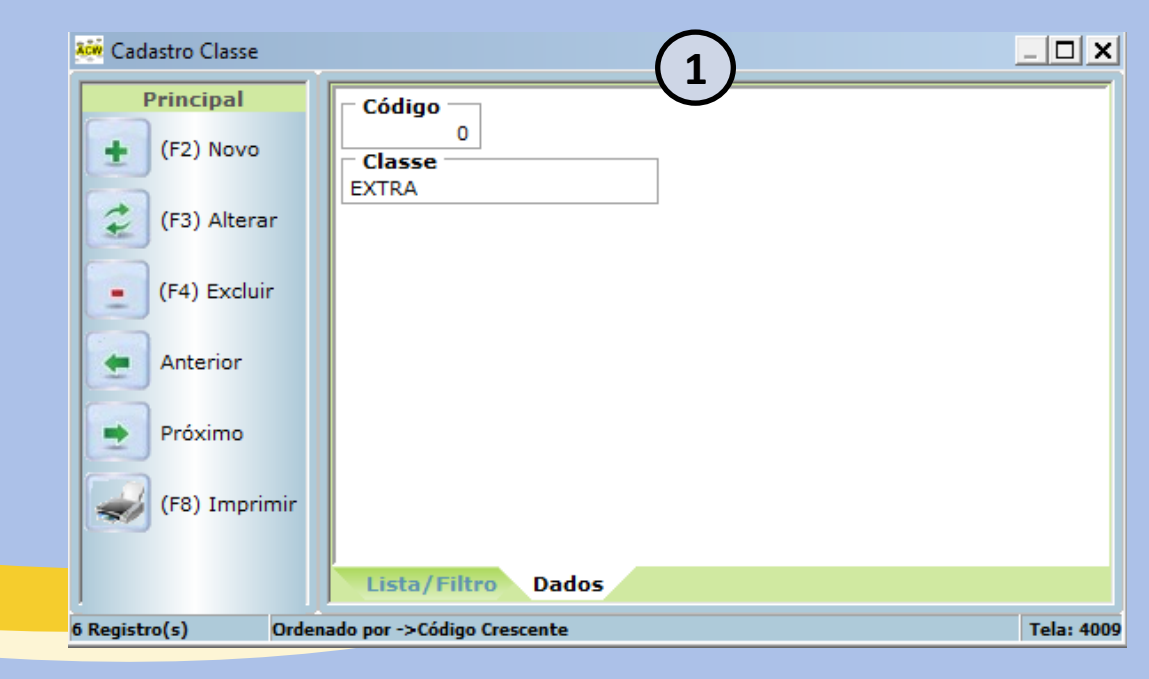

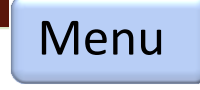

# <u> Produção – Cadastro categoria</u>

### 1- Informações

- Cadastra informações pré-definida
- 10-Cat I,
- 20-Cat II,
- 30-Cat III,
- 40-Sacolão,
- 50-Industria
- 2- Código fiscal/Lote
- Informações CIDASC/SC
- Integração módulo
- Módulo produção, controle de qualidade, cadastro de produto, fechamento e relatórios

| 🚧 Cadastro categoria |                                       |
|----------------------|---------------------------------------|
| Principal            | Código                                |
| (F2) Novo            | 10<br>Categoria                       |
| (F3) Alterar         | Classe<br>1 - CAT 1                   |
| (F4) Excluir         | Cód.Fiscal/Lote                       |
| Anterior             |                                       |
| Próximo              |                                       |
| (F8) Imprimir        |                                       |
|                      | Lista/Filtro Dados                    |
| 34 Registro(s) Order | ado por ->Código Crescente Tela: 4008 |

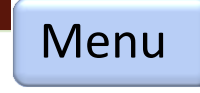

# Produção – Cadastro variedade

### 1- Informações

- Cadastra informações pré-definida
- 10-Gala e clones,
- 20-Fuji e clones,
- 30-Outras maçãs,
- 70-Outras frutas...
- 2- Calibre/tamanho
- Informações contendo os tipos de tamanhos por variedade
- Integração módulo
- Módulo entrada da fruta, controle de qualidade, cadastro do produto, fechamento e relatórios

| 🏧 Cadastro Variedade   |                                                                                                    | <u> </u>   |
|------------------------|----------------------------------------------------------------------------------------------------|------------|
| Principal<br>(F2) Novo | Código<br>10<br>Variedade                                                                                                    |            |
| (F3) Alterar           | Peso Médio (kg)<br>340,000                                                                                                    |            |
| (F4) Excluir           | Normal - Tamanho (Calibre)<br>60;70;80;90;100;110;120;135;150;165;180;198;216;220;231;250;300                                                                                                    |            |
| Anterior               | Meia embalagem - Tamanho (Calibre)         2           30;35;40;45;50;55;         2                                                                                                    |            |
| Próximo                | Obs.: Separar por ; (ex.: 60;70;60;)           à Granel (PPGG)           PP;P;M;G;GG;         CÓDIGO: PP(395);P(385);M(355);G(325);GG(305);G(305); | 5);        |
| (F8) Imprimir          |                                                                                                    |            |
|                        | Lista/Filtro Dados                                                                                                    |            |
| 21 Registro(s) Orden   | ado por ->Código Crescente                                                                                                    | Tela: 4007 |

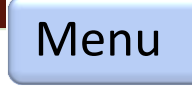

# <u>Estoque – Cadastro produto</u>

### 1- Informações

- Cadastra informações pré-definida
- Código é a junção da variedade, categoria e tamanho
- Cal.Des é nomenclatura para o calibre
   Ex.Calibre 45 é meia caixa de 90 => ½ 90
   Impressão na etiqueta da caixa

### 2- Fiscal

- Código e ICMS origem são dados fiscais que vão na nota de saída
- Estrutura (Saída/produção)
- Esse item é usado para dar baixa no estoque de mercadoria quando é feito a classificação da fruta, sua estrutura é formada pela quantidade de itens vai em cada formação da caixa/produto

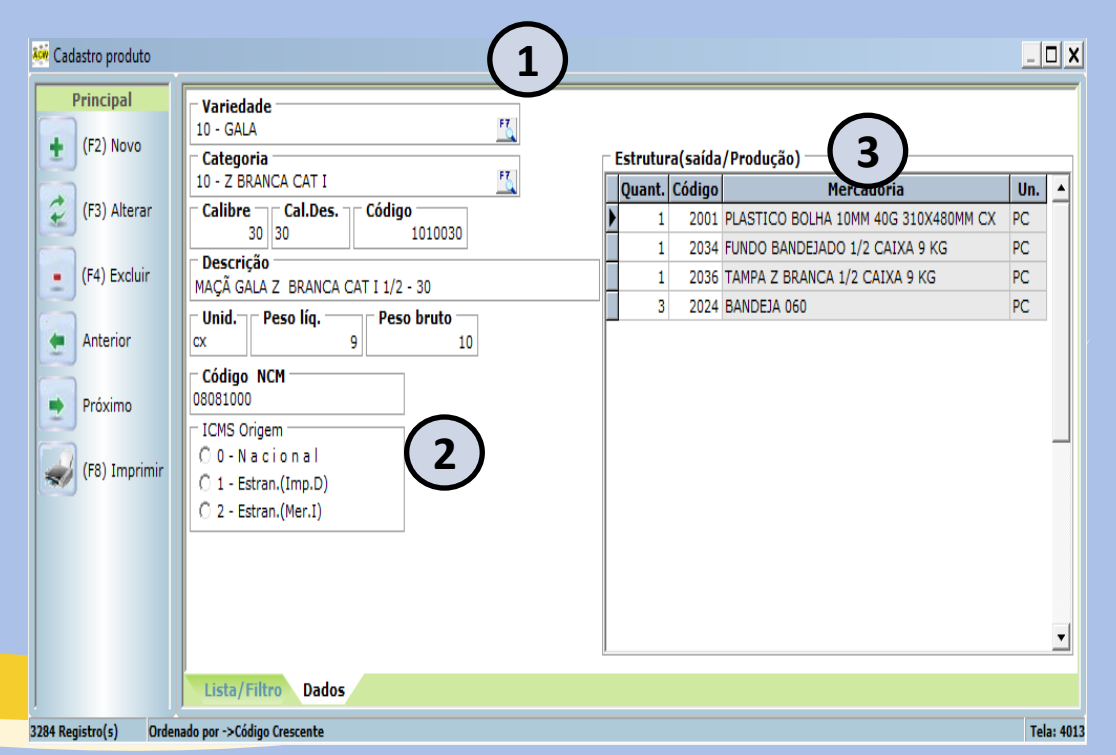

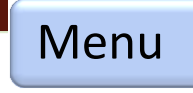

# <u>Estoque – Cadastro mercadoria</u>

### 1- Informações

- Cadastra informações pré-definida
- Agrupador item destinado a unir a mercadoria em grupo para fechamento de terceiro e contagem de estoque.
- Ex. Bandeja 100, Bandeja 110 -> Agrupador "Bandeja"

### 2- Fiscal

- Código e ICMS origem são dados fiscais que vão na nota de saída/devolução
- Lista serviço -> considerar prestação de serviço no simples nacional
- 3- Informação adicional
- Usado para nota fiscal de devolução ou remessa para conserto

| 👯 Cadastro mercadoria                                                                          | (embalagens)                                                                                                    |                      |
|------------------------------------------------------------------------------------------------|----------------------------------------------------------------------------------------------------|----------------------|
| Principal<br>(F2) Novo<br>(F3) Alterar<br>(F4) Excluir<br>Anterior<br>Próximo<br>(F8) Imprimir | Código<br>2001<br>Descrição<br>PLASTICO BOLHA 10MM 40G 310X480MM CX<br>Unid. Peso líq. Peso bruto<br>PC 1<br>Preço compra<br>Agrupador<br>Código NCM ICMS Origem<br>C 0 - N a ci o n al C 2 - Estran.(Mer.I)<br>C 1 - Estran.(Imp.D)<br>2<br>Lista Serviço<br>Lista /Filtro Dados | Informação Adicional |
| 68 Registro(s) Order                                                                           | nado por ->Código Crescente                                                                                                    | Tela: 4014           |

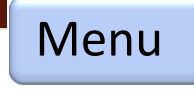

# <u>Estoque – Cadastro insumos</u>

### 1- Informações

- Cadastra informações pré-definida
- Item usado para controle de compra de insumos destinado a saída para o produtor
- -> Faturamento -> Compra de mercadoria
- -> Faturamento -> Venda de insumos

| 🙀 Cadastro insumos                                                                                               |                                                                                                   |            |
|----------------------------------------------------------------------------------------------------|---------------------------------------------------------------------------------------------------|------------|
| Cadastro insumos<br>Principal<br>(F2) Novo<br>(F3) Alterar<br>(F4) Excluir<br>Anterior<br>Próximo<br>(F8) Imprim | ir<br>Código<br>3001<br>Descrição<br>ABAMECTIN<br>Unid.<br>Peso líq.<br>1<br>Preço compra<br>0,00 |            |
|                                                                                                    | Lista/Filtro Dados                                                                                |            |
| 7 Registro(s) C                                                                                                  | Ordenado por ->Código Crescente                                                                   | fela: 4015 |

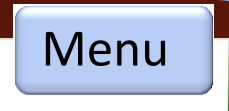

# <u> Manutenção – Cadastro máquina/equipamentos</u>

### 1- Informações

- Cadastra informações pré-definida

 Esse cadastro é utilizado para cadastrar máquinas, equipamentos, veículos que serão lançados em produção -> manutenção -> para controle de peças de reposição.

| 🍻 Cadastro máquina e ve | ículos                                  | <u> </u>   |
|-------------------------|-----------------------------------------|------------|
| Principal               | Código                                  |            |
| (F2) Novo               | Descrição                               |            |
| (F3) Alterar            | Marca/Modelo Ano Placa<br>2017 QII-9026 |            |
| (F4) Excluir            |                                         |            |
| Anterior                |                                         |            |
| Próximo                 |                                         |            |
| (F8) Imprimir           |                                         |            |
|                         | Lista/Filtro Dados                      |            |
| 1 Registro(s) Orden     | ado por ->Código Crescente              | Tela: 4016 |

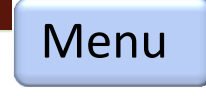

# <u> Produção – Produtor – Empréstimo de bin</u>

### 1- Informações

 Movimentação de bin/caixa outros tipos de embalagem que seja emprestado ao produtor, para o transporta da fruta

- Produtor já cadastrado
- Motorista que levou o bin
- Tipo de bin/embalagem
- Relatório resumo emprestado

### 2- Peso em kg

 Essa informação é utilizada quando se faz a média do peso do bin em relação ao peso da tara caminhão na balança

Ex: Peso em kg -> 8460 kg, tara caminhão 5600 kg -> peso bin 2880 kg por 36 bin -> peso médio 80 kg

3- Impressão/Etiqueta

- Impressão do recibo de empréstimo

|                     | (1)                                      |            |
|---------------------|------------------------------------------|------------|
| Komaneio empréstimo | embalagem(bins)                          |            |
| Principal           | Recibo nº T                              |            |
| (F2) Novo           | 649<br>Data<br>18/07/2017                |            |
| (F3) Alterar        | Produtor<br>101 - PRODUTOR 101           |            |
| (F4) Excluir        | Transporte/Motorista                     |            |
| Anterior            | 1 - BINS                                 |            |
| Próximo             | 36 0<br>Plas.Bolha Fundo Plas.Bolha Lado |            |
| (F8) Imprimir       |                                          |            |
| Etiquetas           |                                          |            |
| Período             |                                          |            |
| de: 01/01/2017 ▼    |                                          |            |
| até 31/12/2018 🔻    |                                          |            |
| Filtrar             | Lista/Filtro Dados                       |            |
| 0 Registro(s) Orden | ado por ->Data Decrescente               | Tela: 3002 |

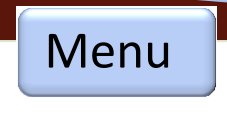

# <u> Produção – Produtor – Romaneio Entrada</u>

#### 1- Informações

 Movimentação de entrada da fruta do produtor para estoque na classificação/lote e venda do produto

- Produtor já cadastrado
- Motorista que levou o bin
- Variedade
- Tipo de bin/embalagem

#### 2- Peso em kg

 Essa informação é utilizada quando se faz a média do peso da fruta líquido descontando o peso médio do bin peso da tara caminhão na balança

#### **3- Grade/Planilha**

 Nesse local deve ser informado a quantidade de bin da fruta por variedade e o tipo de bin transportado

#### 4- Quantidade Vazio

 Fim da safra deve ser informado os bin vazio que retornaram para dar baixa no empréstimo do produtor

- 5- Impressão/Etiqueta
- Impressão do recibo e etiqueta de entrada

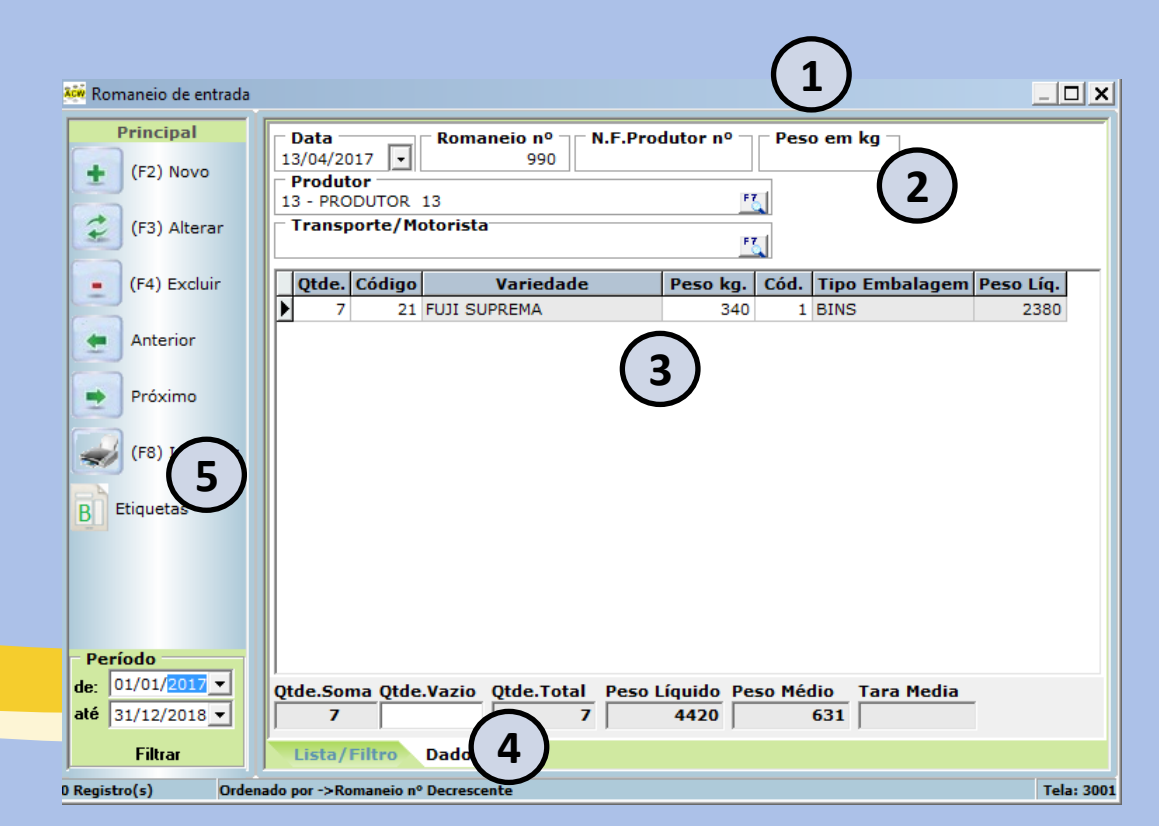

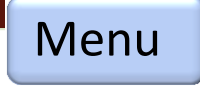

# <u>Produção – Produtor – Tara veículo</u>

### 1- Informações

- Movimentação de cadastro do peso do veículo vazio por produtor

#### 2- Peso em kg

 Essa informação é utilizada quando se faz a média do peso da tara do caminhão na balança

|   |                                      | $\square$            |            |
|---|--------------------------------------|----------------------|------------|
|   | 🚧 Romaneio tara transpo              | rte                  | _ 🗆 🗙      |
|   | Principal                            | Registro             |            |
|   | (F2) Novo                            | Data Peso em kg      |            |
|   | (F3) Alterar                         | Produtor             |            |
|   | (F4) Excluir                         | Transporte/Motorista |            |
|   | Anterior                             |                      |            |
|   | Próximo                              |                      |            |
|   | (F8) Imprimir                        |                      |            |
|   | Período                              |                      |            |
|   | de: 01/01/2017 ▼<br>até 31/12/2018 ▼ |                      |            |
|   | Filtrar                              | Lista/Filtro Dados   |            |
| 0 | ) Registro(s)                        |                      | Tela: 3003 |

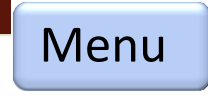

# Produção – Produtor – Amostragem

### 1- Informações

- Movimentação do controle de qualidade da entrada da fruta

#### 2- Entrada nº

 Essa informação é informada na entrada da fruta, tendo relação na informação do item (3)

#### 3- Grade/Planilha

 Essa informação é informada a quantidade de fruta analisada na entrada pela coloração, defeitos, definindo-se se é uma fruta:

0-Extra,1-Cat 1, 2-Cat 2, 3-Cat 3, Sacolão ou indústria

Essa quantidade é equivalente ao percentual da carga total da entrada

Analisada 100 frutas equivale os 36 bin entregue na entrada da fruta

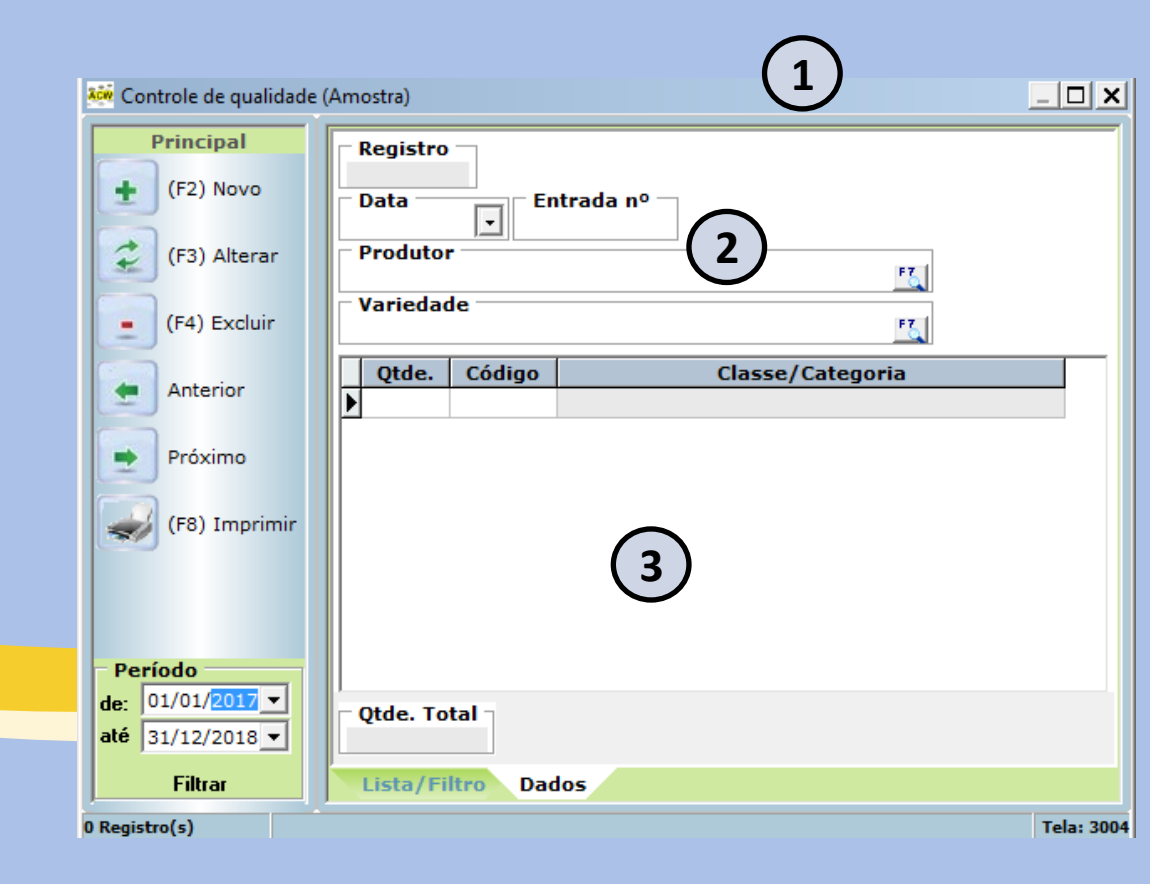

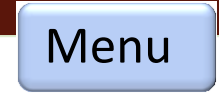

# **Produção – Produtor – Defeitos**

### 1- Informações

- Movimentação do controle de qualidade da entrada da fruta

#### 2- Entrada nº

 Essa informação é informada na entrada da fruta, tendo relação na informação do item (3)

#### 3- Grade/Planilha

 Essa informação é informada a quantidade de fruta analisada na entrada pela coloração, defeitos, definindo-se o tipo de defeito de produção apresentada
 Russeting, danos, lesões...

Essa quantidade é equivalente ao percentual da carga total da entrada Analisada 100 frutas equivale os 36 bin entregue na entrada da fruta

| 🐝 Controle de qualidade |                                | <u> </u>   |
|-------------------------|--------------------------------|------------|
| Principal               | Registro                       |            |
| (F2) Novo               | Data Entrada nº                |            |
| (F3) Alterar            | Produtor                       |            |
| (F4) Excluir            | Variedade E                    |            |
| Anterior                | Defeitos Acidez                |            |
| Próximo                 |                                |            |
| (F8) Imprimir           |                                |            |
|                         | 3                              |            |
|                         | Graúda Média Miúda Qtde.Frutos |            |
| 0 Registro(s)           |                                | Tela: 3005 |

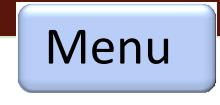

# Produção – Classificação Lote

### 1- Informações

- Movimentação da classificação da entrada da fruta para embalagem e venda

#### 2- Grade/Planilha – Entrada Fruta

 Essa informação é a quantidade de bin que está sendo processado do produtor sendo analisada mecanicamente e manualmente por calibre e categoria conforme item (3)

#### 3- Grade/Planilha - Classificação

 Essa informação é composta pela variedade, categoria e calibre/tamanho da fruta analisada somando a quantidade de caixa por ela classificada.

 Para o produtor essa classificação informará no relatório a sua produção.

| 👬 Romaneio de lotes de o                                               | classificação                                                                                                    |                                                                                                    | (1)                                                                                                    |                                                                     | -                                                                                                    |               |
|------------------------------------------------------------------------|----------------------------------------------------------------------------------------------------|----------------------------------------------------------------------------------------------------|----------------------------------------------------------------------------------------------------|---------------------------------------------------------------------|----------------------------------------------------------------------------------------------------|---------------|
| Deineinel                                                              | -                                                                                                    |                                                                                                    |                                                                                                    |                                                                     |                                                                                                    |               |
| Principal                                                              | Registro                                                                                                    |                                                                                                    |                                                                                                    | F7                                                                  |                                                                                                    |               |
| 🛨 (F2) Novo                                                            | Lote                                                                                                    | Abertura Data/Hora —                                                                                                    | - Fechamento Data/H                                                                                                    | lora — Lot                                                          | te/Clas.¬                                                                                                    |               |
|                                                                        | 674 1                                                                                                    | 8/12/2017 🔽 10:05                                                                                                    | 19/12/2017 🔽 10:45                                                                                                    | 31 3                                                                | 2/17                                                                                                    |               |
| 🗘 (F3) Alterar                                                         |                                                                                                    | <u>,                                    </u>                                                                                                    |                                                                                                    |                                                                     |                                                                                                    |               |
|                                                                        | Entrada Fruta                                                                                                    | Classificação                                                                                                    |                                                                                                    |                                                                     |                                                                                                    |               |
| (F4) Excluir                                                           | Qtde. Rec.E                                                                                                    | nt. Média Kg Código                                                                                                    | Produtor                                                                                                    | 1                                                                   | Peso Liq.                                                                                                    |               |
|                                                                        | 62                                                                                                    | 1 1 PRC                                                                                                    | DUTOR 1                                                                                                    |                                                                     | 62                                                                                                    | 1             |
| Anterior                                                               |                                                                                                    |                                                                                                    |                                                                                                    |                                                                     |                                                                                                    | ·             |
|                                                                        |                                                                                                    | _                                                                                                    |                                                                                                    |                                                                     |                                                                                                    |               |
| Próximo                                                                |                                                                                                    |                                                                                                    |                                                                                                    |                                                                     |                                                                                                    |               |
|                                                                        |                                                                                                    | (2)                                                                                                    |                                                                                                    |                                                                     |                                                                                                    |               |
| (F8) Imprimir                                                          |                                                                                                    |                                                                                                    |                                                                                                    |                                                                     |                                                                                                    |               |
|                                                                        |                                                                                                    |                                                                                                    |                                                                                                    |                                                                     |                                                                                                    |               |
|                                                                        |                                                                                                    |                                                                                                    |                                                                                                    |                                                                     |                                                                                                    |               |
|                                                                        |                                                                                                    |                                                                                                    |                                                                                                    |                                                                     |                                                                                                    |               |
|                                                                        |                                                                                                    |                                                                                                    |                                                                                                    |                                                                     |                                                                                                    |               |
|                                                                        |                                                                                                    |                                                                                                    |                                                                                                    |                                                                     |                                                                                                    |               |
|                                                                        |                                                                                                    |                                                                                                    |                                                                                                    |                                                                     |                                                                                                    |               |
|                                                                        |                                                                                                    |                                                                                                    |                                                                                                    |                                                                     |                                                                                                    |               |
|                                                                        |                                                                                                    |                                                                                                    |                                                                                                    |                                                                     |                                                                                                    |               |
| Periodo                                                                |                                                                                                    |                                                                                                    |                                                                                                    |                                                                     |                                                                                                    |               |
|                                                                        |                                                                                                    |                                                                                                    |                                                                                                    |                                                                     |                                                                                                    |               |
| de: 01/01/2017 -                                                       | Qtde Bins. P                                                                                                    | eso Proc. Peso Líq.                                                                                                    | Peso Real Perda                                                                                                    | ı% ei                                                               | m kg                                                                                                    |               |
| de: 01/01/2017 ▼<br>até 31/12/2018 ▼                                   | Qtde Bins. P                                                                                                    | eso Proc. Peso Líq.<br>62 21.6                                                                                                    | Peso Real Perda                                                                                                    | ı % ei<br>I.869,35                                                  | m kg<br>-21.61                                                                                                    | 9             |
| de: 01/01/2017 ▼<br>até 31/12/2018 ▼<br>Filtrar                        | Qtde Bins. P<br>62                                                                                                    | eso Proc. Peso Líq.<br>62 21.6<br>Dados                                                                                                    | Peso Real Perda<br>81 21.681 -34                                                                                                    | 1 % ei<br>1.869,35                                                  | m kg<br>-21.61                                                                                                    | 9             |
| de: 01/01/2017 -<br>até 31/12/2018 -<br>Filtrar                        | Qtde Bins. P<br>62<br>Lista/Filtro                                                                                                    | eso Proc. Peso Líq.<br>62 21.6<br>Dados<br>Decrescente                                                                                                    | Peso Real Perda<br>81 21.681 -34                                                                                                    | ı % eı<br>I.869,35                                                  | m kg<br>-21.61<br>Te                                                                                                    | 9<br>la: 300  |
| de: 01/01/2017 -<br>até 31/12/2018 -<br>Filtrar<br>0 Registro(s) Orden | Qtde Bins. P<br>62<br>Lista/Filtro<br>ado por ->Data Abre                                                                                                    | eso Proc. Peso Líq.<br>62 21.6<br>Dados<br>Decrescente                                                                                                    | Peso Real Perda<br>881 21.681 -34                                                                                                    | n % en<br>I.869,35                                                  | m kg<br>-21.61<br>Te                                                                                                    | 9<br>la: 300  |
| de: 01/01/2017 -<br>até 31/12/2018 -<br>Filtrar                        | Qtde Bins. P<br>62<br>Lista/Filtro<br>ado por ->Data Abre<br>Entrada Fruta                                                                                                    | eso Proc. Peso Líq.<br>62 21.6<br>Dados<br>Decrescente<br>Classificação                                                                                                    | Peso Real Perda                                                                                                    | 1 % ei<br>1.869,35                                                  | m kg<br>-21.61<br>Te                                                                                                    | 9<br>la: 300  |
| de: 01/01/2017 v<br>até 31/12/2018 v<br>Filtrar<br>0 Registro(s) Orden | Qtde Bins. P<br>62<br>Lista/Filtro<br>ado por ->Data Abre<br>Entrada Fruta<br>Código                                                                                                    | eso Proc. Peso Líq.<br>62 21.6<br>Dados<br>Decrescente<br>Classificação<br>Qtde. Produt                                                                                                    | Peso Real Perda<br>81 21.681 -34<br>0/Merca 3                                                                                                    | 1 % ei<br>1.869,35                                                  | m kg<br>-21.61<br>Te<br>Peso R.                                                                                              | 9<br>la: 300  |
| de: 01/01/2017 v<br>até 31/12/2018 v<br>Filtrar<br>0 Registro(s) Orden | Qtde Bins. P<br>62<br>Lista/Filtro<br>ado por ->Data Abre<br>Entrada Fruta<br>Código<br>2210100                                                                                                    | eso Proc. Peso Líq.<br>62 21.6<br>Dados<br>Decrescente<br>Classificação<br>Qtde. Produt<br>126 MAÇÃ FUJI MISHI                                                                                                    | Peso Real Perda<br>881 21.681 -34<br>0/Merca 3<br>A ZANETE DIGANCA CAT                                                                                                    | e e<br>8.869,35<br>Peso L.<br>18                                    | m kg<br>-21.61<br>Te<br>Peso R.<br>2.268                                                                                     | 9<br>la: 300  |
| de: 01/01/2017<br>até 31/12/2018<br>Filtrar<br>0 Registro(s) Orden     | Qtde Bins.     P       62     Filtro       Lista/Filtro       aado por ->Data Abre       Entrada Fruta       Código       2210100       2210110                                                                                                    | eso Proc. Peso Líq.<br>62 21.6<br>Dados<br>Decrescente<br>Classificação<br>Qtde. Produt<br>126 MAÇÃ FUJI MISHI<br>64 MAÇÃ FUJI MISHI                                                                                                    | Peso Real Perda<br>81 21.681 -34<br>0/Merca 3<br>44 ZANETE DRANCA CAT<br>14 ZANETE BRANCA CAT                                                                                                    | e % et<br>8.869,35<br>Peso L.<br>18<br>18                           | m kg<br>-21.61<br>Te<br>Peso R.<br>2.268<br>1.152                                                                            | 9<br>la: 300  |
| de: 01/01/2017 v<br>até 31/12/2018 v<br>Filtrar                        | Qtde Bins.     P       62     Color       Lista/Filtro       ado por ->Data Abre       Entrada Fruta       Código       2210100       2210110       2210120                                                                                                    | eso Proc. Peso Líq.<br>62 21.6<br>Dados<br>Decrescente<br>Classificação<br>Qtde. Produt<br>126 MAÇÃ FUJI MISHIN<br>64 MAÇÃ FUJI MISHIN<br>137 MAÇÃ FUJI MISHIN                                                                                                    | Peso Real Perda<br>81 21.681 -34<br>0/Merca<br>44 ZANETE BRANCA CAT<br>14 ZANETE BRANCA CAT<br>14 ZANETE BRANCA CAT                                                                                                    | Peso L.<br>18<br>18<br>18<br>18<br>18                               | m kg<br>-21.61<br>Te<br>Peso R.<br>2.268<br>1.152<br>2.466                                                                   | 9<br>la: 300  |
| de: 01/01/2017<br>até 31/12/2018<br>Filtrar<br>0 Registro(s) Orden     | Qtde Bins.     P       62     Color       Lista/Filtro       ado por ->Data Abre       Entrada Fruta       Código       2210100       2210110       2210120       2210120       2210135                                                                                                    | eso Proc.<br>62 Peso Líq.<br>21.6 Dados Decrescente Classificação Qtde. Produt 126 MAÇÃ FUJI MISHII 64 MAÇÃ FUJI MISHII 137 MAÇÃ FUJI MISHII 128 MAÇÃ FUJI MISHI                                                                                                    | Peso Real Perda<br>81 21.681 -34<br>0/Merca<br>44 ZANETE BRANCA CAT<br>44 ZANETE BRANCA CAT<br>44 ZANETE BRANCA CAT<br>44 ZANETE BRANCA CAT                                                                                                    | Peso L.<br>18<br>18<br>18<br>18<br>18<br>18                         | те<br>-21.61<br>Те<br>Резо R.<br>2.268<br>1.152<br>2.466<br>2.304                                                            | 9<br>la: 300  |
| de: 01/01/2017 -<br>até 31/12/2018 -<br>Filtrar<br>O Registro(s) Orden | Qtde Bins.         P           62         62           Lista/Filtro           ado por ->Data Abre           Entrada Fruta           Código           2210100           2210110           2210120           2210135           2210150                                                                                                    | eso Proc.<br>62 21.6<br>Dados<br>Decrescente<br>Classificação<br>Qtde. Produt<br>126 MAÇÃ FUJI MISHI<br>64 MAÇÃ FUJI MISHI<br>137 MAÇÃ FUJI MISHI<br>128 MAÇÃ FUJI MISHI<br>79 MAÇÃ FUJI MISHI                                                                                                    | Peso Real Perda<br>21.681 -34<br>21.681 -34<br>24.000 - 34<br>24.000 - 34<br>24.0000 - 34<br>24.000 - 34<br>24.000 - 34<br>24.000 - 34<br>24                                                                                                    | Peso L.<br>18<br>18<br>18<br>18<br>18<br>18<br>18<br>18             | m kg<br>-21.61<br>Te<br>2.268<br>1.152<br>2.466<br>2.304<br>1.422                                                            | 9<br>la: 300  |
| de: 01/01/2017<br>até 31/12/2018<br>Filtrar<br>0 Registro(s) Orden     | Qtde Bins.         P           62         62           Lista/Filtro         62           ado por ->Data Abre         62           Entrada Fruta         2210100           2210100         2210110           2210120         2210120           2210135         2210150           2210150         2210165                                                                                                    | eso Proc.<br>62 Peso Líq.<br>21.6 Dados Decrescente Classificação Qtde. Produt 126 MAÇÃ FUJI MISHI<br>64 MAÇÃ FUJI MISHI<br>137 MAÇÃ FUJI MISHI<br>128 MAÇÃ FUJI MISHI<br>128 MAÇÃ FUJI MISHI<br>49 MAÇÃ FUJI MISHI                                                                                                    | Peso Real Perda<br>21.681 -34<br>21.681 -34<br>2.1.681 -34<br>2.1.681 -34<br>2.3.621 -34<br>2.3.621 -34<br>2.5                                                                                                    | Peso L.<br>18<br>18<br>18<br>18<br>18<br>18<br>18<br>18<br>18       | <b>Peso R.</b><br>2.268<br>1.152<br>2.466<br>2.304<br>1.422<br>882                                                           | 9<br>la: 300  |
| de: 01/01/2017 v<br>até 31/12/2018 v<br>Filtrar<br>O Registro(s) Orden | Qtde Bins.         P           62         62           Lista/Filtro         62           ado por ->Data Abre         62           Entrada Fruta         0           2210100         2210100           2210100         2210120           2210120         2210120           2210135         2210150           2210165         2210180                                                                                                    | eso Proc.<br>62<br>21.6<br>Dados<br>Decrescente<br>Classificação<br>Qtde.<br>Produt<br>126 MAÇÃ FUJI MISHI<br>137 MAÇÃ FUJI MISHI<br>138 MAÇÃ FUJI MISHI<br>198 MAÇÃ FUJI MISHI<br>49 MAÇÃ FUJI MISHI<br>35 MAÇÃ FUJI MISHI                                                                                                    | Peso Real Perda<br>21.681 -34<br>21.681 -34<br>21.681 -34<br>Perda<br>24.24<br>24.24     | Peso L.<br>18<br>18<br>18<br>18<br>18<br>18<br>18<br>18<br>18<br>18 | <b>Peso R.</b><br>2.268<br>1.152<br>2.466<br>2.304<br>1.422<br>882<br>630                                                    | 9<br>la: 300  |
| de: 01/01/2017 v<br>até 31/12/2018 v<br>Filtrar<br>O Registro(s) Orden | Qtde Bins.         P           62         62           Lista/Filtro         62           ado por ->Data Abre         62           Entrada Fruta         0           2210100         2210110           2210120         2210120           2210130         2210150           2210165         2210180           2210130         2210130                                                                                                    | eso Proc.<br>62<br>Peso Líq.<br>21.6<br>Dados<br>Decrescente<br>Classificação<br>Qtde.<br>Produt<br>126 MAÇÃ FUJI MISHII<br>137 MAÇÃ FUJI MISHII<br>138 MAÇÃ FUJI MISHII<br>79 MAÇÃ FUJI MISHII<br>49 MAÇÃ FUJI MISHII<br>35 MAÇÃ FUJI MISHII<br>65 MAÇÃ FUJI MISHII                                                                                                    | Peso Real Perda<br>381 21.681 -34<br>0/Merca<br>0/Merca<br>0/Merca<br>2ANETE BRANCA CAT<br>4A ZANETE BRANCA CAT<br>4A ZANETE BRANCA CAT                                                                                                    | Peso L.                                                             | m kg<br>-21.61<br>Te<br>Peso R.<br>2.268<br>1.152<br>2.466<br>2.304<br>1.422<br>882<br>630<br>585                            | 9<br> a: 300  |
| de: 01/01/2017 v<br>até 31/12/2018 v<br>Filtrar                        | Qtde Bins.         P           62         62           Lista/Filtro           ado por ->Data Abre           Entrada Fruta           Código           2210100           2210120           2210130           2210150           2210165           2210180           2210135           2210130           2210135           2210140                                                                                                    | eso Proc.         Peso Líq.           62         21.6           Dados         Decrescente           Classificação         Classificação           Qtde.         Produt           126         MAÇÃ FUJI MISHII           64         MAÇÃ FUJI MISHII           137         MAÇÃ FUJI MISHII           128         MAÇÃ FUJI MISHII           9         MAÇÃ FUJI MISHII           9         MAÇÃ FUJI MISHII           9         MAÇÃ FUJI MISHII           135         MAÇÃ FUJI MISHII           152         MAÇÃ FUJI MISHII                                                                                                    | Peso Real<br>Peso Real<br>Perda<br>21.681 -34<br>Perda<br>Perda<br>Per | Peso L.<br>18<br>18<br>18<br>18<br>18<br>18<br>18<br>18<br>18<br>18 | <b>Peso R.</b><br>2.268<br>1.152<br>2.466<br>2.304<br>1.422<br>882<br>630<br>585<br>1.368                                    | 9<br> a: 300  |
| de: 01/01/2017 -<br>até 31/12/2018 -<br>Filtrar<br>0 Registro(s) Orden | Qtde Bins.         P           62         62           Lista/Filtro         ado por ->Data Abre           Entrada Fruta         Código           2210100         2210110           2210120         2210120           2210155         2210165           2210180         2211035           2210180         2211040           2211040         2211045                                                                                        | eso Proc.         Peso Líq.           62         21.6           Dados         20.6           Decrescente         20.6           Classificação         20.6           Qtde.         Produt           126         MAÇÃ FUJI MISHII           64         MAÇÃ FUJI MISHII           137         MAÇÃ FUJI MISHII           128         MAÇÃ FUJI MISHII           79         MAÇÃ FUJI MISHII           49         MAÇÃ FUJI MISHII           35         MAÇÃ FUJI MISHII           152         MAÇÃ FUJI MISHII           122         MAÇÃ FUJI MISHII                                                                                                    | Peso Real<br>Peso Real<br>Perda<br>21.681 -34<br>Perda<br>Perda<br>Per | Peso L.<br>18<br>18<br>18<br>18<br>18<br>18<br>18<br>18<br>18<br>18 | Peso R.<br>2.268<br>1.152<br>2.466<br>2.304<br>1.422<br>882<br>630<br>585<br>1.368<br>1.098                                  | 9<br>la: 300  |
| de: 01/01/2017 v<br>até 31/12/2018 v<br>Filtrar<br>0 Registro(s) Orden | Qtde Bins.         P           62         62           Lista/Filtro           ado por ->Data Abre           Entrada Fruta           Código           2210100           2210120           2210120           2210150           2210165           2210185           2210185           2210185           2211035           2211035           2211035           2211035           2211040           2211045           2213198                  | eso Proc.         Peso Líq.           62         21.6           Dados         20.6           Decrescente         20.6           Classificação         20.6           Qtde.         Produt           126         MAÇÃ FUJI MISHII           64         MAÇÃ FUJI MISHII           137         MAÇÃ FUJI MISHII           128         MAÇÃ FUJI MISHII           79         MAÇÃ FUJI MISHII           49         MAÇÃ FUJI MISHII           35         MAÇÃ FUJI MISHII           152         MAÇÃ FUJI MISHII           122         MAÇÃ FUJI MISHII           40         MAÇÃ FUJI MISHII                                                                                                    | Peso Real Perda<br>21.681 21.681 -34<br>21.681 -34<br>23.681 -34<br>24.681 -34<br>24.681                                                                                                    | Peso L.<br>18<br>18<br>18<br>18<br>18<br>18<br>18<br>18<br>18<br>18 | <b>Peso R.</b><br>2.268<br>1.152<br>2.466<br>2.304<br>1.422<br>882<br>630<br>585<br>1.368<br>1.098<br>720                    | 9<br>la: 3000 |
| de: 01/01/2017 v<br>até 31/12/2018 v<br>Filtrar<br>O Registro(s) Orden | Qtde Bins.         P           62         62           Lista/Filtro         62           ado por ->Data Abre         62           Entrada Fruta         2210100           2210100         2210110           2210120         2210120           2210150         2210150           2210103         2210103           2210103         2211035           22101040         2211040           2213198         221320                             | eso Proc.         Peso Líq.           62         21.6           Dados         21.6           Decrescente         21.6           Classificação         21.6           Qtde.         Produt           126         MAÇÃ FUJI MISHI           64         MAÇÃ FUJI MISHI           64         MAÇÃ FUJI MISHI           137         MAÇÃ FUJI MISHI           128         MAÇÃ FUJI MISHI           128         MAÇÃ FUJI MISHI           49         MAÇÃ FUJI MISHI           35         MAÇÃ FUJI MISHI           65         MAÇÃ FUJI MISHI           152         MAÇÃ FUJI MISHI           152         MAÇÃ FUJI MISHI           40         MAÇÃ FUJI MISHI           20         MAÇÃ FUJI MISHI                                                                                                    | Peso Real Perda<br>81 21.681 -34<br>21.681 -34<br>21.681 -34<br>23.60<br>44 ZANETE BRANCA CAT<br>44 ZANETE BRANCA CAT<br>44 ZANETE BRANCA CAT<br>44 ZANETE BRANCA CAT<br>44 ZANETE BRANCA CAT<br>44 ZANETE BRANCA CAT<br>44 ZANETE BRANCA CAT<br>45 ZANETE BRANCA CAT<br>46 ZANETE PRETA CAT I<br>47 ZANETE PRETA CAT I<br>48 ZANETE PRETA CAT I<br>49 ZANETE PRETA CAT I<br>40 ZANETE PRETA CAT I<br>40 ZANETE PRETA CAT I<br>40 ZANETE PRETA CAT I<br>40 ZANETE PRETA CAT I<br>41 ZANETE PRETA CAT I<br>41 ZANETE PRETA CAT I<br>42 ZANETE PRETA CAT I<br>43 ZANETE PRETA CAT I<br>44 ZANETE PRETA CAT I<br>45 ZANETE PRETA CAT I<br>46 ZANETE PRETA CAT I<br>47 ZANETE PRETA CAT I<br>48 ZANETE PRETA CAT I<br>49 ZANETE PRETA CAT I<br>40 ZANETE PRETA CAT I<br>40 ZANETE PRETA CAT I<br>41 ZANETE PRETA CAT I<br>41 ZANETE PRETA CAT I<br>42 ZANETE PRETA CAT I<br>43 ZANETE PRETA CAT I<br>44 ZANETE PRETA CAT I<br>45 ZANETE PRETA CAT I<br>45 ZANETE PRETA CAT I<br>46 ZANETE PRETA CAT I<br>47 ZANETE PRETA CAT I<br>47 ZANETE PRE                                                                                                    | Peso L.  Peso L.  Peso L.  18  18  18  18  18  18  18  18  18  1    | <b>Peso R.</b><br>2.268<br>1.152<br>2.466<br>2.304<br>1.422<br>882<br>630<br>585<br>1.368<br>1.098<br>1.098<br>1.098<br>2.20 | 9<br>9        |
| de: 01/01/2017 v<br>até 31/12/2018 v<br>Filtrar<br>O Registro(s) Orden | Qtde Bins.         P           62         62           Lista/Filtro         62           Lista/Filtro         62           ado por ->Data Abre         62           Entrada Fruta         0           2210120         2210120           2210135         2210150           2210165         2210165           2210180         2211040           2211040         2211049           2213198         221320           2213200         2225120  | eso Proc.         Peso Líq.           62         21.6           Dados         21.6           Dados         21.6           Decrescente         21.6           Classificação         21.6           Qtde.         Produt           126         MAÇÃ FUJI MISHI           64         MAÇÃ FUJI MISHI           137         MAÇÃ FUJI MISHI           128         MAÇÃ FUJI MISHI           79         MAÇÃ FUJI MISHI           79         MAÇÃ FUJI MISHI           35         MAÇÃ FUJI MISHI           65         MAÇÃ FUJI MISHI           152         MAÇÃ FUJI MISHI           152         MAÇÃ FUJI MISHI           120         MAÇÃ FUJI MISHI           20         MAÇÃ FUJI MISHI           20         MAÇÃ FUJI MISHI           8         MAÇÃ FUJI MISHI                                                                                                    | Peso Real Perda<br>881 21.681 -34<br>0/Merca 3<br>0/Merca 3                                                                                                    | Peso L.                                                             | Peso R.<br>2.268<br>1.152<br>2.466<br>2.304<br>1.422<br>882<br>630<br>585<br>1.368<br>1.098<br>720<br>360<br>144             | 9<br>1a: 300  |
| de: 01/01/2017 v<br>até 31/12/2018 v<br>Filtrar<br>O Registro(s) Orden | Qtde Bins.         P           62         62           Lista/Filtro         62           Lista/Filtro         62           ado por ->Data Abre         62           Entrada Fruta         0           2210120         2210120           2210120         2210130           2210150         2210165           2210100         2211040           2211040         2211345           2213128         2213200           2225120         2225120 | eso Proc.         Peso Líq.           62         21.6           Dados         20.6           Decrescente         20.6           Classificação         20.6           Qtde.         Produt           126         MAÇÃ FUJI MISHII           137         MAÇÃ FUJI MISHII           138         MAÇÃ FUJI MISHII           139         MAÇÃ FUJI MISHII           138         MAÇÃ FUJI MISHII           139         MAÇÃ FUJI MISHII           150         MAÇÃ FUJI MISHII           152         MAÇÃ FUJI MISHII           152         MAÇÃ FUJI MISHII           152         MAÇÃ FUJI MISHII           152         MAÇÃ FUJI MISHII           152         MAÇÃ FUJI MISHII           152         MAÇÃ FUJI MISHII           153         MAÇÃ FUJI MISHII           154         MAÇÃ FUJI MISHII           155         MAÇÃ FUJI MISHII           156         MAÇÃ FUJI MISHII           157         MAÇÃ FUJI MISHII | Peso Real Perda<br>881 21.681 -34<br>0/Merca<br>0/Merca<br>0/Merc                                                                                                    | Peso L.                                                             | Peso R.<br>2.268<br>1.152<br>2.466<br>2.304<br>1.422<br>882<br>630<br>585<br>1.368<br>1.098<br>720<br>360<br>144<br>1.260    | 9<br>1a: 300  |

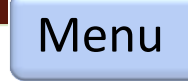

# Produção – Classificação palet

### 1- Informações

 Movimentação de palet da a classificação da entrada da fruta para embalagem e venda

### 2- Grade/Planilha

- Esse processo controla a quantidade de fruta embalado por palet dando a contagem não por caixa e sim por palet fechado ou semi-fechado

| <u></u>   | Romaneio de Palet       |                                | <u>_ 🗆 x</u> |
|-----------|-------------------------|--------------------------------|--------------|
|           | Principal               | Registro                       |              |
|           | (F2) Novo               | Data Palet Baixado Sim Ĉ Não   |              |
|           | (F3) Alterar            | Qtde. Código Descrição Produto | Und.         |
| 4         | (F4) Excluir            |                                |              |
|           | Anterior                |                                |              |
|           | Próximo                 | 2                              |              |
|           | 💋 (F8) Imprimir         |                                |              |
|           |                         |                                |              |
|           |                         |                                |              |
|           |                         |                                |              |
| - P<br>de | Período<br>01/01/2017 ▼ |                                |              |
| até       | 31/12/2018 -            | (Total cxs.)                   |              |
|           | Filtrar                 | Lista/Filtro Dados             |              |
| 0 Reg     | gistro(s)               |                                | Tela: 3007   |

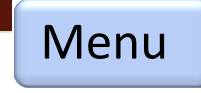

# Produção – Esteira – Abertura e fechamento de lote

#### 1- Abertura de lote

- Esse módulo destina-se a abertura de lote que ira ser processado na máquina apenas informando a variedade

#### 2- Fechamento de lote

 Ao fim do processamento é informado o seu fechamento no qual será informado os produtores e quantidade de bin processado.

#### - Classificação esteira

Na esteira a contagem de estoque é feita através de etiquetas contendo código de barra o qual faz a somatória por calibre e categoria da fruta na qual está sendo embalada.

| 🍋 Abertura de lote.                                                                                                    |                                                                                                    | _   <b>_</b>   × |
|----------------------------------------------------------------------------------------------------|----------------------------------------------------------------------------------------------------|------------------|
| Principal<br>(F2) Novo<br>(F3) Alterar<br>(F4) Excluir<br>Anterior<br>Próximo<br>(F8) Imprim<br>(F8) Imprim<br>(F8) Imprim<br>(F8) Imprim<br>(F8) Imprim<br>(F8) Imprim<br>(F8) Imprim<br>(F8) Imprim<br>(F8) Imprim | Registro<br>674<br>Variedade<br>2 - FUJI MISHIMA<br>Lote N° Abertura Data/Hora<br>674 18/12/2017 10:05 31 32/17<br>31 32/17 |                  |
| Filtrar                                                                                                    | Lista/Filtro Dados                                                                                                    | Tela: 300        |
|                                                                                                    |                                                                                                    |                  |
| Principal<br>(F3) Fechar                                                                                                    | Variedade<br>FUJI MISHIMA<br>Lote Abertura Data/Hora                                                                        |                  |

|                   | 674 18/12/2017 10:05                                 |            |
|-------------------|------------------------------------------------------|------------|
| 🖛 Anterior        | Fechamento                                           |            |
| Próximo           | Data         Hora           19/12/2017         10:45 |            |
|                   | Qtde. Rom.Ent. Média Kg. Código Produtor             | Peso Liq.  |
| (F8) Imprimir     | 62 1 1 PRODUTOR 1                                    | 62         |
| Período           | 2                                                    |            |
| de: 01/01/2017 ▼  |                                                      |            |
| até 31/12/2018 💌  | 62 (Total Bins.)                                     |            |
| Filtrar           | Lista/Filtro Dados                                   |            |
| Registro(s) Orden | nado por ->Data Abre Decrescente                     | Tela: 3009 |

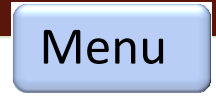

# Produção – Manutenção oficina

#### 1- Informações

- Movimentação das manutenções na máquina de processar, empilhadeira, câmara fria, caminhões entre outros.

- Relatório de acompanhamento

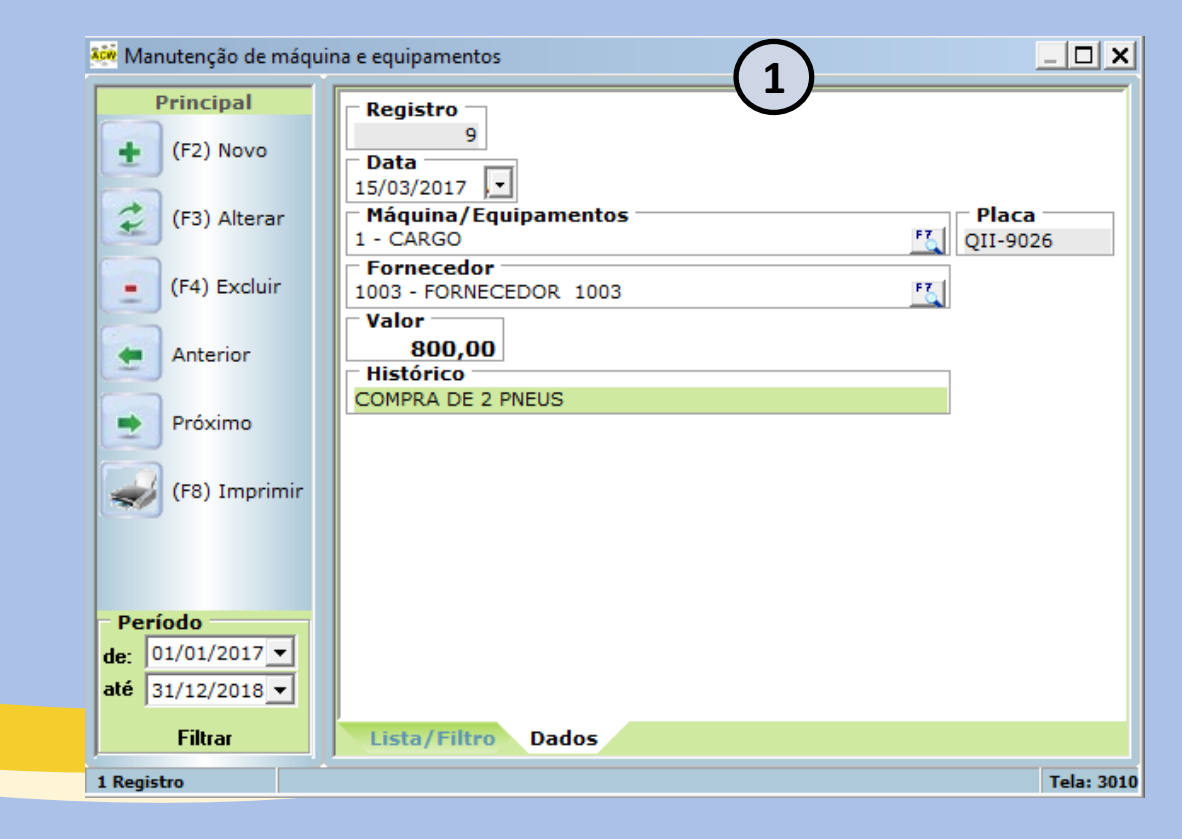

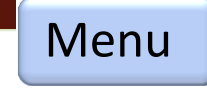

# Financeiro – Entrada e Saída

#### 1- Informações

- Movimentação das contas financeiras, entrada ou saída.

- Essa rotina deve ser composta por plano de contas/custo
- Cliente, fornecedor ou produtor
- Caixa/Banco

#### 1.1- Lançamentos:

- Adiantamento produtor
- Pagamento de fornecedor à vista, cheque ou banco
- Apropriação de contas "Folha pagto."
- Entrada de dinheiro por empréstimo, investimentos

#### 2- Baixa

- Baixa dos lançamentos conciliados

| Controle financeiro                  |                                                                                |  |
|--------------------------------------|--------------------------------------------------------------------------------|--|
| Principal                            | Registro Tipo Lançamento                                                       |  |
| + (F2) Novo                          | 7328 C Entrada (* Saida<br>Data Documento Valor<br>18/05/2018 V 2808-11 658 80 |  |
| (F3) Alterar                         | Plano de Contas<br>127 - DIESEL                                                |  |
| (F4) Excluir                         | C/F/P - Cliente/Fornecedor/Produtor       F     -> FAVORECIDO 1                |  |
| Anterior                             | Caixa/Banco                                                                    |  |
| Próximo                              | Emitir recibo                                                                  |  |
| (F8) Imprimir                        | Baixado<br>© Sim C Não 10/05/2015 -                                            |  |
| Baixar                               | Histórico                                                                      |  |
| (2)                                  |                                                                                |  |
| U                                    |                                                                                |  |
| Período                              |                                                                                |  |
| de: 01/01/2017 ▼<br>até 31/12/2018 ▼ |                                                                                |  |
| Filtrar                              | Lista/Filtro Dados                                                             |  |

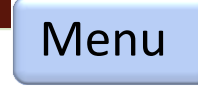

# <u>Financeiro – Compra diversas</u>

### 1- Informações

- Movimentação das despesas a prazo que não formar estoque

### 2- Centro de custo:

- Somatória de contas por centro de custo

#### 3- Financeiro/Contas a prazo

- Lançamento de contas a prazo, para serem baixadas pelo contas à pagar

 Aqui é lançado despesas como gás, combustível, compra para consumo, limpeza, produção, compras diversa no geral a prazo.

| 🚧 Compra diversas                                                           |                                                                                                    |                         | _ <b>_ X</b>         |
|-----------------------------------------------------------------------------|----------------------------------------------------------------------------------------------------|-------------------------|----------------------|
| Principal<br>(F2) Novo<br>(F3) Alterar<br>(F4) Excluir                      | Registro<br>18126<br>Data Documento<br>01/01/2017 Documento<br>17980-9<br>Fornecedor<br>1057 - FORNECEDOR 1057<br>Histórico<br>Centro de custo/produtos Financeiro |                         |                      |
| Anterior<br>Próximo                                                         | Código     Centro de custo/Despesa       22     3.01.011 - Impostos e Taxas                                                                                        | Descrição               | Valor<br>143,47      |
| Período<br>de: 01/01/2017 ▼<br>até 31/12/2018 ▼<br>Filtrar<br>0 Registro(s) | Lista/Filtro Dados                                                                                                    | Total:                  | 143,47<br>Tela: 2003 |
|                                                                             | Centro de custo/produtos Financeiro<br>Parc. DT.Vencto. VIr.Parcela Cód.Conta<br>1 03/0 999 - sai da planilha p.00 0 À PRA                                         | a financeira Docto.Nº E | mitente              |

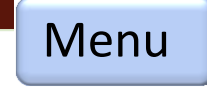

# <u>Financeiro – Cheques terceiros</u>

### 1- Informações

- Movimentação do controle de cheque recebido de clientes

#### 2- Lançamento

- Dados referente ao cheque recebido

#### 3- Baixar

- Opção para dar baixa no cheque

| (F3) Alterar<br>(F4) Excluir<br>Anterior<br>Próximo<br>Baixar<br>(F8) Imprimir<br>(F8) Imprimir<br>(F8) Imprimir<br>(F2) Novo<br>(F8) Imprimir<br>(F2) Novo<br>(F8) Imprimir<br>(F2) Novo<br>(F3) Alterar<br>Agência<br>Baixado<br>Sim Não<br>Agência<br>Baixado<br>Sim Não<br>Cheque<br>Sim Não<br>Sim Não<br>(F8) Imprimir<br>(F3) Alterar<br>(F3) Alterar<br>(F3) Alterar<br>(F3) Alterar<br>(F4) Excluir<br>Nome Comprador<br>(F4) Excluir<br>Nome Terceiro<br>(F4) Excluir<br>(F6) Imprimir | Filtrar |
|----------------------------------------------------------------------------------------------------|---------|
| (F3) Alterar   (F4) Excluir   Nome comprador   Nome Terceiro   Próximo   Valor   Dt.Bom para   Dt.Deposito   Baixar   3   Observação   (F8) Imprimir                                                                                                    | )       |
| <ul> <li>(F4) Excluir</li> <li>Agência Banco</li> <li>Agência Banco</li> <li>Banco</li> <li>Nome comprador</li> <li>Nome comprador</li> <li>Nome Terceiro</li> <li>Próximo</li> <li>Valor</li> <li>Dt.Bom para</li> <li>Dt.Deposito</li> <li>Observação</li> <li>Outros</li> </ul>                                                                                                    |         |
| (r4) Exclur Nome comprador Nome Terceiro Próximo Valor Dt.Bom para Dt.Deposito Observação (r8) Imprimir Outros                                                                                                    |         |
| Anterior<br>Próximo<br>Baixar<br>(F8) Imprimir<br>Anterior<br>Valor<br>Dt.Bom para<br>Dt.Deposito<br>Observação<br>Outros                                                                                                    |         |
| Próxime<br>Baixar<br>(F8) Imprimir                                                                                                    |         |
| Proxime<br>Baixar<br>(F8) Imprimir<br>Valor<br>Observação<br>Outros                                                                                                    |         |
| Baixar 3 Observação<br>(F8) Imprimir Outros                                                                                                    |         |
| (F8) Imprimir Outros                                                                                                    |         |
|                                                                                                    |         |
|                                                                                                    |         |
|                                                                                                    |         |
|                                                                                                    |         |
|                                                                                                    |         |
|                                                                                                    |         |
| Lista/Filtro Dados                                                                                                    |         |

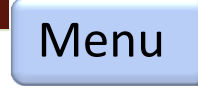

# <u>Financeiro – Recibo simples</u>

### 1- Informações

- Movimentação para recibo de pagamento ou recebimento

#### 2- Impressão

- Relatório personalizado para listagem do recibo

| ļ | 🚧 Recibo            |                                                             | <u> </u>   |
|---|---------------------|-------------------------------------------------------------|------------|
|   | Principal           | Número                                                      |            |
|   | (F2) Novo           | 197<br>Data Valor<br>20/12/2017 12 000 00                   |            |
|   | (F3) Alterar        | Tipo<br>• Pagamento O Recebimento                           |            |
|   | (F4) Excluir        | TERCEIRO 197                                                |            |
|   | Anterior            | C.P.F. /CNPJ.<br>221.511.769-91<br>Conf. transação efetuada |            |
|   | Próximo             | Histórico                                                   |            |
|   | (F8) Imprimir       | pagamento compra de madeira                                 |            |
|   | Período             | J                                                           |            |
|   | de: 01/01/2017 ▼    |                                                             |            |
|   | até 31/12/2018 -    |                                                             |            |
|   | Filtrar             | Lista/Filtro Dados                                          |            |
| C | ) Registro(s) Orden | ado por ->Número Decrescente                                | Tela: 2005 |

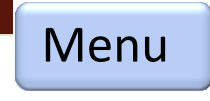

# <u>Financeiro – Recibo simples autônomo</u>

#### 1- Informações

 Essa rotina faz o cálculo da prestação de serviço de terceiros autônomo, descontando o INSS e IRRF

| 🚧 Recibo autô | inomo   |                                  | _ 🗆 🗙      |
|---------------|---------|----------------------------------|------------|
| Princip       | al      | Lançamento Tabela Inss/Irrf      |            |
| 🛨 (F2) N      | lovo    | Número                           |            |
| 🤿 (F3) A      | lterar  | Data Tipo O Frete                |            |
| (F4) E        | xcluir  | C.P.F.                           |            |
| Anteri        | ior     | Descrição serviço                |            |
| Próxin        | no      | Cálculos                         |            |
| (F8) In       | mprimir | % INSS Valor INSS                |            |
|               |         | Qtde./Vir. Depend. Valor Depend. |            |
|               |         | Base de Cálculo                  |            |
|               |         | % IRRF Valor IRRF                |            |
| Período —     |         | Parcela a Deduzir                |            |
| de: 01/01/2   | 017 -   | VIr. Líquido a Receber           |            |
| até 31/12/2   | 018 -   |                                  |            |
| Filtrar       | ·       | Lista/Filtro Dados               |            |
| 0 Registro(s) |         |                                  | Tela: 2006 |

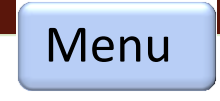

# <u>Financeiro – Carta frete</u>

### 1- Informações

- Movimentação para solicitação de pagamento do frete para o transportador e impressão do recibo personalizado.

| Kinanceiro - Controle o |                         | _ 🗆 🗙      |
|-------------------------|-------------------------|------------|
| Principal               | Número                  |            |
| (F2) Novo               | Data Valor Tipo O Saída | ]          |
| (F3) Alterar            | Produtor                | ]          |
| (F4) Excluir            | Transporte/Motorista    |            |
| Anterior                | Placa                   |            |
| Próximo                 | Histórico               | 1          |
| (F8) Imprimir           | Localidade              |            |
|                         |                         |            |
| Período                 |                         |            |
| de: 01/01/2017 ▼        |                         |            |
| ate 31/12/2018 -        |                         |            |
| Filtrar                 | Lista/Filtro Dados      |            |
| 0 Registro(s)           |                         | Tela: 6003 |

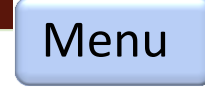

# Financeiro – Autorização de compra

### 1- Informações

 Movimentação para solicitação de entrega de mercadoria "Insumos", combustível, vale compra mercado entre outros para o produtor.

 A opção também permite personalizar um recibo para autorização de adiantamento de produtor.

| Kinanceiro - Controle       | de Frete                          | _ <b>_ </b> |
|-----------------------------|-----------------------------------|-------------|
| Principal                   | Número                            |             |
| (F2) Novo                   | Data Valor Tipo C Entrada C Saída |             |
| (F3) Alterar                | Produtor                          | 1           |
| (F4) Excluir                | Transporte/Motorista              |             |
| Anterior                    | Data Baixa D Baixado              |             |
| Próximo                     | Histórico                         | 1           |
| (F8) Imprimir               | Localidade                        |             |
| Período<br>de: 01/01/2017 - |                                   |             |
| até 31/12/2018 🗸            |                                   |             |
| Filtrar                     | Lista/Filtro Dados                |             |
| 0 Registro(s)               |                                   | Tela: 6003  |

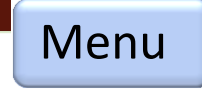

# Financeiro – Autorização frete produtor

#### 1- Informações

- Controle financeiro do frete para produtor realizado por terceiros, esse recebo é fornecido para autorização de pagamento para o administrativo.

| 👬 Financeiro - Contro |                                          | <u> </u>   |
|-----------------------|------------------------------------------|------------|
| Principal             | Número                                   |            |
| (F2) Novo             | Data Valor Tipo O Entrada O Saída        |            |
| (F3) Alterar          | Produtor FT                              |            |
| (F4) Excluir          | Transporte/Motorista                     |            |
| Anterior              | Placa                                    |            |
| Próximo               | Data Baixa     Baixado       Sim     Não | _          |
| (F8) Imprimir         | Localidade                               |            |
|                       |                                          |            |
| Período               |                                          |            |
| de: 01/01/2017 ▼      |                                          |            |
|                       |                                          |            |
| Filtrar               | Lista/Filtro Dados                       |            |
| 0 Registro(s)         |                                          | Tela: 6003 |

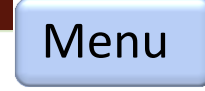

# Financeiro – Contas à pagar/pagas

#### 1- Informações

- Toda movimentação financeira de fornecedor, produtor a prazo aparecerá nessa tela se aberto poderá dar baixa sendo essa baixa feito um lançamento para o caixa/banco e centro de custo.

 Esses lançamentos podem ter vindo da Entrada de mercadoria para estoque, compra diversas ou lançamento simples no financeiro.

#### 2- Baixa

 Toda baixa deve ter o seu pagamento contra partida lançado pelo caixa/dinheiro ou pelo banco/cheque assim fazendo a conciliação bancária e fechamento de caixa.

| Baixa Contas a pa<br>Cadastro | gar               |                        |                |                |          |            | (                                              | り         |             |             |            | 2           |
|-------------------------------|-------------------|------------------------|----------------|----------------|----------|------------|------------------------------------------------|-----------|-------------|-------------|------------|-------------|
| .001 🔣 FORI                   | NECEDOR 10        | 001                    |                | (              | Abei     | rto/Pago 🔿 | em Aberto                                      | O já B    | aixado (    | Só Vencido  | C à Ver    | icer        |
| Multa% Juros                  | <b>Posi</b> 27/01 | <b>ção</b><br>1/2018 ▼ | Períod 29/09/2 | o<br>015 ▼ à 2 | 27/05/20 | 018 💌      |                                                |           | 4           | (F7)-Filtr  | ar Ti      | ra o Filtro |
| Utilitário                    | Docume            | nto Parc               | Data           | Vencto.        | Atr.     | Valor \    | /lr.Acresc.                                    | Vir.Desc. | Valor Total | Valor Pago  | Data Pago  | Pago 🔺      |
|                               | 1272              | 3                      | 18/07/2017     | 29/08/2017     | 0        | 4.148,02   | 0,00                                           | 0,00      | 4.148,02    | 4.148,02    | 29/08/2017 | S           |
|                               | 1272              | 2                      | 18/07/2017     | 22/08/2017     | 0        | 4.146,79   | 0,00                                           | 0,00      | 4.146,79    | 4.146,79    | 22/08/2017 | S           |
| F3) - Baixar                  | 1272              | 1                      | 18/07/2017     | 15/08/2017     | 0        | 4.146,79   | 0,00                                           | 0,00      | 4.146,79    | 4.146,79    | 15/08/2017 | S           |
|                               | 1253              | 3                      | 06/06/2017     | 25/07/2017     | 0        | 5.422,68   | 0,00                                           | 0,00      | 5.422,68    | 5.422,68    | 25/07/2017 | S           |
| £                             | 1253              | 2                      | 06/06/2017     | 18/07/2017     | 0        | 5.421,06   | 0,00                                           | 0,00      | 5.421,06    | 5.421,06    | 18/07/2017 | S           |
| 4) - Alterar                  | 1253              | 1                      | 06/06/2017     | 11/07/2017     | 0        | 5.421,06   | 0,00                                           | 0,00      | 5.421,06    | 5.421,06    | 07/07/2017 | S           |
|                               | 1250              | 1                      | 01/06/2017     | 06/07/2017     | 0        | 4.017,60   | 0,00                                           | 0,00      | 4.017,60    | 4.017,60    | 06/07/2017 | S           |
| -                             | 1239              | 3                      | 18/05/2017     | 29/06/2017     | 0        | 5.339,86   | 0,00                                           | 0,00      | 5.339,86    | 5.339,86    | 29/06/2017 | S           |
| 5) - Excluir                  | 1239              | 2                      | 18/05/2017     | 22/06/2017     | 0        | 5.338,27   | 0,00                                           | 0,00      | 5.338,27    | 5.338,27    | 22/06/2017 | S           |
|                               | 1230              | 2                      | 05/05/2017     | 16/06/2017     | 0        | 2.700,00   | 0,00                                           | 0,00      | 2.700,00    | 2.700,00    | 14/06/2017 | S           |
| S 100                         | 1239              | 1                      | 18/05/2017     | 15/06/2017     | 0        | 5.338,27   | 0,00                                           | 0,00      | 5.338,27    | 5.338,27    | 14/06/2017 | S           |
| 5) - Estornar                 | 1230              | 1                      | 05/05/2017     | 09/06/2017     | 0        | 2.700,00   | 0,00                                           | 0,00      | 2.700,00    | 2.700,00    | 09/06/2017 | S           |
|                               | 1221              | 1                      | 20/04/2017     | 25/05/2017     | 0        |            |                                                |           | Baiya       |             |            | _ 1         |
| 87                            | 1214              | 1                      | 13/04/2017     | 18/05/2017     | 0        |            |                                                |           | Daixa       |             | - 1        |             |
| sociar N.F.C.                 | 1208              | 3                      | 31/03/2017     | 12/05/2017     | 0        | VIr.F      | arcela                                         | Vencir    | nento       | Data Pagto. | Dias       | Atraso      |
|                               | 1208              | 2                      | 31/03/2017     | 05/05/2017     | 0        |            | 3.434,40                                       | 05/01     | /2018       | 27/01/2018  |            |             |
|                               | 1202              | 3                      | 23/02/2017     | 04/05/2017     | 0        |            |                                                |           |             |             |            |             |
|                               | 1190              | 3                      | 24/02/2017     | 30/04/2017     | 2        | Mult       | <u>a %                                    </u> | Vir.Multa |             | Juro %      | Vir. Ju    | 0           |
|                               | <u> </u>          |                        |                |                |          |            | 0,00                                           |           | 0,00        | 0,00        |            | 0,00        |
|                               | <b>_`</b>         | /Ir.Total<br>311.      | 535,03         | Vir.Juros<br>9 | 0,41     | Desc       | c.%                                            | Vlr.Desc. |             | Vir.Pago    |            |             |
| ista de Itens                 | Baixar            | Financei               | ro             |                |          |            |                                                |           |             | ļ           |            |             |
| nado por ->Docum              | ento Crescente    |                        |                |                |          | Cent       | tro de custo                                   | 0         |             |             | F          | 5           |
|                               |                   |                        |                |                |          | Caix       | a/Banco —                                      |           |             |             | F          | 5           |
|                               |                   |                        |                |                |          | Docu       | umento                                         | 1         |             |             |            |             |
|                               |                   |                        |                |                |          |            |                                                |           |             |             |            |             |
|                               |                   |                        |                |                |          |            |                                                |           |             | 5           |            |             |
|                               |                   |                        |                |                |          |            |                                                |           |             |             |            |             |
|                               |                   |                        |                |                |          |            |                                                |           |             |             |            |             |
|                               |                   |                        |                |                |          |            |                                                |           |             |             |            |             |
|                               |                   |                        |                |                |          |            |                                                |           |             |             |            |             |

Menu

# Financeiro – Contas à receber/recebidas

### 1- Informações

- Essa rotina traz toda movimentação financeira do cliente

- Esses lançamentos provém da venda do produto pela nota fiscal

### 2- Baixa

 Toda baixa deve ter o seu pagamento contra partida lançado pelo caixa/dinheiro ou pelo banco/cheque assim fazendo a conciliação bancária e fechamento de caixa.

|                       |               |              |               |         |             | 1            |            |                   |             |                  |           |          |
|-----------------------|---------------|--------------|---------------|---------|-------------|--------------|------------|-------------------|-------------|------------------|-----------|----------|
| 🍻 Baixa Contas a rece | eber          |              |               |         |             |              | ノ          |                   |             |                  |           | ×        |
| Cadastro              |               |              |               |         |             |              |            |                   |             |                  |           | _        |
| 2 🔣 CLIEN             | ITE 2         |              |               | 🖲 Abe   | erto/Pago 🖸 | em Aberto    | O já l     | Baixado 🤇         | Só Vencido  | 🔿 🔿 à Ver        | cer       |          |
| Multa% Juros          | % — Posiçã    | o Per        | íodo          |         |             |              |            | <b>C</b> -        |             |                  |           | _        |
| 0,00 0,00             | 27/01/2       | 012 - 29/0   | 9/2012 🔻 à    | 27/05/2 | 2018 🔻      |              |            | 4                 | (F7)-Filtr  | ar <sub>Ti</sub> | ra o Filt | tro      |
|                       |               |              |               | ,       |             |              |            |                   | J           |                  |           |          |
| Utilitário            | Documento     | o Parc Data  | Vencto.       | Atr.    | Valor       | Vir.Acresc.  | Vir.Desc.  | Valor Total       | Valor Pago  | Data Pago        | Pago      | •        |
|                       | 005189        | 1 30/05/20   | 015 29/06/201 | 15 0    | 23.618,00   | 0,00         | 0,00       | 23.618,00         | 23.618,00   | 29/06/2015       | S         |          |
|                       | 005152        | 1 16/05/20   | 015 15/06/201 | 15 0    | 29.400,00   | 0,00         | 3.675,00   | 25.725,00         | 25.725,00   | 15/06/2015       | S         |          |
| (F3) - Baixar         | 005147        | 1 13/05/20   | 015 12/06/201 | 15 17   | 15.988,00   | 0,00         | 0,00       | 15.988,00         | 15.988,00   | 29/06/2015       | S         |          |
|                       | 005144        | 1 12/05/20   | 015 11/06/201 | 15 0    | 23.716,00   | 0,00         | 0,00       | 23.716,00         | 23.716,00   | 11/06/2015       | S         |          |
| £                     | 005123        | 1 06/05/20   | 015 05/06/201 | 15 0    | 12.152,00   | 0,00         | 0,00       | 12.152,00         | 12.152,00   | 05/06/2015       | S         |          |
| (F4) - Alterar        | 005091        | 1 28/04/20   | 015 28/05/201 | 15 0    | 16.562,00   | 0,00         | 0,00       | 16.562,00         | 16.562,00   | 28/05/2015       | S         |          |
|                       | 005084        | 1 24/04/20   | 015 24/05/201 | 15 1    | 21.854,00   | 0,00         | 0,00       | 21.854,00         | 21.854,00   | 25/05/2015       | S         |          |
|                       | 005053        | 1 18/04/20   | 015 18/05/201 | 15 0    | 9.751,00    | 0,00         | 0,00       | 9.751,00          | 9.751,00    | 18/05/2015       | S.        |          |
| (F5) - Excluir        | 005021        | 1 11/04/20   | 015 11/05/201 | 15 0    | 7.595,00    | 0,00         | 0,00       | 7.595,00          | 7.595,00    | 11/05/2015       | S         |          |
|                       | 004994        | 1 04/04/20   | 015 04/05/201 | 15 0    | 24.669,00   | 0,00         | 0,00       | 24.669,00         | 24.669,00   | 04/05/2015       | S         |          |
|                       | 004754        | 1 03/02/20   | 015 05/03/201 | 15 0    | 21.700,00   | 0,00         | 0,00       | 21.700,00         | 21.700,00   | 05/03/2015       | S         |          |
| (F6) - Estornar       | 004755        | 1 03/02/20   | 015 05/03/201 | 15 0    | 2 800 00    | 0.00         | 0.00       | 2 800 00<br>Baiya | 2 800 00    | 05/03/2015       | 5         |          |
|                       | 004749        | 1 28/01/20   | 015 27/02/201 | 15 0    | 1           |              |            | Daixa             |             | - 1              |           |          |
|                       | 004644        | 1 01/11/20   | 014 01/12/201 | 14 0    | Vir.        | Parcela      | Vencir     | mento             | Data Pagto. | Dias             | Atras     | <u> </u> |
|                       | 004641        | 1 30/10/20   | 014 29/11/201 | 14 2    |             | 3.434,40     | 05/01      | /2018             | 27/01/2018  |                  |           | 22       |
|                       | 004628        | 1 25/10/20   | 014 24/11/201 | 14 0    | - 54.4      | - 0/         | Vila Multa |                   | 1           |                  |           |          |
|                       | 004608        | 1 18/10/20   |               | 14 0    | Mul         | a %          | vir.Muita  |                   | Juro %      | Vir. Jun         |           | -        |
|                       | 004609        | 1 18/10/20   | 514 17/11/201 | 14 2    |             | 0,00         |            | 0,00              | 0,00        |                  | 0,00      | ו        |
|                       |               |              |               |         |             |              |            |                   |             |                  |           |          |
|                       | Vir.          | 1.206.888,00 | Vir.Juros     | 82,88   | Des         |              | vir.Desc.  | · [               | Vir.Pago    |                  |           |          |
| Lista de Itens 🗸      | Baixar        |              |               |         |             |              |            |                   | J           |                  |           |          |
| rdenado por ->Docume  | nto Crescente |              |               |         | Cer         | tro de custo | o ——— o    |                   |             |                  |           |          |
|                       |               |              |               |         |             |              |            |                   |             | FZ               |           |          |
|                       |               |              |               |         | Cai         |              |            |                   |             |                  | _         |          |
|                       |               |              |               |         | Cal         | ka/ barico   |            |                   |             | FZ               | 1         |          |
|                       |               |              |               |         | - Doc       | umento —     |            |                   |             |                  |           |          |
|                       |               |              |               |         |             | amento       |            |                   |             |                  |           |          |
|                       |               |              |               |         |             |              |            |                   |             |                  |           |          |
|                       |               |              |               |         |             |              |            | ( )               |             |                  |           |          |
|                       |               |              |               |         |             |              |            | ( 4               | - /         |                  |           |          |
|                       |               |              |               |         |             |              |            |                   |             |                  |           |          |
|                       |               |              |               |         |             |              |            |                   |             |                  |           |          |
|                       |               |              |               |         |             |              |            |                   |             |                  |           |          |
|                       |               |              |               |         |             |              |            |                   |             |                  |           |          |
|                       |               |              |               |         |             |              |            |                   |             |                  |           |          |
|                       |               |              |               |         |             |              | 3          |                   |             |                  |           |          |
|                       |               |              |               |         |             |              |            |                   |             |                  |           |          |
|                       |               |              |               |         | 1           | X            |            |                   |             |                  |           |          |
|                       |               |              |               |         | Salva       | ar Cance     | elar       |                   |             |                  |           |          |

Menu

# Financeiro – Fechamento do produtor pela classificação

#### 1- Informações

 Este módulo é destinado a fazer o acerto do produtor pela classificação do lote, nele contém informação de todos os lotes processados por variedade, categoria e calibre, desconta ou não os custos de processamentos.

#### 2- Lotes

- Informa os lotes processados

#### **3- Financeiro**

- Informa todos os lançamentos financeiros adiantados para o produtor

#### 4- Relatório

 Os relatórios são vários modelos, mas todos trazem sintético ou analítico do fechamento do produtor, dando assim o resultado a receber.

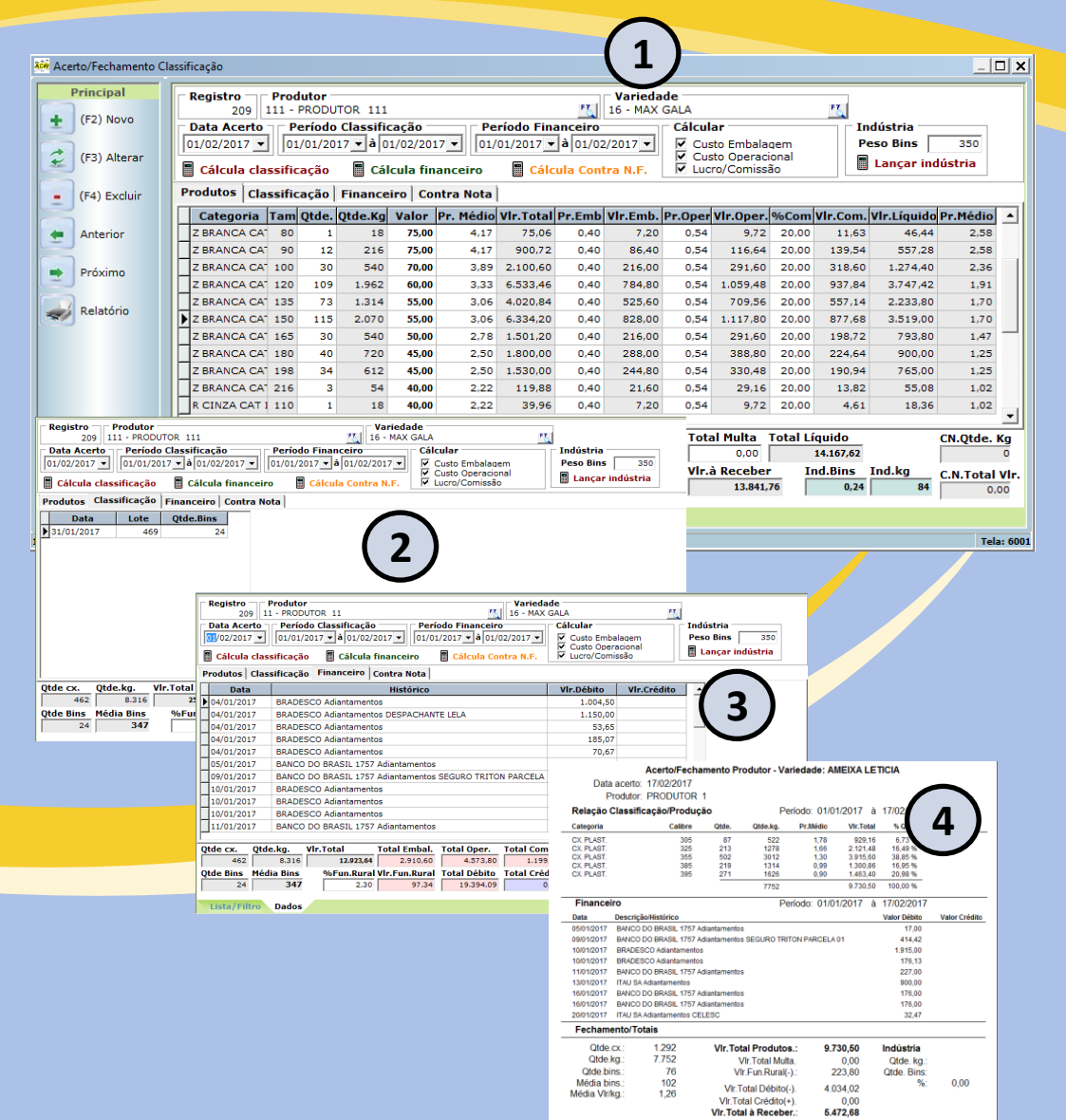

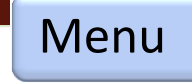

# Financeiro – Fechamento do produtor Entrada

#### 1- Informações

 Este módulo é destinado a fazer o acerto do produtor pela compra de fruta pela entrada em bin.

#### 2- Extrato

- Informa de movimentação de bin emprestado e devolvido

#### **3- Financeiro**

- Informa todos os lançamentos financeiros adiantados para o produtor

#### 4- Relatório

 Os relatórios analítico do fechamento do produtor, dando assim o resultado a receber.

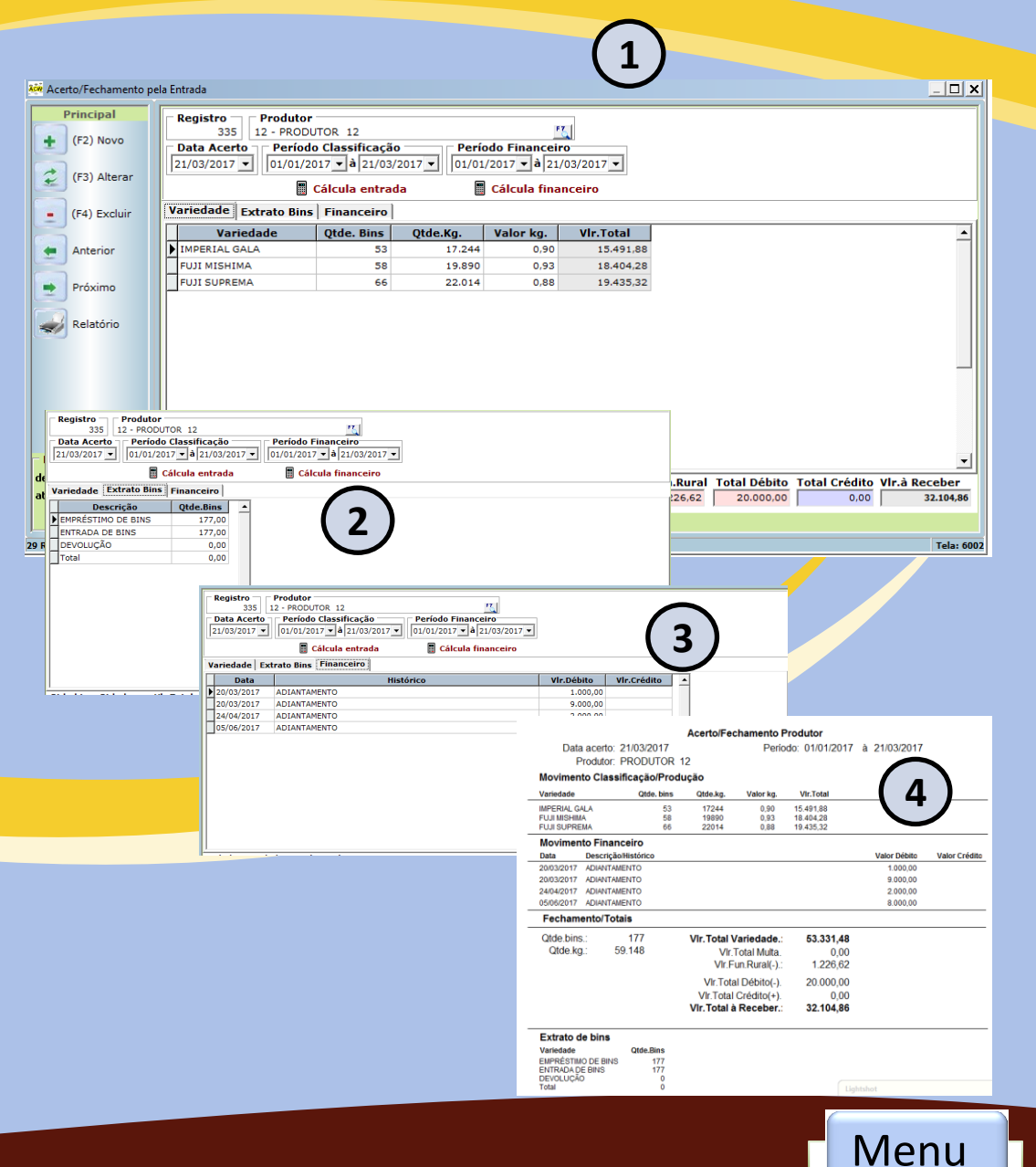

# Financeiro – Fechamento terceiros

#### 1- Informações

- Este módulo é destinado a fazer o acerto da prestação de serviço a terceiros, fornecendo ou não as embalagens, totalizando por categoria e calibre

#### 2- Estrutura

- Informa de o total de mercadoria usada para embalagem das frutas

### **3-** Financeiro/Agrupadores

- Totaliza todos os itens a serem descontado da receita da produção

### 4- Relatório

 Os relatórios analítico do fechamento da terceirização, dando assim o resultado a receber.

| 1 1 <del>1</del> 11 |           |                             |            |          |               |       |            | L                                    |                                                |                                |                            |
|---------------------|-----------|-----------------------------|------------|----------|---------------|-------|------------|--------------------------------------|------------------------------------------------|--------------------------------|----------------------------|
| hamento l'erceiriza | obe       |                             |            |          |               |       |            |                                      |                                                |                                | <u> </u>                   |
| Principal           | Reg       | istro — — Data Acerto –     | Lote       | lanc n   | 0             |       |            | Produ                                | tor                                            |                                |                            |
|                     | , neg     |                             | 635        | cuncin   |               |       |            | PRODUT                               | OR 1                                           |                                |                            |
| (F2) Novo           |           | 10/10/2017                  |            |          |               |       |            |                                      |                                                |                                |                            |
|                     |           |                             |            |          |               |       |            | . [In                                | idústria                                       |                                |                            |
| (F3) Alterar        | . C       | alcula classificação        | Calc       | ula Estr | utura         | Cálc  | ula Agrupa | dores P                              | eso Bins                                       | 📕 Lang                         | ar                         |
| (ib) Altera         | Prod      |                             | dores      | 1        |               |       |            |                                      |                                                |                                |                            |
|                     |           |                             | Juores     | 1        | ,             |       |            |                                      |                                                |                                |                            |
| (F4) Excluir        |           | Categoria                   | Tam        | Unid.    | Peso          | Qtde. | Qtde.Kg    | Valor                                | Pr. Médio                                      | Vir.Total                      |                            |
|                     | ▶ IMP     | ERIAL GALA Z BRANCA CAT     | 80         | cx       | 18            | 2     | 36         | 31,0                                 | 3 1,72                                         | 61,92                          |                            |
| Anterior            | IMP       | ERIAL GALA Z BRANCA CAT     | 90         | cx       | 18            | 5     | 90         | 38,0                                 | 3 2,12                                         | 190,80                         |                            |
|                     | IMP       | ERIAL GALA Z BRANCA CAT     | 100        | cx       | 18            | 22    | 396        | 39.0                                 | 5 2.17                                         | 859.32                         |                            |
|                     | TMP       | ERIAL GALA Z BRANCA CAT     | 110        | er.      | 19            | 10    | 180        | 40.2                                 | 2 24                                           | 403.20                         |                            |
| Próximo             |           | ERIAL GALA 2 BRANCA CAT     | 110        | CX       | 10            | 10    | 180        | 40,21                                | 2,24                                           | 403,20                         |                            |
| ,                   |           | ERIAL GALA Z BRANCA CAT     | 120        | cx       | 18            | 40    | /20        | 39,70                                | 2,21                                           | 1.591,20                       |                            |
| Relatória           | IMP       | ERIAL GALA Z BRANCA CAT     | 135        | CX       | 18            | 38    | 684        | 36,6                                 | 1 2,03                                         | 1.388,52                       |                            |
| Relatorio           | IMP       | ERIAL GALA Z BRANCA CAT     | 150        | CX       | 18            | 40    | 720        | 35,83                                | 2 1,99                                         | 1.432,80                       |                            |
|                     | IMP       | ERIAL GALA Z BRANCA CAT     | 165        | сх       | 18            | 23    | 414        | 34,83                                | 1,93                                           | 799,02                         |                            |
|                     | IMP       | ERIAL GALA Z BRANCA CAT     | 180        | cx       | 18            | 17    | 306        | 35,73                                | 1.99                                           | 608,94                         |                            |
|                     | IMP       | ERIAL GALA Z BRANCA CAT     | 198        | CY.      | 18            | 12    | 216        | 31.2                                 | 1.74                                           | 375.84                         |                            |
|                     |           | ERIAL CALLAN CRANCE CAT     | 220        |          | 10            | 12    | 216        | 31,2                                 | 1,/4                                           | 60.40                          |                            |
|                     | HIMP      | ENTAL GALA IN GRAINEL CAT   | 220        | CX .     | 18            | 3     | 54         | 20,1                                 | 1,12                                           | 60,48                          |                            |
|                     | IMP       | ERIAL GALA R FINO LILAS C   | 100        | cx       | 18            | 12    | 216        | 30,49                                | 1,69                                           | 365,04                         |                            |
|                     | IMP       | ERIAL GALA R FINO LÍLAS C   | 110        | CX       | 18            | 5     | 90         | 30,5                                 | 1,70                                           | 153,00                         |                            |
| dutos Estrutura A   | grupador  | es                          |            |          |               |       |            |                                      | 1,73                                           | 1.152,18                       |                            |
| Descrição           | Uni       | id. Qtde.Caixa Méd.Cadastro | Qtde.Utili | izada    |               |       |            |                                      | <u> </u>                                       |                                |                            |
| ASTICO BOLHA 10MM 4 | 40G 31 PC | 212 1                       |            | 212      | _             | _     |            |                                      | hito Vir i                                     | Peceher                        |                            |
| UXA FUNDO BANDEJAD  | DO PC     | 212 1                       |            | 212      |               |       |            |                                      |                                                | a rar an                       |                            |
|                     | PC        | 2 4<br>5 3                  |            | 10       | 1 ~           | · · · |            |                                      | 10,42                                          | 8.333,80                       |                            |
| NDEJA 90B           | PC        | 5 2                         |            | 10       |               | · )   |            |                                      |                                                |                                |                            |
| ANDEJA 100          | PC        | 22 4                        |            | 88       | <b>\</b> -    | - /   |            |                                      |                                                |                                |                            |
| NDEJA 110A          | PC        | 10 2                        |            | 20       |               |       |            |                                      | _                                              |                                | Tel                        |
| ANDEJA 110B         | PC        | 10 2                        |            | 20       |               |       |            |                                      |                                                |                                |                            |
| ANDEJA 120          | PC        | 40 4                        |            | 160      |               |       |            |                                      |                                                |                                |                            |
| ANDEJA 135          | PC        | História                    | 0          |          | Ote           | de. \ | /lr.Unit.  | Valor Tota                           | al                                             |                                |                            |
| ANDEJA 150A         | PC        |                             |            |          |               | 10    | 124.52     | 1 245                                | 22                                             |                                |                            |
| ANDEIA 165          | PC        | RANDEIA                     |            |          | -             | 1 421 | 1.60       | 2.2.0                                | 60                                             |                                |                            |
| ANDEJA 180          | PC        |                             |            |          |               | 1.401 | 1,00       | 2.203                                | ,00                                            |                                |                            |
|                     |           |                             |            |          |               | 212   | 1,00       | 201                                  | .,00                                           |                                |                            |
|                     |           |                             |            |          |               |       |            |                                      |                                                | Feobamento Terce               | irizado                    |
|                     |           |                             |            |          | _             |       |            | Data ager                            | to: 10/10/2017                                 | rechance for the               | 12400                      |
|                     |           |                             |            |          |               |       |            | Relação Clas                         | sificação/Produção                             |                                |                            |
|                     |           |                             |            | 1        | 1 7           |       |            | Categoria<br>IMPERIAL GALA ZI        | Calibre Gtor<br>BRANC/ 80                      | Gide.kg. Pr.Medio<br>2 38 1.72 | Vir.Total<br>61.92         |
|                     |           |                             |            |          | 5             |       |            | INPERIAL GALA 21                     | BRANC/ 90<br>BRANC/ 100 2                      | 90 2,12<br>396 2,17            | 190,80                     |
|                     |           |                             |            |          | <b>`</b>      |       |            | INPERIAL GALA Z                      | RANC/ 120 4                                    | 720 2,21                       | 1.591,20<br>1.338,62       |
|                     |           |                             |            |          | $\overline{}$ |       |            | INPERIAL GALA 21<br>INPERIAL GALA 21 | BRANC/ 150 4<br>BRANC/ 165 2                   | 0 720 1,99<br>3 414 1,93       | 1,422,80<br>799,02         |
|                     |           |                             |            |          |               |       |            | INPERIAL GALA ZI                     | BRANC/ 120 1<br>BRANC/ 125 1                   | 216 1,99<br>216 1,74           | 408,94<br>375,84           |
|                     |           |                             |            |          |               |       |            | INPERIAL GALAIN                      | 0RANE 220                                      | 54 1,12                        | 60.45                      |
|                     |           |                             |            |          |               |       |            | INPERIAL GALA R                      | FINO LIL 100 1<br>FINO LIL 110                 | 216 1,69<br>90 1,70            | 366,04<br>153,00           |
|                     |           |                             |            |          |               |       |            | INPERIAL GALA R                      | FINO LIL 120 3<br>FINO LIL 126 2               | 7 666 1.73<br>522 1.61         | 1.152.18<br>240,42         |
|                     |           |                             |            |          |               |       |            | INPERIAL GALA R                      | FINO LIL 150 2<br>FINO LIL 165 2               | 522 1,55<br>378 1,63           | 824,78<br>678,34           |
|                     |           |                             |            |          |               |       |            | INPERIAL GALAR                       | FINO LIL 198<br>FINO LIL 198<br>FINO LIL 216 1 | 144 1,53                       | 200.72<br>220.32<br>229.40 |
|                     |           | 1                           |            |          |               |       |            |                                      | 16                                             | 2934                           | 4.820,12                   |
|                     |           |                             |            |          |               |       |            | Relação Mer                          | cadoria<br>una                                 | Glde.Catxa Glde.Unit. (        |                            |
|                     |           |                             |            |          |               |       |            | PLASTICO BOLHA                       | 10/81 400 310X450                              | 212 1                          |                            |
|                     |           |                             |            |          |               |       |            | BANDEJA 20                           | 063A00 P                                       | -                              |                            |
|                     |           |                             |            |          |               |       |            | BANDEJA 908                          |                                                |                                |                            |
|                     |           |                             |            |          |               |       |            | BANDEJA 100<br>BANDEJA 110A          | -                                              | 22 4<br>10 2                   |                            |
|                     |           |                             |            |          |               |       |            | BANDEJA 1108<br>BANDEJA 120          | 2                                              | 10 2<br>40 4                   |                            |
|                     |           |                             |            |          |               |       |            | BANDEJA 135<br>BANDEJA 150A          | -                                              | 20 5<br>40 3                   | 190<br>120                 |
|                     |           |                             |            |          |               |       |            | BANDEJA 1508<br>BANDEJA 165          | 2                                              | 40 2<br>23 5                   | 80<br>112                  |
|                     |           |                             |            |          |               |       |            | BANDEJA 100<br>BANDEJA 198           | -                                              | 17 G<br>12 7                   | 102<br>84                  |
|                     |           |                             |            |          |               |       |            | CAIXA TANPA Z BI<br>CAIXA PAP AGRAY  | KANCA 15 KO U.<br>KEL N O.                     | 209 1                          | 209                        |
|                     |           |                             |            |          |               |       |            | Financeiro                           |                                                | Otto Viciliati Vic             | Today                      |
|                     |           |                             |            |          |               |       |            | comissão                             |                                                | 10 124,52 1.2                  | 6.02                       |
|                     |           |                             |            |          |               |       |            | CAIVA                                |                                                | 010 100 22                     | 1.60                       |

Qtde.c Qtde.k Qtde.bin

Vir. SubTotal(+).

12.452.23 VIr. Total Débito(-). 3.916,42

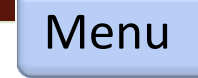

# Faturamento – Compra de mercadoria

👬 Comp

2

.

🥪 (1

Períod

até 31/:

Pri + (1

### 1- Informações

 Nessa movimentação é destinada a compra de mercadoria ou insumos para controle de estoque.

#### 2- Mercadoria ou insumos

 Na grid de itens pode dar entrada em embalagens, bandeja, fertilizante, defensivos entre outros.

#### **3- Financeiro**

- Informa a forma de pagamento e quantidade de parcelas, esses dados é integrado com o contas a pagar para o fornecedor.

| 2                             | 4227                                    | E                                                                                                    | <i>c</i> ( ) .                                                      |                                                              |                                                                                                    |                                                                               |                                                                       |          |                           |
|-------------------------------|-----------------------------------------|----------------------------------------------------------------------------------------------------|---------------------------------------------------------------------|--------------------------------------------------------------|----------------------------------------------------------------------------------------------------|-------------------------------------------------------------------------------|-----------------------------------------------------------------------|----------|---------------------------|
| Data<br>11/12/2               | .017 . N.                               | F. nº<br>372293                                                                                                    | Série                                                               | 55 Modelo                                                    | Data R<br>13/12/20                                                                                                  | ecbto.                                                                        |                                                                       |          |                           |
| Forne<br>1139 -               | Cedor<br>FORNECEDOR                     | 1139                                                                                                    |                                                                     | FZ                                                           | 1                                                                                                    |                                                                               |                                                                       |          |                           |
| Mercad                        | oria Financ                             | eiro                                                                                                    |                                                                     |                                                              | a)                                                                                                    |                                                                               |                                                                       |          |                           |
| - Sub.T                       | otal                                    | Desconto                                                                                                    | Vir.Descor                                                          | nto Vir                                                      | IPI                                                                                                    | Vir.Seguro                                                                    | Total                                                                 |          |                           |
| Dawa                          | 9.690,00                                | Mar De see la                                                                                                    | Cád Canta                                                           | 0,00                                                         |                                                                                                    |                                                                               |                                                                       | 9.690,00 |                           |
| Parc 1                        | 08/01/2018                              | 3.294.60                                                                                                    | 0 À PRA                                                             | a financeii<br>AZO                                           | ra Docto.N                                                                                                    | 0                                                                             | Emitente                                                              | -        |                           |
| - 2                           | 2 15/01/2018                            | 3.197,70                                                                                                    | 0 À PRA                                                             | AZO                                                          |                                                                                                    |                                                                               |                                                                       |          |                           |
| 3                             | 3 22/01/2018                            | 3.197,70                                                                                                    | 0 À PRA                                                             | ZO                                                           |                                                                                                    |                                                                               |                                                                       |          |                           |
|                               |                                         | -                                                                                                    |                                                                     |                                                              |                                                                                                    |                                                                               |                                                                       |          |                           |
| lercadori                     | a Financeir                             | o                                                                                                    |                                                                     |                                                              |                                                                                                    |                                                                               |                                                                       |          |                           |
| ercadori<br>Código            | a Financeir<br>Desc                     | o  <br>ricão/Mercado                                                                                                    | oria                                                                | Und. O                                                       | tde. Pre                                                                                                    | co unit.                                                                      | Valor                                                                 | Alia.%   | -                         |
| Código<br>3037                | a Financeir<br>Desci<br>CLORETO DE (    | o  <br>rição/Mercado<br>CÁLCIO                                                                                             | oria                                                                | Und. Q                                                       | tde. Pre                                                                                                    | <b>ço unit.</b><br>3,00                                                       | Valor<br>3.000,00                                                     | Aliq.%   | -                         |
| Código<br>3037                | a Financeir<br>Desc<br>CLORETO DE (     | o  <br>rição/Mercado<br>CÁLCIO                                                                                             | oria                                                                | Und. Q<br>SC                                                 | 2tde. Pre<br>1.000                                                                                                  | <b>ço unit.</b><br>3,00                                                       | Valor<br>3.000,00                                                     | Aliq.%   | _                         |
| Código<br>3037                | a Financeir<br>Descr<br>CLORETO DE (    | <b>o  </b><br>rição/Mercado<br>CÁLCIO                                                                                      | oria                                                                | Und. Q<br>SC                                                 | 2tde. Pre<br>1.000                                                                                                  | <b>ço unit.</b><br>3,00                                                       | Valor<br>3.000,00                                                     | Aliq.%   | -                         |
| Mercadori<br>Código<br>( 3037 | a Financeir<br>Descr<br>CLORETO DE (    | o  <br>ri <b>ção/Mercado</b><br>CÁLCIO                                                                                     | oria                                                                | Und. Q<br>SC                                                 | 2tde. Pre<br>1.000                                                                                                  | ço unit.<br>3,00                                                              | Valor<br>3.000,00                                                     | Aliq.%   | a: 100                    |
| Código                        | 2<br>Pinanceir<br>Descr<br>CLORETO DE C | o  <br>rição/Mercado<br>CÁLCIO<br>Mercadoria  <br>Sub.Total<br>16.150                                                      | Financeiro                                                          | Und. Q<br>SC                                                 | tde. Pre<br>1.000 VIr.Descont                                                                                       | ço unit.<br>3,00<br>0 Vir.I                                                   | Valor<br>3.000,00                                                     | Aliq.%   | a: 100<br>Total           |
| Código<br>3037                | a Financeir<br>Desci<br>CLORETO DE C    | o<br>rição/Mercado<br>CÁLCIO<br>Mercadoria [<br>Sub.Tota] -<br>16.15<br>Parc. DT.V                                         | Financeiro<br>5,00 %De<br>5,00 %De                                  | Und. Q<br>SC                                                 | tde. Pre<br>1.000 VIr.Descont<br>0.<br>Cód. Conta                                                                   | ço unit.<br>3,00<br>0,00<br>Vir.Ii<br>600<br>Vir.Ii                           | Valor<br>3.000,00<br>PI VI<br>Docto.Nº                                | Aliq.%   | a: 100<br>Total<br>itente |
| Código<br>3037                | 2                                       | o<br>rição/Mercado<br>CÁLCIO<br>Mercadoria<br>Sub.Total<br>Parc. DT.V<br>Parc. DT.V<br>104/11<br>2010                      | Financeiro<br>0,00 %0e<br>fencto. Vir<br>2/2017                     | Vind. Q<br>SC<br>sc<br>sconto<br>r.Parcela<br>5.491,00       | Vir.Descont         0           Cód. Conta         0         PRAZ                                                   | ço unit.<br>3,00<br>VIr.II<br>financeira<br>0                                 | Valor<br>3.000,00<br>PI VI<br>Docto.Nº                                | Aliq.%   | a: 100<br>Total<br>itente |
| Código<br>3037                | 2                                       | Mercadoria           Sub.Total           16.150           Parc. DT.V           1 04/11           2 11/11           3 18/11 | Financeiro<br>0,00 %De<br>fencto. Vir<br>2/2017<br>2/2017<br>2/2017 | Und. Q<br>SC<br>sconto<br>.r.Parcela<br>5.491,00<br>5.329,50 | Vir.Descont         0,           Cód, Conta         0,         A PRAZ           0, Å PRAZ         0,         A PRAZ | <b>o</b> unit.<br>3,00<br><b>v</b> VIr.I<br>00<br><b>financeira</b><br>0<br>0 | Valor           3.000,00           PI           Vi           Docto.N° | Aliq.%   | a: 100<br>Total<br>itente |

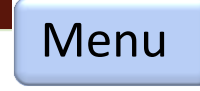

# Faturamento – Saída insumos

### 1- Informações

 Nessa movimentação é destinada a saída de insumos para produtor fazendo o controle de estoque.

#### 2- Mercadoria ou insumos

- Na grid de itens pode dar saída de fertilizante, defensivos entre outros.

### **3- Financeiro**

- Integra ao conta a pagar do produtor como adiantamento

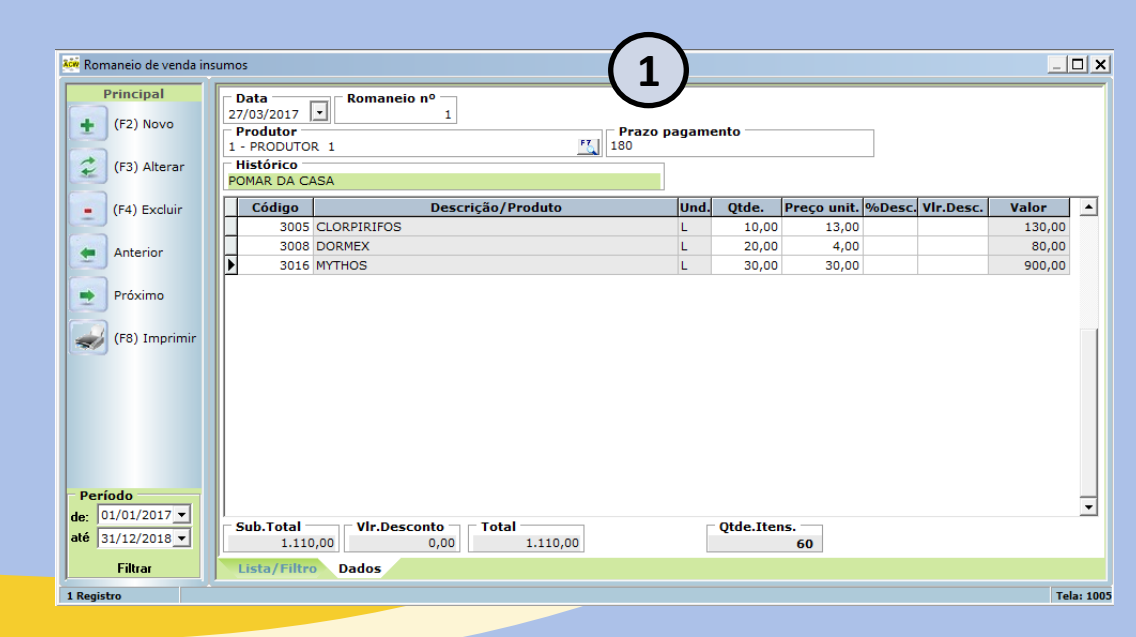

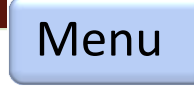

# Faturamento – Estoque embalagem/insumos

#### 1- Estoque mercadoria

- Lista estoque de embalagens, bandejas.

O qual foi dado entrada pela compra e saída pela classificação ou nota fiscal de saída.

#### 2- Estoque insumos

- Lista estoque de insumos.

Rotina de entrada de defensivos, fertilizantes pela compra e saída pela entrega ao produtor.

| 🍀 Leitura do Estoque                   | Mercadoria/Insumos.                           |             |       | (1                                             |                                 |                              |                 |                | ×           |  |
|----------------------------------------|-----------------------------------------------|-------------|-------|------------------------------------------------|---------------------------------|------------------------------|-----------------|----------------|-------------|--|
| Período<br>De: 01/01/20<br>à: 27/01/20 | Grupo<br>02-EMBALAGENS<br>018 Código: 0000000 | •           | 0p    | ções para<br>(+) Entrada<br>(-) Saída/Classif. | □ (+/-) Ajuste<br>□ (-) Esteira | ▼ Anterior :<br>□ (-) Saída, | Zerado<br>/N.F. | Calcular       | imprimir 🐼  |  |
| ,                                      | Descrição                                     | Código Uni  | idade | <ul> <li>Saldo Anterior</li> </ul>             | Entrada                         | Saída                        | Ajuste          | Esteira        | Saldo Atual |  |
| BANDEJA 70A                            |                                               | 2003 PC     | :     |                                                | 9720                            | 8620                         | 0               | 0              | 1100        |  |
| BANDEJA 70B                            |                                               | 2004 PC     | 2     | (                                              | 11190                           | 6344                         | 0               | 0              | 4846        |  |
| BANDEJA 80                             |                                               | 2005 PC     | 2     | (                                              | 28110                           | 31338                        | 0               | 0              | -3228       |  |
| BANDEJA 90A                            |                                               | 2006 PC     | 2     | (                                              | 16800                           | 19752                        | 0               | 0              | -2952       |  |
| BANDEJA 90B                            |                                               | 2007 PC     | 2     | (                                              | 22110                           | 13606                        | 0               | 0              | 8504        |  |
| BANDEJA 100                            |                                               | 2008 PC     | 2     | (                                              | 59130                           | 75978                        | 0               | 0              | - 16848     |  |
| BANDEJA 110A                           |                                               | 2009 PC     | 2     | (                                              | 19680                           | 18458                        | 0               | 0              | 1222        |  |
| BANDEJA 110B                           |                                               | 2010 PC     | 2     |                                                | 14580                           | 18458                        | 0               | 0              | -3878       |  |
| BANDEJA 120                            |                                               | 2011 PC     | 2     |                                                | 53020                           | 106164                       | 0               | 0              | -53144      |  |
| BANDEJA 135                            |                                               | 2012 PC     | 2     |                                                | 110880                          | 125550                       | 0               | 0              | -14670      |  |
| BANDEJA 150A                           |                                               | 2013 PC     | 2     |                                                | 47340                           | 56362                        | 0               | 0              | -9022       |  |
| BANDEJA 150B                           |                                               | 2014 PC     | 2     |                                                | 41190                           | 37696                        | 0               | 0              | 3494        |  |
| BANDEJA 165                            |                                               | 2015 PC     |       | (                                              | 40980                           | 70955                        | 0               | 0              | -29975      |  |
| BANDEJA 180                            |                                               | 2016 PC     |       |                                                | 43980                           | 82061                        | 0               | 0              | -38081      |  |
| BANDEJA 198                            | and I show the Patrician Married              |             | -     |                                                | 0.000                           |                              | ^               |                |             |  |
| CAIXA TAMPA R                          | Leitura do Estoque Mercado                    | ia/Insumos. |       |                                                | o                               | 4.4                          |                 |                |             |  |
| CAIXA TAMPA Z                          | De: 01/01/2017 -                              | Grupo       | 100   |                                                | Upçoes para                     |                              |                 | Antonian Zanad | Calcu       |  |
| CAIXA Z TAMPA                          | à: 27/01/2017                                 | 03-1130     | 2020  | <u> </u>                                       | I (+) End au                    | a I (+/-                     | steira          | (-) Saída/N.E. |             |  |
| •                                      | a. 27/01/2010                                 | Codigo:  ·  | 3030  |                                                |                                 |                              |                 |                |             |  |
| -                                      | Descrição                                     | <b>)</b>    |       | Codigo Uni                                     | dade 🔺 Saldo A                  | Interior Ent                 | rada S          | aida A         | 100 Lste    |  |
|                                        | TRIONA TAMBOR                                 |             |       | 3030 18                                        |                                 | U                            | 0               | 30             | 100         |  |
|                                        |                                               |             |       |                                                | (                               | 2                            |                 |                |             |  |
|                                        |                                               |             |       |                                                |                                 |                              |                 |                |             |  |

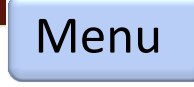

# Faturamento – Venda de produtos

🚧 Romi

2

•

Períod de: 01/0 até 31/3

0 Regist

Pri

#### 1- Informações

- Pedido de venda, lançamento para prévenda para ser faturado na nota fiscal.

- Controle da variedade, categoria e calibre
- Prazo de pagamento
- Relatório com preço e só quantidade

| 2210135 MAÇÃ FUJI MISHIM | Descrição/Produto                                                                                                    |                                                                                                    | í                                                                                                    |                                                                                                    |                                                                                                    |                                                                                                    |           |                                                                                                    |                                                                                                    |                                                                                                    |                                                                                                    |
|--------------------------|----------------------------------------------------------------------------------------------------|----------------------------------------------------------------------------------------------------|----------------------------------------------------------------------------------------------------|----------------------------------------------------------------------------------------------------|----------------------------------------------------------------------------------------------------|----------------------------------------------------------------------------------------------------|-----------|----------------------------------------------------------------------------------------------------|----------------------------------------------------------------------------------------------------|----------------------------------------------------------------------------------------------------|----------------------------------------------------------------------------------------------------|
| 2210135 MAÇÃ FUJI MISHIM |                                                                                                    |                                                                                                    | Und.                                                                                                    | Qtde.                                                                                                    | Preço unit.                                                                                                    | %Desc.                                                                                                    | Vir.Desc. | Valor                                                                                                    |                                                                                                    |                                                                                                    |                                                                                                    |
|                          | A Z BRANCA CAT I - 1                                                                                                    | 135                                                                                                    | сх                                                                                                    | 98,00                                                                                                    | 40,00                                                                                                    |                                                                                                    |           | 3.920,00                                                                                                    |                                                                                                    |                                                                                                    |                                                                                                    |
| 2210120 MAÇA FUJI MISHIM | A Z BRANCA CAT I - 1                                                                                                    | 120                                                                                                    | сх                                                                                                    | 49,00                                                                                                    | 40,00                                                                                                    |                                                                                                    |           | 1.960,00                                                                                                    |                                                                                                    |                                                                                                    |                                                                                                    |
| 2210150 MAÇÃ FUJI MISHIM | A Z BRANCA CAT I - 1                                                                                                    | 150                                                                                                    | сх                                                                                                    | 49,00                                                                                                    | 38,00                                                                                                    |                                                                                                    |           | 1.862,00                                                                                                    |                                                                                                    |                                                                                                    |                                                                                                    |
| 2210165 MAÇÃ FUJI MISHIM | A Z BRANCA CAT I - 1                                                                                                    | 165                                                                                                    | сх                                                                                                    | 49,00                                                                                                    | 35,00                                                                                                    |                                                                                                    |           | 1.715,00                                                                                                    |                                                                                                    |                                                                                                    |                                                                                                    |
| 2210100 MAÇÃ FUJI MISHIM | A Z BRANCA CAT I - 1                                                                                                    | 100                                                                                                    | сх                                                                                                    | 147,00                                                                                                    | 42,00                                                                                                    |                                                                                                    |           | 6.174,00                                                                                                    |                                                                                                    |                                                                                                    |                                                                                                    |
| 2210110 MAÇÃ FUJI MISHIM | A Z BRANCA CAT I - 1                                                                                                    | 110                                                                                                    | сх                                                                                                    | 49,00                                                                                                    | 40,00                                                                                                    |                                                                                                    |           | 1.960,00                                                                                                    |                                                                                                    |                                                                                                    |                                                                                                    |
| 2211045 MAÇÃ FUJI MISHIM | A Z PRETA CAT I 1/2 -                                                                                                    | - 45                                                                                                    | сх                                                                                                    | 168,00                                                                                                    | 24,00                                                                                                    |                                                                                                    |           | 4.032,00                                                                                                    |                                                                                                    |                                                                                                    |                                                                                                    |
|                          |                                                                                                    |                                                                                                    | (40) 00                                                                                                    |                                                                                                    |                                                                                                    |                                                                                                    |           | Dá                                                                                                    | -                                                                                                    |                                                                                                    |                                                                                                    |
|                          |                                                                                                    | Monta C                                                                                                    | (49) 000                                                                                                    | onda do                                                                                                    | produto                                                                                                    |                                                                                                    |           | Fay                                                                                                    | yina.                                                                                                    |                                                                                                    |                                                                                                    |
| ь. Número: 002860        | Data: 19/12                                                                                                    | 2/2017                                                                                                    | arga - v                                                                                                    | enda de                                                                                                    | produto                                                                                                    |                                                                                                    |           |                                                                                                    |                                                                                                    |                                                                                                    |                                                                                                    |
| Razão Social: (          | 000048 CLIENTE                                                                                                    | 48                                                                                                    |                                                                                                    |                                                                                                    |                                                                                                    |                                                                                                    |           |                                                                                                    |                                                                                                    |                                                                                                    |                                                                                                    |
| Código/Produto           |                                                                                                    |                                                                                                    |                                                                                                    |                                                                                                    | Un.                                                                                                    | Qtd                                                                                                    | e.        |                                                                                                    |                                                                                                    |                                                                                                    |                                                                                                    |
| 2213198 MAÇA F           | UJI MISHIMA NON                                                                                                    | A BEVE GF                                                                                                    | ANEL O                                                                                                    | CATI-19                                                                                                    | 98 cx                                                                                                    |                                                                                                    | 39        |                                                                                                    |                                                                                                    |                                                                                                    |                                                                                                    |
| 2213220 MAÇA F           | UJI MISHIMA NON                                                                                                    |                                                                                                    |                                                                                                    | JATT- ZZ                                                                                                    | 20 CX                                                                                                    |                                                                                                    | 12        |                                                                                                    |                                                                                                    |                                                                                                    |                                                                                                    |
| 2225198 MAÇA F           | UJI MISHIMA R BR                                                                                                    |                                                                                                    | JAT II -                                                                                                    | 198                                                                                                    | CX                                                                                                    |                                                                                                    | 34<br>85  |                                                                                                    |                                                                                                    |                                                                                                    |                                                                                                    |
|                          |                                                                                                    |                                                                                                    |                                                                                                    |                                                                                                    |                                                                                                    |                                                                                                    |           |                                                                                                    |                                                                                                    |                                                                                                    |                                                                                                    |
| Forma de Pagam           | ento: 010                                                                                                    |                                                                                                    |                                                                                                    |                                                                                                    |                                                                                                    |                                                                                                    |           |                                                                                                    |                                                                                                    |                                                                                                    |                                                                                                    |
|                          | Número: 002860           Número: 002860           Razão Social: (           Código/Produto           2213120 Maçã Fuji Mishim           Código/Produto           2213198 Maçã Fuji Mishim           Código/Produto           2213198 Maçã Fuji Mishim           Forma de Pagam | Número:         002860         Data:         19/12           Número:         002860         Data:         19/12           Razão Social:         000048 CLIENTE         Código/Produto           2213220 MAÇÃ FUJI MISHIMA Z PRETA CATI I-2         2211045         MAÇÃ FUJI MISHIMA Z PRETA CATI I-2           1045         MAÇÃ FUJI MISHIMA Z PRETA CATI I/2         11/2           1046         MAÇÃ FUJI MISHIMA Z PRETA CATI I/2         11/2           1047         MAÇÃ FUJI MISHIMA Z PRETA CATI I/2         11/2           1048         MAÇÃ FUJI MISHIMA Z PRETA CATI I/2         11/2           1049         MAÇÃ FUJI MISHIMA Z PRETA CATI I/2         11/2           1049         MAÇÃ FUJI MISHIMA Z PRETA CATI I/2         11/2           1040         MAÇÃ FUJI MISHIMA Z PRETA CATI I/2         11/2           1041         Razão Social:         000048 CLIENTE         11/2           1041         Código/Produto         11/2         11/2         11/2           1042         Z13220         MAÇÃ FUJI MISHIMA NON         2225198 MAÇÃ FUJI MISHIMA R BE           1040         Forma de Pagamento:         010         11/2 | Maçă Fuji Mishima Z BRANCA CAT I - 165           2210105 Maçă Fuji Mishima Z BRANCA CAT I - 100           2210101 Maçă Fuji Mishima Z BRANCA CAT I - 110           2210105 Maçă Fuji Mishima Z BRANCA CAT I - 110           2210104 Maçă Fuji Mishima Z PRETA CAT I - 120           2210104 Maçă Fuji Mishima Z PRETA CAT I - 120           Maçă Fuji Mishima Z PRETA CAT I - 120           Maçă Fuji Mishima Z PRETA CAT I - 120           Maçă Fuji Mishima Z PRETA CAT I - 120           Maçă Fuji Mishima Z PRETA CAT I - 120           Maçă Fuji Mishima Z PRETA CAT I - 120           Monta Ci           Maçă Social:           000048 CLIENTE 48           Código/Produto           2213220 MAÇĂ FUJI MISHIMA NONA BEVE GR           2225198 MAÇĂ FUJI MISHIMA NONA BEVE GR           2225198 MAÇĂ FUJI MISHIMA R BRANCA T VI           Forma de Pagamento: 010 | 2210105         MACA FUJI MISHIMA Z BRANCA CAT I - 165         cx           2210101         MACĂ FUJI MISHIMA Z BRANCA CAT I - 100         cx           2210101         MACĂ FUJI MISHIMA Z BRANCA CAT I - 110         cx           2210104         MACĂ FUJI MISHIMA Z BRANCA CAT I - 110         cx           2210105         MACĂ FUJI MISHIMA Z BRANCA CAT I - 110         cx           2210104         MACĂ FUJI MISHIMA Z PRETA CAT I 1/2 - 45         cx           2210104         MACĂ FUJI MISHIMA Z PRETA CAT I 1/2 - 40         cx           MACĂ FUJI MISHIMA Z PRETA CAT I 1/2 - 40           MONTA Carga - Vi           MONTA Carga - Vi           MONTA Carga - Vi           MONTA Carga - Vi           MONTA Carga - Vi           MACĂ FUJI MISHIMA NONA BEVE GRANEL C           2213198 MACĂ FUJI MISHIMA NONA BEVE GRANEL C           2225198 MAÇĂ FUJI MISHIMA NONA BEVE GRANEL C           2225198 MAÇĂ FUJI MISHIMA R BRANCA T V CAT II -           Forma de Pagamento: 010 | 2210105 MACA FUJI MISHIMA Z BRANCA CAT I - 165         cx         49,00           2210100 MAÇĂ FUJI MISHIMA Z BRANCA CAT I - 100         cx         147,00           2210100 MAÇĂ FUJI MISHIMA Z BRANCA CAT I - 110         cx         49,00           2210100 MAÇĂ FUJI MISHIMA Z BRANCA CAT I - 110         cx         49,00           2210100 MAÇĂ FUJI MISHIMA Z BRANCA CAT I - 110         cx         49,00           2210100 MAÇĂ FUJI MISHIMA Z BRANCA CAT I - 110         cx         49,00           2210100 MAÇĂ FUJI MISHIMA Z PRETA CAT I 1/2 - 45         cx         168,00           22101040 MAÇĂ FUJI MISHIMA Z PRETA CAT I 1/2 - 40         cx         168,00           MORTA CAT FUJI MISHIMA Z PRETA CAT I 1/2 - 40           MACĂ FUJI MISHIMA Z PRETA CAT I 1/2 - 40           MACĂ FUJI MISHIMA Z PRETA CAT I 1/2 - 40           MACĂ FUJI MISHIMA Z PRETA CAT I 1/2 - 40           MACĂ FUJI MISHIMA Z PRETA CAT I 1/2 - 40           MACĂ FUJI MISHIMA Z PRETA CAT I 1/2 - 40           MACĂ FUJI MISHIMA Z PRETA CAT I 1/2 - 40           MORTA CAT PUTATI PRETA CAT I 1/2 - 40           MACĂ FUJI MISHIMA Z PRETA CAT I 1/2 - 40           MACĂ FUJI MISHIMA Z PRETA CAT I 1/2 - 40           2"213198 MACĂ FUJI MISHIMA NONA BEVE GRANEL CAT I - 21 <td 2<="" colspan="2" td=""><td>2210165         MACA FUJI MISHIMA Z BRANCA CAT I - 165         cx         49,00         35,00           22101010         MACA FUJI MISHIMA Z BRANCA CAT I - 100         cx         147,00         42,00           22101010         MACA FUJI MISHIMA Z BRANCA CAT I - 110         cx         49,00         40,00           2210104         MACA FUJI MISHIMA Z BRANCA CAT I - 110         cx         49,00         40,00           2210104         MACA FUJI MISHIMA Z PRETA CAT I 1/2 - 45         cx         168,00         24,00           2211040         MACÂ FUJI MISHIMA Z PRETA CAT I 1/2 - 40         cx         168,00         24,00           (49) 0000-0000           Monta Carga - Venda de produto           Número: 002860         Data: 19/12/2017           Razão Social: 000048 CLIENTE 48           Código/Produto         Un.           2213198 MACĂ FUJI MISHIMA NONA BEVE GRANEL CAT I - 198         cx           2213220 MAÇĂ FUJI MISHIMA NONA BEVE GRANEL CAT I - 198         cx           225198 MAÇĂ FUJI MISHIMA R BRANCA T V CAT II - 198         cx           Forma de Pagamento: 010</td><td>2210165         MAÇÂ FUJI MISHIMA Z BRANCA CAT I - 165         cx         49,00         35,00           2210100         MAÇÂ FUJI MISHIMA Z BRANCA CAT I - 100         cx         147,00         42,00           2210101         MAÇÂ FUJI MISHIMA Z BRANCA CAT I - 110         cx         49,00         40,00           2210104         MAÇÂ FUJI MISHIMA Z BRANCA CAT I - 100         cx         147,00         42,00           2210104         MAÇÂ FUJI MISHIMA Z PRETA CAT I 1/2 - 45         cx         168,00         24,00           2211040         MAÇÂ FUJI MISHIMA Z PRETA CAT I 1/2 - 40         cx         168,00         24,00           EMPRESA PADRÃO           (49) 0000-0000           Monta Carga - Venda de produto           Número: 002860         Data: 19/12/2017           Razão Social: 000048 CLIENTE 48           Código/Produto           2213198 MAÇÃ FUJI MISHIMA NONA BEVE GRANEL CAT I - 198           2213220 MAÇÃ FUJI MISHIMA NONA BEVE GRANEL CAT I - 220           2225198 MAÇÃ FUJI MISHIMA R BRANCA T V CAT II - 198           CAT II - 198           CAT II - 198           CAT II - 198           CAT II - 198</td><td>EXAMPLE A FULL MISHIMA 2 BRANCA CAT I - 105         CX         4 9,00         33,00           2210100 MAÇÃ FUJI MISHIMA 2 BRANCA CAT I - 100         CX         147,00         42,00         2210101 MAÇÃ FUJI MISHIMA 2 BRANCA CAT I - 100         CX         49,00         40,00         2210101 MAÇÃ FUJI MISHIMA 2 BRANCA CAT I - 110         CX         49,00         40,00         2210101 MAÇÃ FUJI MISHIMA 2 BRANCA CAT I - 110         CX         49,00         40,00         2210101 MAÇÃ FUJI MISHIMA 2 BRANCA CAT I - 110         CX         49,00         40,00         221010 MAÇÃ FUJI MISHIMA 2 BRANCA CAT I - 110         CX         49,00         40,00         221010         MAÇÃ FUJI MISHIMA 2 BRANCA CAT I - 110         CX         49,00         40,00         24,00         221010         MAÇÃ FUJI MISHIMA 2 PRETA CAT I 1/2 - 45         CX         168,00         24,00         24,00         24,00         24,00         24,00         24,00         24,00         24,00         24,00         24,00         24,00         24,00         24,00         24,00         24,00         24,00         24,00         24,00         24,00         24,00         24,00         24,00         24,00         24,00         24,00         24,00         24,00         24,00         24,00         24,00         24,00         24,00         24,00         24,00         24,00</td><td>2210159       MCA FUJI MISHIMA 2 BRANCA CAT I - 165       cx       49,00       33,00       1.715,00         2210100       MCA FUJI MISHIMA 2 BRANCA CAT I - 100       cx       147,00       42,00       6.174,00         2210101       MCA FUJI MISHIMA Z BRANCA CAT I - 110       cx       49,00       40,00       1.960,00         2210101       MCA FUJI MISHIMA Z BRANCA CAT I - 110       cx       49,00       40,00       1.960,00         2210104       MAÇÃ FUJI MISHIMA Z PRETA CAT I 1/2 - 45       cx       168,00       24,00       4.032,00         2210104       MAÇÃ FUJI MISHIMA Z PRETA CAT I 1/2 - 40       cx       168,00       24,00       4.032,00         EMPRESA PADRÃO         (49) 0000-0000       Pár         Monta Carga - Venda de produto         Número: 002860       Data: 19/12/2017         Razão Social: 000048 CLIENTE 48         Código/Produto       Un.       Qtde.         2213198 MAÇÃ FUJI MISHIMA NONA BEVE GRANEL CAT I - 198       cx       39         2213220 MAÇÃ FUJI MISHIMA R BRANCA T V CAT II - 198       cx       34         85         Forma de Pagamento: 010   </td></td> | <td>2210165         MACA FUJI MISHIMA Z BRANCA CAT I - 165         cx         49,00         35,00           22101010         MACA FUJI MISHIMA Z BRANCA CAT I - 100         cx         147,00         42,00           22101010         MACA FUJI MISHIMA Z BRANCA CAT I - 110         cx         49,00         40,00           2210104         MACA FUJI MISHIMA Z BRANCA CAT I - 110         cx         49,00         40,00           2210104         MACA FUJI MISHIMA Z PRETA CAT I 1/2 - 45         cx         168,00         24,00           2211040         MACÂ FUJI MISHIMA Z PRETA CAT I 1/2 - 40         cx         168,00         24,00           (49) 0000-0000           Monta Carga - Venda de produto           Número: 002860         Data: 19/12/2017           Razão Social: 000048 CLIENTE 48           Código/Produto         Un.           2213198 MACĂ FUJI MISHIMA NONA BEVE GRANEL CAT I - 198         cx           2213220 MAÇĂ FUJI MISHIMA NONA BEVE GRANEL CAT I - 198         cx           225198 MAÇĂ FUJI MISHIMA R BRANCA T V CAT II - 198         cx           Forma de Pagamento: 010</td> <td>2210165         MAÇÂ FUJI MISHIMA Z BRANCA CAT I - 165         cx         49,00         35,00           2210100         MAÇÂ FUJI MISHIMA Z BRANCA CAT I - 100         cx         147,00         42,00           2210101         MAÇÂ FUJI MISHIMA Z BRANCA CAT I - 110         cx         49,00         40,00           2210104         MAÇÂ FUJI MISHIMA Z BRANCA CAT I - 100         cx         147,00         42,00           2210104         MAÇÂ FUJI MISHIMA Z PRETA CAT I 1/2 - 45         cx         168,00         24,00           2211040         MAÇÂ FUJI MISHIMA Z PRETA CAT I 1/2 - 40         cx         168,00         24,00           EMPRESA PADRÃO           (49) 0000-0000           Monta Carga - Venda de produto           Número: 002860         Data: 19/12/2017           Razão Social: 000048 CLIENTE 48           Código/Produto           2213198 MAÇÃ FUJI MISHIMA NONA BEVE GRANEL CAT I - 198           2213220 MAÇÃ FUJI MISHIMA NONA BEVE GRANEL CAT I - 220           2225198 MAÇÃ FUJI MISHIMA R BRANCA T V CAT II - 198           CAT II - 198           CAT II - 198           CAT II - 198           CAT II - 198</td> <td>EXAMPLE A FULL MISHIMA 2 BRANCA CAT I - 105         CX         4 9,00         33,00           2210100 MAÇÃ FUJI MISHIMA 2 BRANCA CAT I - 100         CX         147,00         42,00         2210101 MAÇÃ FUJI MISHIMA 2 BRANCA CAT I - 100         CX         49,00         40,00         2210101 MAÇÃ FUJI MISHIMA 2 BRANCA CAT I - 110         CX         49,00         40,00         2210101 MAÇÃ FUJI MISHIMA 2 BRANCA CAT I - 110         CX         49,00         40,00         2210101 MAÇÃ FUJI MISHIMA 2 BRANCA CAT I - 110         CX         49,00         40,00         221010 MAÇÃ FUJI MISHIMA 2 BRANCA CAT I - 110         CX         49,00         40,00         221010         MAÇÃ FUJI MISHIMA 2 BRANCA CAT I - 110         CX         49,00         40,00         24,00         221010         MAÇÃ FUJI MISHIMA 2 PRETA CAT I 1/2 - 45         CX         168,00         24,00         24,00         24,00         24,00         24,00         24,00         24,00         24,00         24,00         24,00         24,00         24,00         24,00         24,00         24,00         24,00         24,00         24,00         24,00         24,00         24,00         24,00         24,00         24,00         24,00         24,00         24,00         24,00         24,00         24,00         24,00         24,00         24,00         24,00         24,00</td> <td>2210159       MCA FUJI MISHIMA 2 BRANCA CAT I - 165       cx       49,00       33,00       1.715,00         2210100       MCA FUJI MISHIMA 2 BRANCA CAT I - 100       cx       147,00       42,00       6.174,00         2210101       MCA FUJI MISHIMA Z BRANCA CAT I - 110       cx       49,00       40,00       1.960,00         2210101       MCA FUJI MISHIMA Z BRANCA CAT I - 110       cx       49,00       40,00       1.960,00         2210104       MAÇÃ FUJI MISHIMA Z PRETA CAT I 1/2 - 45       cx       168,00       24,00       4.032,00         2210104       MAÇÃ FUJI MISHIMA Z PRETA CAT I 1/2 - 40       cx       168,00       24,00       4.032,00         EMPRESA PADRÃO         (49) 0000-0000       Pár         Monta Carga - Venda de produto         Número: 002860       Data: 19/12/2017         Razão Social: 000048 CLIENTE 48         Código/Produto       Un.       Qtde.         2213198 MAÇÃ FUJI MISHIMA NONA BEVE GRANEL CAT I - 198       cx       39         2213220 MAÇÃ FUJI MISHIMA R BRANCA T V CAT II - 198       cx       34         85         Forma de Pagamento: 010   </td> |           | 2210165         MACA FUJI MISHIMA Z BRANCA CAT I - 165         cx         49,00         35,00           22101010         MACA FUJI MISHIMA Z BRANCA CAT I - 100         cx         147,00         42,00           22101010         MACA FUJI MISHIMA Z BRANCA CAT I - 110         cx         49,00         40,00           2210104         MACA FUJI MISHIMA Z BRANCA CAT I - 110         cx         49,00         40,00           2210104         MACA FUJI MISHIMA Z PRETA CAT I 1/2 - 45         cx         168,00         24,00           2211040         MACÂ FUJI MISHIMA Z PRETA CAT I 1/2 - 40         cx         168,00         24,00           (49) 0000-0000           Monta Carga - Venda de produto           Número: 002860         Data: 19/12/2017           Razão Social: 000048 CLIENTE 48           Código/Produto         Un.           2213198 MACĂ FUJI MISHIMA NONA BEVE GRANEL CAT I - 198         cx           2213220 MAÇĂ FUJI MISHIMA NONA BEVE GRANEL CAT I - 198         cx           225198 MAÇĂ FUJI MISHIMA R BRANCA T V CAT II - 198         cx           Forma de Pagamento: 010 | 2210165         MAÇÂ FUJI MISHIMA Z BRANCA CAT I - 165         cx         49,00         35,00           2210100         MAÇÂ FUJI MISHIMA Z BRANCA CAT I - 100         cx         147,00         42,00           2210101         MAÇÂ FUJI MISHIMA Z BRANCA CAT I - 110         cx         49,00         40,00           2210104         MAÇÂ FUJI MISHIMA Z BRANCA CAT I - 100         cx         147,00         42,00           2210104         MAÇÂ FUJI MISHIMA Z PRETA CAT I 1/2 - 45         cx         168,00         24,00           2211040         MAÇÂ FUJI MISHIMA Z PRETA CAT I 1/2 - 40         cx         168,00         24,00           EMPRESA PADRÃO           (49) 0000-0000           Monta Carga - Venda de produto           Número: 002860         Data: 19/12/2017           Razão Social: 000048 CLIENTE 48           Código/Produto           2213198 MAÇÃ FUJI MISHIMA NONA BEVE GRANEL CAT I - 198           2213220 MAÇÃ FUJI MISHIMA NONA BEVE GRANEL CAT I - 220           2225198 MAÇÃ FUJI MISHIMA R BRANCA T V CAT II - 198           CAT II - 198           CAT II - 198           CAT II - 198           CAT II - 198 | EXAMPLE A FULL MISHIMA 2 BRANCA CAT I - 105         CX         4 9,00         33,00           2210100 MAÇÃ FUJI MISHIMA 2 BRANCA CAT I - 100         CX         147,00         42,00         2210101 MAÇÃ FUJI MISHIMA 2 BRANCA CAT I - 100         CX         49,00         40,00         2210101 MAÇÃ FUJI MISHIMA 2 BRANCA CAT I - 110         CX         49,00         40,00         2210101 MAÇÃ FUJI MISHIMA 2 BRANCA CAT I - 110         CX         49,00         40,00         2210101 MAÇÃ FUJI MISHIMA 2 BRANCA CAT I - 110         CX         49,00         40,00         221010 MAÇÃ FUJI MISHIMA 2 BRANCA CAT I - 110         CX         49,00         40,00         221010         MAÇÃ FUJI MISHIMA 2 BRANCA CAT I - 110         CX         49,00         40,00         24,00         221010         MAÇÃ FUJI MISHIMA 2 PRETA CAT I 1/2 - 45         CX         168,00         24,00         24,00         24,00         24,00         24,00         24,00         24,00         24,00         24,00         24,00         24,00         24,00         24,00         24,00         24,00         24,00         24,00         24,00         24,00         24,00         24,00         24,00         24,00         24,00         24,00         24,00         24,00         24,00         24,00         24,00         24,00         24,00         24,00         24,00         24,00 | 2210159       MCA FUJI MISHIMA 2 BRANCA CAT I - 165       cx       49,00       33,00       1.715,00         2210100       MCA FUJI MISHIMA 2 BRANCA CAT I - 100       cx       147,00       42,00       6.174,00         2210101       MCA FUJI MISHIMA Z BRANCA CAT I - 110       cx       49,00       40,00       1.960,00         2210101       MCA FUJI MISHIMA Z BRANCA CAT I - 110       cx       49,00       40,00       1.960,00         2210104       MAÇÃ FUJI MISHIMA Z PRETA CAT I 1/2 - 45       cx       168,00       24,00       4.032,00         2210104       MAÇÃ FUJI MISHIMA Z PRETA CAT I 1/2 - 40       cx       168,00       24,00       4.032,00         EMPRESA PADRÃO         (49) 0000-0000       Pár         Monta Carga - Venda de produto         Número: 002860       Data: 19/12/2017         Razão Social: 000048 CLIENTE 48         Código/Produto       Un.       Qtde.         2213198 MAÇÃ FUJI MISHIMA NONA BEVE GRANEL CAT I - 198       cx       39         2213220 MAÇÃ FUJI MISHIMA R BRANCA T V CAT II - 198       cx       34         85         Forma de Pagamento: 010 |

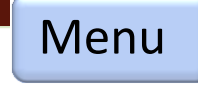

### Faturamento – Estoque de produtos

### 1- Informações

- Relação do estoque de produtos por
- Variedade, categoria
- Totalizando por calibre/tamanho
- Por período
- Por Classificação
- Podendo verificar o estoque somente da produção

| 👬 Leitura do Esto                                         | que.                                                    |                     |    |         |                                               |                                                                                                    |      |      |      |      | -    | 1    |      |     |     | ×     |
|-----------------------------------------------------------|---------------------------------------------------------|---------------------|----|---------|-----------------------------------------------|----------------------------------------------------------------------------------------------------|------|------|------|------|------|------|------|-----|-----|-------|
| Período<br>De: 01/01<br>à: 27/01<br>Ler: 0 ↓<br>Última Le | Varieda<br>1/2017 Varieda<br>10-GAL<br>Unidad<br>Unidad | ade<br>A<br>Je CX 🗸 | •  | + Clone | Opçõe<br>▼ (+)<br>▼ (+)<br>□ (-) \<br>□ (-) \ | Opções para cálculo       Image: Calcular         Image: College para cálculo       Image: Calcular         Image: College para cálculo       Image: Calcular         Image: College para cálculo       Image: Calcular         Image: College para cálculo       Image: Calcular         Image: College para cálculo       Image: Calcular         Image: College para cálculo       Image: Calcular         Image: College para cálculo       Image: Calcular         Image: College para cálculo       Image: Calcular |      |      |      |      |      |      |      |     |     |       |
| Variedade                                                 | edade Categoria Total A 70 80                           |                     |    |         |                                               | 100                                                                                                    | 110  | 120  | 135  | 150  | 165  | 180  | 198  | 216 | 220 | 231 🔺 |
| 10-GALA                                                   | 10-Z BRANCA CA                                          | 17075               | 2  | 108     | 215                                           | 1721                                                                                                    | 1006 | 3223 | 3555 | 2958 | 1147 | 1693 | 1219 | 228 |     |       |
| 10-GALA                                                   | 11-Z PRETA CAT                                          | TA CAT 1763         |    |         |                                               |                                                                                                    |      |      |      |      |      |      |      |     |     |       |
| 10-GALA                                                   | 12-GA CAT I                                             | 2235                |    | 6       | 38                                            | 245                                                                                                    | 138  | 343  | 441  | 311  | 251  | 294  | 153  | 15  |     |       |
| 10-GALA                                                   | 13-N GRANEL CA                                          | 2453                |    | 2       | 3                                             |                                                                                                    |      |      | 98   | 233  | 1120 | 126  | 347  |     | 524 |       |
| 10-GALA                                                   | 16-R BRANCA T / 212<br>22-GA CAT II 3967                |                     |    |         |                                               |                                                                                                    |      |      |      |      | 26   |      |      |     | 186 |       |
| 10-GALA                                                   | 22-GA CAT II 3967                                       |                     | 1  | 27      | 119                                           | 390                                                                                                    | 298  | 787  | 839  | 590  | 343  | 266  | 252  | 55  |     |       |
| 10-GALA                                                   | 23-N GRANEL CA 193                                      |                     |    |         |                                               |                                                                                                    |      |      |      |      | 94   |      |      |     | 99  |       |
| 10-GALA                                                   | 27-R CINZA CAT                                          | 27-R CINZA CAT 690  |    | 2       | 13                                            | 83                                                                                                    | 97   | 111  | 143  | 66   | 42   | 83   | 50   |     |     |       |
| 10-GALA                                                   | 29-R FINO LÍLAS                                         | 5753 -              | 1  | 23      | 57                                            | 305                                                                                                    | 200  | 946  | 1227 | 1180 | 770  | 526  | 419  | 99  |     |       |
| 10-GALA                                                   | 33-N GRANEL CA                                          | 44                  |    |         |                                               |                                                                                                    |      |      |      |      |      |      |      |     | 44  |       |
| 10-GALA                                                   | 35-R BRANCA T \                                         | 961                 |    | 5       | 11                                            | 24                                                                                                    | 30   | 254  | 243  | 147  | 112  | 82   | 53   |     |     |       |
| 10-GALA                                                   | 36-RINC BRANCA                                          | 1018                |    |         |                                               |                                                                                                    |      | 125  | 174  | 55   | 141  | 80   | 315  |     | 128 |       |
| 10-GALA                                                   | 37-R CINZA CAT                                          | 2097                | 70 | 113     | 117                                           | 247                                                                                                    | 136  | 267  | 428  | 275  | 231  | 161  | 32   |     |     |       |
| 10-GALA                                                   | 39-R FINO LÍLAS                                         | 308                 |    |         |                                               |                                                                                                    | 1    | 3    | 4    | 51   | 15   | 51   | 103  | 80  |     |       |
| 10-GALA                                                   | 41-CX. PLAST.                                           | 84                  |    | 6       |                                               | 24                                                                                                    |      | 34   | 20   |      |      |      |      |     |     |       |
| 10-GALA                                                   | 42-CX. MAD.                                             | 381                 |    |         |                                               | 65                                                                                                    |      | 55   | 64   | 69   | 13   |      | 115  |     |     |       |
|                                                           | TOTAL>>                                                 | 39234               | 74 | 292     | 573                                           | 3104                                                                                                    | 1906 | 6148 | 7236 | 5935 | 4305 | 3362 | 3058 | 477 | 981 | _     |
| •                                                         |                                                         | •                   | 1  |         |                                               |                                                                                                    |      |      |      |      |      |      |      |     |     | •     |

# Faturamento – Nota fiscal de sáida

#### 1- Informações

- Movimentação de saída de nota fiscal eletrônica.

- Essas notas podem ser de venda
- Compra de frutas
- Contra notas
- Remessa conserto ou devolução

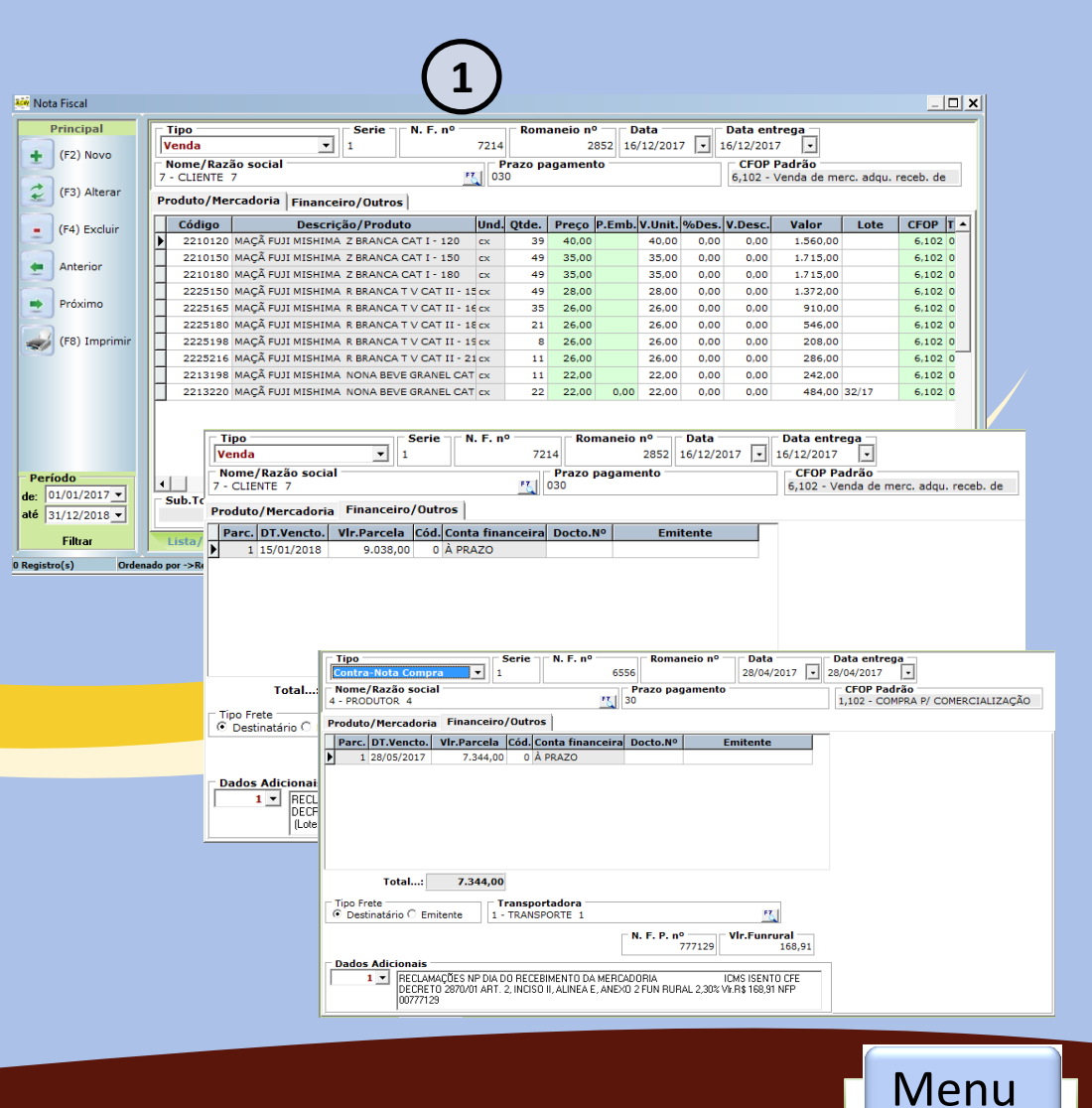

# Faturamento – Gerenciador NFe

### 1- Informações

- Relação de notas de saída NFe
- Gerenciador do status da notas enviadas
- Notas canceladas
- Impressão
- Envio por e-mail
- Carta de correção
- Cancelamento
- Inutilização
- E contigência

| 🚧 Gerend | iador de Nota Fi | iscal Eletrônica. C | ACWebFruits\NFE_Arquivos\xml2018      | 801              |                                |                             | >                |
|----------|------------------|---------------------|---------------------------------------|------------------|--------------------------------|-----------------------------|------------------|
| Gerencia | dor              |                     |                                       | $\sim$           |                                |                             | _                |
| March    | Data inicial     | Data final          | Padrão                                |                  | Servico                        | Outros                      |                  |
| Jan)     | 08/01/2017       | • 08/01/2018        | - Enviar Imprimir                     | E-mail           | Status/Servidor Email -        | geral 🔽 XML Cancelar        | Carta Correção   |
| (F)      |                  | Filtrar             |                                       | 2                | Consultar NFe. Email ou        | itlook 🔽 PDF Inutilizar Nº  | NF.Contigência   |
|          |                  |                     |                                       |                  | ·····                          |                             |                  |
| Legenda  | : (NN - Não Envi | iada) (VA - Valida  | ada) (EV - Enviada) (OK - Aceita) (ER | - Erro/Rejeitada | ) (CA - Cancelada)             | Marca/desmarca (Registro: 9 | 95) Abrir Status |
| * Stat   | us Nota Nº Se    | terie Data          | Cliente                               | VIr.Nota         | Observação                     | Chave de Acesso             | Fe.Recib         |
| * OK     | 6235 1           | 18/01/2017          | CLIENTE 34                            | R\$ 7 800.00     | 100 - Autorizado o uso da NE-e | 42170111741540000142550     | 01000 42300241   |
| + OK     | 6237 1           | 20/01/2017          | CLIENTE 61                            | R\$ 4.100.00     | 100 - Autorizado o uso da NE-e | 42170111741540000142550     | 01000(42300241   |
| * OK     | 6238 1           | 20/01/2017          | CLIENTE 66                            | R\$ 2.530.00     | 100 - Autorizado o uso da NE-e | 42170111741540000142550     | 01000(42300241   |
| * OK     | 6239 1           | 20/01/2017          | CLIENTE 31                            | R\$ 5.284.00     | 100 - Autorizado o uso da NF-e | 42170111741540000142550     | 01000(42300241   |
| * OK     | 6240 1           | 20/01/2017          | CLIENTE 7                             | R\$ 4.810.00     | 100 - Autorizado o uso da NF-e | 42170111741540000142550     | 01000(42300241   |
| * OK     | 6241 1           | 25/01/2017          | CLIENTE 23                            | R\$ 16.757,00    | 100 - Autorizado o uso da NF-e | 42170111741540000142550     | 01000 42300242   |
| CA       | 6242 1           | 28/01/2017          | CLIENTE 7                             | R\$ 16.735,00    | 128 - 342170011180929          | 42170111741540000142550     | 01000(42300242   |
| ок       | 6243 1           | 28/01/2017          | CLIENTE 31                            | R\$ 23.091,00    | 100 - Autorizado o uso da NF-e | 42170111741540000142550     | 01000 42300242   |
| ок       | 6244 1           | 28/01/2017          | CLIENTE 7                             | R\$ 16.002,00    | 100 - Autorizado o uso da NF-e | 42170111741540000142550     | 01000 42300242   |
| ОК       | 6245 1           | 28/01/2017          | CLIENTE 30                            | R\$ 2.341,00     | 100 - Autorizado o uso da NF-e | 42170111741540000142550     | 01000 42300242   |
| ОК       | 6246 1           | 28/01/2017          | CLIENTE 3                             | R\$ 7.450,00     | 100 - Autorizado o uso da NF-e | 42170111741540000142550     | 01000 42300242   |
| ОК       | 6247 1           | 28/01/2017          | CLIENTE 23                            | R\$ 2.670,00     | 100 - Autorizado o uso da NF-e | 42170111741540000142550     | 01000 42300242   |
| ОК       | 6248 1           | 28/01/2017          | CLIENTE 34                            | R\$ 9.500,00     | 100 - Autorizado o uso da NF-e | 42170111741540000142550     | 01000 42300242   |
| ОК       | 6249 1           | 28/01/2017          | CLIENTE 61                            | R\$ 1.213,00     | 100 - Autorizado o uso da NF-e | 42170111741540000142550     | 01000 42300242   |
| ОК       | 6250 1           | 31/01/2017          | CLIENTE 34                            | R\$ 21.568,00    | 100 - Autorizado o uso da NF-e | 42170111741540000142550     | 01000 42300243   |
| ОК       | 6251 1           | 01/02/2017          | CLIENTE 29                            | R\$ 9.389,00     | 100 - Autorizado o uso da NF-e | 42170211741540000142550     | 01000 42300243   |
| ОК       | 6252 1           | 01/02/2017          | CLIENTE 30                            | R\$ 2.413,00     | 100 - Autorizado o uso da NF-e | 42170211741540000142550     | 01000(42300243 🗸 |
|          |                  |                     |                                       |                  |                                |                             | •                |

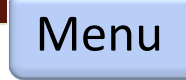

# **Relatório – Compra/Venda**

### 1- Informações

- Relatório referente ao fornecedor e cliente

- Relação de venda
- Relação por tipo de nota
- Resumo de faturamento anual
- Histórico do fornecedor
- Histórico do cliente

| 🚧 Relatório Venda/Compra                                                                          |                                          |
|---------------------------------------------------------------------------------------------------|------------------------------------------|
| Relatórios                                                                                        | Filtros                                  |
| <ul> <li>Notas Emitidas (NFe)</li> <li>Resumo Notas Emitidas (NFe)</li> </ul>                     | N.F.Venda 💿 N.F.Outras 🔿                 |
| <ul> <li>Resumo Faturamento Mensal</li> <li>Histórico Cliente</li> <li>Compras Diárias</li> </ul> | Código Inicial 1 🔕 à 9999999 🔇           |
| <ul> <li>Resumo de Compras</li> <li>Histórico Fornecedor</li> </ul>                               | Data Inicial 01/01/2018 - à 04/01/2018 - |
|                                                                                                   |                                          |
|                                                                                                   |                                          |
|                                                                                                   |                                          |
|                                                                                                   |                                          |
|                                                                                                   |                                          |
| Opções<br>Visualizar Imprimir                                                                     |                                          |

# **Relatório – Produção**

### 1- Informações

- Relatório referente ao produtor
- Entrada e empréstimo de bin
- Controle de qualidade
- Fechamento de lote da classificação

### 2- Filtro

- **Movimento**: mostra o relatório detalhado
- -Individual: mostra o relatório detalhado por produtor
- Geral: totaliza o relatório

| 👬 Relatório Matéria Prima.                                                                    |                                          |
|-----------------------------------------------------------------------------------------------|------------------------------------------|
| Relatórios                                                                                    | Filtros                                  |
| <ul> <li>C Entrada da Fruta</li> <li>C Tara Veículo</li> <li>C Resumo Bins</li> </ul>         | Produtor Inicial 1 🔕 à 9999999 🔕         |
| <ul> <li>Romaneio/Classif. Lote</li> <li>Previsão Safra</li> <li>Estrada y Amastra</li> </ul> | Data Inicial 01/01/2018 🗸 à 04/01/2018 🗸 |
| <ul> <li>C Somente Amostra</li> <li>C Defeitos</li> </ul>                                     | Varie/Grup.Inic. 1 🔕 à 99 🔕              |
|                                                                                               | Tipo/Emb.Inicial 1 (2) à 9999999 (2)     |
|                                                                                               |                                          |
|                                                                                               |                                          |
|                                                                                               |                                          |
| Opções<br>Visualizar Imprimir                                                                 |                                          |

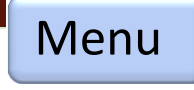

# **Relatório – Financeiro**

### 1- Informações

- Relatório referente ao produtor, fornecedor e cliente

- Conciliação bancária
- Resumo do fluxo financeiro
- Fechamento diário
- Contas a Pagar e a receber
- Financeiro e plano de custo
- 2- Filtro Financeiro
- **Descrição**: mostra o relatório detalhado ordenado por nome
- Data de emissão: ordenador por data de lançamento
- Data de Vencto.: ordenador por data de vencimento

| 🚧 Relatório Financeiro                                      |                                                     |
|-------------------------------------------------------------|-----------------------------------------------------|
| Relatórios                                                  | Filtros                                             |
| C Conta Financeira<br>C Resumo Contas                       | Descrição 💿 Dt. Emissão 🔿 Dt. Vencto. 🔿 Dt. Baixa 🔿 |
| Contas à Receber     Contas Recebidas                       | Código Inicial 1 🔇 à 9999999 🔇                      |
| <ul> <li>Contas à Pagar</li> <li>Contas já Pagas</li> </ul> | Data Inicial 01/01/2018 🔻 à 04/01/2018 💌            |
| C Financeiro/Plano de Conta                                 | Posição 04/01/2018 🛡 Juros 0 % Multa 0 %            |
|                                                             | Conciliar financeiro                                |
|                                                             | 2                                                   |
|                                                             |                                                     |
|                                                             |                                                     |
| Opções<br>Visualizar Imprimir                               |                                                     |

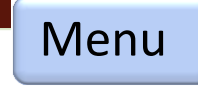

# **Relatório – Gerencial**

### 1- Informações

- Relatório classificação com os custos de produção

- Relatório por cliente e custo de produção
- Resumo de venda de cliente
- Resumo por tipo de venda categoria, classe e calibre

### 2- Filtro

- Movimento: mostra o relatório detalhado

 -Individual: mostra o relatório detalhado por produtor

- Geral: totaliza o relatório

| 🚧 Relatório Gerencial                                                        |                                          |
|------------------------------------------------------------------------------|------------------------------------------|
| Relatórios                                                                   | Filtros                                  |
| Classificação por Produtor     Vendas Produtor/Cliente     Listagem de Venda | Código Inicial 1 🔕 à 9999999 🔕           |
| <ul> <li>C Vendas por Cliente</li> <li>C Resumo Venda/categoria</li> </ul>   | Item Inicial 1 🔇 à 9999999 🔇             |
| <ul> <li>Resumo Venda/classe</li> <li>Resumo Produtor/financeiro</li> </ul>  | Data Inicial 01/01/2018 🗸 à 04/01/2018 🗸 |
|                                                                              | Todos 💿 Individual 🔿 Só Resultado 🔿      |
|                                                                              |                                          |
|                                                                              | Ŭ                                        |
|                                                                              |                                          |
| Opções Visualizar Imprimir                                                   |                                          |

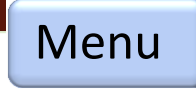

# **Relatório – Centro de custo**

### 1- Informações

- Relatório por plano de contas livro diário

- Relatório de Razão por conta e contra partida
- Resumo por centro de custo

| Relatórios                                                        | Filtros                                |
|-------------------------------------------------------------------|----------------------------------------|
| <ul> <li>Livro Diário Contas</li> <li>Razão das Contas</li> </ul> | Código Inicial 1 🔕 à 999999 🔕          |
|                                                                   | Data Inicial 01/01/2018 🗸 à 04/01/2018 |
|                                                                   |                                        |
|                                                                   |                                        |
|                                                                   |                                        |
|                                                                   |                                        |
|                                                                   |                                        |
|                                                                   |                                        |

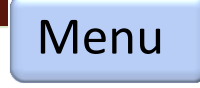

# **Relatório – Produção**

### 1- Informações

- Relatório referente ao produtor
- Entrada e empréstimo de bin
- Controle de qualidade
- Fechamento de lote da classificação

### 2- Filtro

- Movimento: mostra o relatório detalhado
- -Individual: mostra o relatório detalhado por produtor
- Geral: totaliza o relatório

| 🍻 Relatório Matéria Prima.                                                              |                                          |
|-----------------------------------------------------------------------------------------|------------------------------------------|
| Relatórios                                                                              | Filtros                                  |
| <ul> <li>C Entrada da Fruta</li> <li>C Tara Veículo</li> <li>C Paragona Bing</li> </ul> | Produtor Inicial 1 🔕 à 9999999 🔕         |
| © Romaneio/Classif. Lote<br>© Previsão Safra                                            | Data Inicial 01/01/2018 V à 04/01/2018 V |
| <ul> <li>Entrada x Amostra</li> <li>Somente Amostra</li> <li>Defeitee</li> </ul>        | Varie/Grup.Inic. 1 🔕 à 99 🔕              |
| Defeitos                                                                                | Tipo/Emb.Inicial 1 🔇 à 9999999 🔇         |
|                                                                                         | Movimento 💿 Individual 🔿 Geral 🔿         |
|                                                                                         |                                          |
|                                                                                         |                                          |
|                                                                                         |                                          |
| Opções<br>Visualizar Imprimir                                                           |                                          |

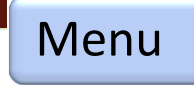

# **Gerencial**

### 1- Informações

- Módulo destinado a rotinas gerenciais ou controles específicos

🚧 Tabela de preço produtos

🖨 Alterar

Pesquisar

- Tabela de preço
- Tabela de custo
- Ajuste de estoque
- Previsão da safra
- Cadastra produto
- Cadastra mercadoria para produto

|                   |         |          |                                      |     |              |                                                          | 1                                                                                                    |         |            |         |      |         |   |         |      |        |       |  |
|-------------------|---------|----------|--------------------------------------|-----|--------------|----------------------------------------------------------|----------------------------------------------------------------------------------------------------|---------|------------|---------|------|---------|---|---------|------|--------|-------|--|
|                   |         |          |                                      |     |              |                                                          |                                                                                                    |         |            |         | ×    |         |   |         |      |        |       |  |
| Código<br>1010030 | MACÃ    | GA       | LA Z BRAN                            | De: | SCRIC<br>CAT | <b>ão</b><br>I 1/2 - 30                                  |                                                                                                    | Un.     | P.Venda    | P.Emb.  | -    |         |   |         |      |        |       |  |
| 1010035           | MAÇÃ    | GA       | LA Z BRAN                            | ICA | CAT          | I 1/2 - 35                                               |                                                                                                    | cx      |            |         |      |         |   |         |      |        |       |  |
| 1010040           | MAÇÃ    | GA       | LA Z BRAN                            |     | CAT          | I 1/2 - 40                                               |                                                                                                    | cx      |            |         |      |         |   |         |      |        |       |  |
| 1010043           | MAÇÃ    | GA       | LA Z BRAN                            | ICA | CAT          | I 1/2 - 43<br>I 1/2 - 50                                 |                                                                                                    | cx      |            |         |      |         |   |         |      |        |       |  |
| usto Ope          | racior  | al       | por Varied                           | dad | e.           | 14/2 55                                                  |                                                                                                    |         |            |         |      |         | × |         |      |        |       |  |
| Principa          | d 👘     | Π        | Código                               | Γ   |              | Descri                                                   | ção                                                                                                    |         | Custo      | Oper.   | %    | Lucro   |   |         |      |        |       |  |
| Altera            | r       | Þ        | 10                                   | GA  | ALA          |                                                          |                                                                                                    |         |            | 0,55    |      | 20,00   |   |         |      |        |       |  |
|                   |         |          | 11                                   | IM  | IPER         | IAL GALA                                                 |                                                                                                    |         |            | 0,55    |      | 20,00   |   |         |      |        |       |  |
| Salvar            |         | H        | 12                                   | RC  | DYAL         | . GALA                                                   |                                                                                                    |         |            | 0,55    |      | 20,00   |   |         |      |        |       |  |
|                   |         | H        | 13                                   | GA  |              | GALAXY                                                   |                                                                                                    |         |            | 0,55    |      | 20,00   |   |         |      |        |       |  |
|                   |         | <u> </u> | 14                                   | G   | ALA          | MONALISA                                                 |                                                                                                    |         |            | 0,55    |      | 20,00   |   |         |      | 1      |       |  |
|                   |         | IST      | e de estoqu                          | ue  | _            |                                                          |                                                                                                    |         |            |         |      |         |   | _       |      | 1      |       |  |
|                   | + +     | Pi       | rincipal<br>(F2) Novo<br>(F3) Altera | ar  |              | Registro<br>39<br>Data<br>12/10/2017<br>Tipo<br>O Produt | 3                                                                                                    | • Merc  | adoria     |         |      |         |   |         |      |        |       |  |
|                   |         | ١.       | (E4) Exclu                           | ir  |              | Códiao/[                                                 | escri                                                                                                    | ão      |            |         |      |         |   |         |      |        |       |  |
|                   | -       | J        |                                      |     |              | Kin Cad                                                  | astro                                                                                                    | do Pi   | roduto.    |         |      |         |   |         |      | ×      |       |  |
|                   | -       | ]        | Anterior                             |     |              | Códig                                                    | 0<br>F &                                                                                                    | Pré     | -Nome      |         | ıri  | edad    | e |         |      |        |       |  |
|                   | -       |          | Próximo                              |     |              | Categ                                                    | oria                                                                                                    |         |            |         |      |         |   |         |      |        |       |  |
|                   | -       | 2        |                                      |     |              | 00                                                       | FZ                                                                                                    |         |            |         |      |         |   |         |      |        |       |  |
|                   | -       |          | (F8) Impr                            | imi | ir           | Denor                                                    | nina                                                                                                    | ção     |            |         |      |         |   |         |      | Un.    |       |  |
|                   | Per     | ío       | do                                   |     |              | Códig                                                    | o NCM                                                                                                    |         |            |         |      |         |   |         |      |        |       |  |
|                   | de:     | 01       | /01/2017                             | •   |              | 08081                                                    | 000                                                                                                    |         |            |         |      |         |   |         |      |        |       |  |
|                   | até     | 31       | /12/2018                             | •   |              | Tipo d                                                   | e Embalagem Peso Liq.                                                                                                    |         |            |         |      |         |   | Peso    | Brut | to     |       |  |
|                   | ļ       |          | Filtrar                              |     |              |                                                          |                                                                                                    | orm     |            | 118     |      |         |   | 19,2    |      |        |       |  |
| o                 | ) Regis | tro      | (5)                                  | Or  | rden         | L .                                                      | 1/2                                                                                                    | Cai     | ka 🗆       | 9       |      |         | 1 | 10      |      |        |       |  |
|                   |         |          |                                      |     |              |                                                          | XCV (                                                                                                    | Cadastr | o do Estru | itura/N | lero | adoria. |   |         |      |        | ×     |  |
|                   |         |          |                                      |     |              |                                                          | Có                                                                                                    | digo    | Mer        | cador   | ia   |         |   |         |      |        |       |  |
|                   |         |          |                                      |     |              |                                                          |                                                                                                    |         | FZ         |         |      |         |   |         |      |        |       |  |
|                   |         |          |                                      |     |              |                                                          | Qto                                                                                                    | le.     | _          |         |      |         |   |         |      |        |       |  |
|                   |         |          |                                      |     |              |                                                          |                                                                                                    |         | 0          |         |      |         |   |         |      |        |       |  |
|                   |         |          |                                      |     |              |                                                          | Va                                                                                                    | riedad  | le         |         |      |         |   |         |      |        |       |  |
|                   |         |          |                                      |     |              |                                                          | 00                                                                                                    | FZ      | TODAS      | AS V    | ARJ  | EDADE   | s |         |      |        |       |  |
|                   |         |          |                                      |     |              |                                                          | *Ob                                                                                                    | s: 00-T | odas Varie | dades   |      |         |   |         |      |        |       |  |
|                   |         |          |                                      | -   |              |                                                          | Cat                                                                                                    | tegori  | a          |         |      |         |   | Calibro | e/Ta | manho  |       |  |
|                   |         |          |                                      |     |              |                                                          | 11-2 FRETA CAT I       35         12-G CAT I       35         13-N GRANEL CAT I       40         14-N CAT I       50         15-M CAT I 2KG       55         16-R BRANCA T A GRANEL CAT I       60         18-R T FRETA GRANEL I       70         19-R FINO LIAS CAT 1       80         20-N CAT II       90 |         |            |         |      |         |   |         |      |        | ▲<br> |  |
|                   |         |          |                                      |     |              |                                                          |                                                                                                    | /       | Cadastra   | r       |      |         |   |         |      | Exclui | r     |  |

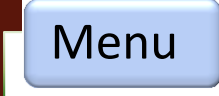

# **Fiscal**

### 1- Informações

- Dados relacionados a informações necessárias para uso fiscal

Cadastro Tipo de Principal

🖛 Anterior 🔉

Próximo

24 Registro(s)

(F3) Alterar (F4) Excluir

- Tipo de nota
- Gerenciador NFE
- Dados adicionais
- CFOP
- Estado
- Cidade
- Rastreamento de produtos, insumos, embalagem

|       |             |         |             |           |            |                     | (        |             | 1                  | ١          |                          |                        |                  |                      |           |           |            |          |         |          |           |                |                           |
|-------|-------------|---------|-------------|-----------|------------|---------------------|----------|-------------|--------------------|------------|--------------------------|------------------------|------------------|----------------------|-----------|-----------|------------|----------|---------|----------|-----------|----------------|---------------------------|
| lota. |             |         |             |           |            |                     |          |             | <u> </u>           | /          |                          |                        | _ 0              | ×                    |           |           |            |          |         |          |           |                |                           |
|       | [Selecio    | onar To | dos] (      | Clique no | título     | para o              | rdenar o | cam         | po)                | ou         | (Aqui                    | para tir               | ar o Filt        | ro)                  |           |           |            |          |         |          |           |                |                           |
|       | Códig       | 0       | Descriçâ    | ăo        |            | Série               | Modelo   |             |                    |            |                          |                        |                  | -                    |           |           |            |          |         |          |           |                |                           |
|       | <u> </u>    | -1      | Cancelad    | la        |            |                     |          |             |                    |            |                          |                        |                  |                      |           |           |            |          |         |          |           |                |                           |
|       |             | 1       | Venda       |           |            | 1                   | 55       |             |                    |            |                          |                        |                  |                      |           |           |            |          |         |          |           |                |                           |
|       |             | 3       | Devolucã    | io N.F.   |            | 1                   | 55       |             |                    |            |                          |                        |                  |                      |           |           |            |          |         |          |           |                |                           |
|       |             | 4       | Contra-N    | ota Armaz |            | 1                   | 55       |             |                    |            |                          |                        |                  |                      |           |           |            |          |         |          |           |                |                           |
|       |             | 5       | Contra-N    | ota Comp  | 1          | 55                  |          |             |                    |            |                          |                        |                  | 1-1                  |           |           |            |          |         |          |           |                |                           |
| Ca    | dastro C    | .F.O.P. |             |           |            |                     |          |             |                    |            |                          |                        |                  | _                    |           | ×         |            |          |         |          |           |                |                           |
|       | Princip     | pal     | [9          | Seleciona | r Tod      | los]                | ara oro  | dena        | r o ca             | am         | po)                      | ou (A                  | qui par          | a tirar o            | o Filtro  | <b>)</b>  |            |          |         |          |           |                |                           |
| 4     | (F2) I      | Vovo    |             | Código    | CFOP       | Des                 | crição   |             |                    |            |                          |                        |                  |                      | -         | •         |            |          |         |          |           |                |                           |
| -     | ) (. = / .  |         | Þ           |           | 1,10       |                     | 1PRA P   | PRO         | d ru               | RA         | L                        |                        |                  |                      |           |           |            |          |         |          |           |                |                           |
| *     | (E3) 4      | Alterar | . Ц         |           | 1,102      | 2 COM               | 1PRA P/  | CO          | MERC               | CIA        | LIZAÇ                    | ÃO                     |                  |                      |           |           |            |          |         |          |           |                |                           |
| *     | ) (13) /    |         | l. me       | erc. re   | ec.        | ant. c              | 0        |             |                    |            |                          |                        |                  |                      |           |           |            |          |         |          |           |                |                           |
| -     | (E4)        |         |             |           | 1,113      | 3 Con               | npra co  | m. n        | nerc.              | rec        | c. ant.                  | со                     |                  |                      |           |           |            |          |         |          |           |                |                           |
| -     | (F4) E      | xciuir  |             |           | 1,110      | 5 Con               | npra ind | l. ori      | g. en              | co         | m. rec                   | eb                     |                  |                      |           |           |            |          |         |          |           |                |                           |
|       | 1           |         |             |           | 1,117      | 7 Con               | ipra coi | m. o        | rigin.             | er         | ic. rec                  | eb                     |                  |                      |           |           |            |          |         |          |           |                |                           |
| -     | Anter       | Kon Ca  | dastro de o | cidade.   |            | -                   |          | -           |                    |            | -                        |                        |                  |                      |           |           | _          |          |         |          |           |                |                           |
|       | <b>]</b> i  |         | Principa    | al I      | [Col       |                     | . Tedaal |             | no tít             | ulo        |                          | rdenar                 |                  | a) au                | (Aqu      | i para t  | rar o l    | iltro    |         |          |           |                |                           |
| 2     | Prox        |         |             |           |            | digo                | 1 Dec    | cric        | no uu              | uio        | para c                   | ruenar                 | o camp<br>Estado |                      | (Aqu      | ódigo 1   |            | -iitro)  |         |          |           |                |                           |
| -     | 2           | ±       | (F2) No     | ovo       |            | uiyo                | 1 SÃO    | 104         |                    |            |                          |                        | SC               | 88600-               | 000       | 421       | 6503       | -        |         |          |           |                |                           |
| 5/    | (F8)        | -       |             |           | 1 - France |                     | 2 BOM    | 1 JAR       | DIM                | DA         | SERRA                    |                        | SC               | 88640-               | 000       | 420       | 2503       |          |         |          |           |                |                           |
|       |             | 1       | (F3) Alt    | terar     |            |                     | 3 URU    | JPEMA SC 88 |                    |            |                          |                        |                  | 88685-               | 000       | 421       | 8954       |          |         |          |           |                |                           |
|       |             | -       |             |           |            |                     | 4 URU    | BICI        |                    |            |                          |                        | SC               | 88650-               | 000       | 421       | 8905       |          |         |          |           |                |                           |
| Rea   | vietro ( e' | -       | (F4) Ex     | cluir     |            |                     | 5 FRA    | IBUR        | GO                 |            |                          |                        | SC               | 89580-               | 000       | 420       | 5506       |          |         |          |           |                |                           |
| z neg | liscio(s)   |         |             |           | H-         |                     | 6 CUR    | ITIB        | A                  |            |                          |                        | PR               | 81690-               | 901       | 410       | 6902       |          |         |          |           |                |                           |
|       |             | E       | Anterio     | ar        | H          |                     | 7 SID    | EROF        | OLIS               |            |                          |                        | SC               | -                    |           | 421       | /600       |          |         |          |           |                |                           |
|       |             |         | Próxim      | 0         |            | Cadastro histórico. |          |             |                    |            |                          |                        |                  |                      |           |           |            |          |         | _        |           | ٤              |                           |
|       |             | Ľ.      | )           |           |            |                     | Princi   | pal Código  |                    |            |                          |                        |                  |                      |           |           |            |          |         |          | 1         |                |                           |
|       |             |         | (F8) Im     | nprimir   |            | +                   | (F2)     | Novo 1      |                    |            |                          |                        |                  |                      |           |           |            |          |         |          |           |                |                           |
|       |             |         | <u> </u>    |           | μ_         |                     |          |             |                    |            | BECLA                    | MACÑES                 | NP DIA I         | O BECE               | BIMENT    | ΓΟ ΠΑ Μ   | BCAD       |          |         |          |           |                |                           |
|       |             |         |             |           | Lis        | . 2                 | (F3)     | Alter       | ar                 |            | ICMS IS                  | ENTO C                 | E DECR           | ETO 2870             | 0/01 AR   | T. 2, INC | 150 II, A  | LINEA    | E, ANI  | EXO 2    |           |                |                           |
|       |             | 147.0-4 | -1-k(-)     |           |            |                     |          |             |                    |            |                          |                        |                  |                      |           |           |            |          |         |          |           |                |                           |
|       | 1           | 147 Keç | listro(s)   | Urden     | ado por    |                     | (F4) I   | Exclu       | ir                 |            |                          |                        |                  |                      |           |           |            |          |         |          |           |                |                           |
|       |             |         |             |           |            |                     | 5        |             |                    |            |                          |                        |                  |                      |           |           |            |          |         |          |           |                |                           |
|       |             |         |             |           |            | 1                   | Antei    | rior        |                    |            |                          |                        |                  |                      |           |           |            |          |         |          |           |                |                           |
|       |             |         |             |           |            |                     | ٦        |             |                    |            |                          |                        |                  |                      |           |           |            |          |         |          |           |                |                           |
|       |             |         |             |           |            |                     | Proxi    | N #         | lovimento          | Fich       | e Estoque Pr             | oduto.                 |                  |                      |           |           |            |          |         |          |           |                | ×                         |
|       |             |         |             |           |            |                     | (F8)     | Des         | crição: M          | AÇĂ        | GALA Z BI                | RANCA CAT              | - 80             | Decement             | ata Di Fa |           | Recalcular | 👌 Imp.Gr | eral 🧕  | Imp.Qtde | (         | Novo           | Contraction (Contraction) |
|       |             |         |             |           |            |                     |          |             | 1010030            |            | 08/03/2017               | PRODUTOR               | 1                | Lote 506             | NO QCEN   | 1 0,00    | 0,00       | ut bat   | vil.on. | Valor    | 1         | in on          | 0,00                      |
|       |             |         |             |           |            |                     |          |             | 1010035            |            | 08/06/2017               | CLIENTE 3              |                  | NF. 6377             |           |           |            | 30       | 42,00   | 40,00    | -30       | 42,00          | -1.230,00                 |
|       |             |         |             |           |            | 1                   |          |             | 1010045            |            | 10/06/2017<br>20/06/2017 | PRODUTOR               | 20               | NF. 6727<br>Lote 582 |           | 71 0,00   | 0,00       | 2        | 25,00   | 50,00    | -32<br>39 | 33,00<br>33,00 | -1.056,00<br>1.287,00     |
|       |             |         |             |           |            | 2 Regi              | stro(s)  |             | 010055<br>010060   |            | 21/06/2017<br>22/06/2017 | PRODUTOR<br>CLIENTE 29 | 112              | Lote 583<br>NF. 6745 |           | 1 0,00    | 0,00       | 5        | 40,00   | 200,00   | 40<br>35  | 33,00<br>36,50 | 1.320,00                  |
|       |             |         |             |           |            |                     |          |             | 010070             | F          | 04/07/2017<br>05/07/2017 | PRODUTOR               | 3<br>20          | Lote 598<br>Lote 599 |           | 1 0.00    | 0,00       |          |         |          | 36<br>37  | 36.50<br>36.50 | 1.314,00                  |
|       |             |         |             |           |            |                     |          | -           | 010090             | F          | 06/07/2017               | PRODUTOR               | 72<br>41         | Lote 2<br>Lote 601   |           | 4 0.00    | 0.00       |          |         |          | 41        | 36.50<br>36.50 | 1.496,50                  |
|       |             |         |             |           |            |                     |          |             | 010110             |            | 07/07/2017               | CLIENTE 45             | ຄາ               | NF. 6800             |           | 2 0.00    | 0.00       | 2        | 43,00   | 86.00    | 42        | 39.75          | 1.669.50                  |
|       |             |         |             |           |            |                     |          |             | 010135             |            | 11/07/2017               | PRODUTOR               | 41               | Lote 607             |           | 2 0.00    | 0.00       | 2        | 27.00   | 54.00    | 46        | 39,75          | 1.828,50                  |
|       |             |         |             |           |            |                     |          |             | 010165             |            | 12/07/2017               | PRODUTOR               | 3                | Lote 609             |           | 1 0.00    | 0.00       | ć        | 27,00   | 34,00    | 45        | 33,38          | 1.501,88                  |
|       |             |         |             |           |            |                     |          |             | 1010180            |            | 12/07/2017               | CLIENTE 85             | 41               | Lote 510<br>NF. 6822 |           | 2 0,00    | 0,00       | 6        | 25,00   | 150,00   | 47        | 33,38<br>29,19 | 1.196,69                  |
|       |             |         |             |           |            |                     |          |             | 1010216<br>1010220 |            | 05/08/2017<br>11/08/2017 | CLIENTE 34<br>PRODUTOR | 12               | NF. 6884<br>Lote 3   |           | 3 0,00    | 0,00       | 1        | 27,00   | 27,00    | 40<br>43  | 28,09<br>28,09 | 1.123,75 1.208,03         |
|       |             |         |             |           |            |                     |          |             | 1010231            | -          | 11/08/2017<br>14/08/2017 | CLIENTE 34<br>PRODUTOR | 29               | NF. 6894<br>Lote 5   |           | 1 0.00    | 0,00       | 3        | 32,00   | 96,00    | 40        | 30,05          | 1.201,88                  |
|       |             |         |             |           |            |                     |          | 1010300     |                    | 22/08/2017 | CLIENTE 34               |                        | NF. 6917         |                      |           |           | 2          | 45,00    | 90,00   | 39       | 37,52     | 1.463,41       |                           |

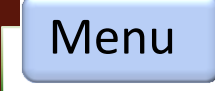

## **Etiquetas**

### - Informações

- Rotina para impressão e configuração de etiquetas que serão impressa para controle de produção

- Todas etiquetas são personalizadas pelo usuário
- 1- Empréstimo de bin
- 2- Entrada da fruta

barra

3- Caixa fundo com código de barra

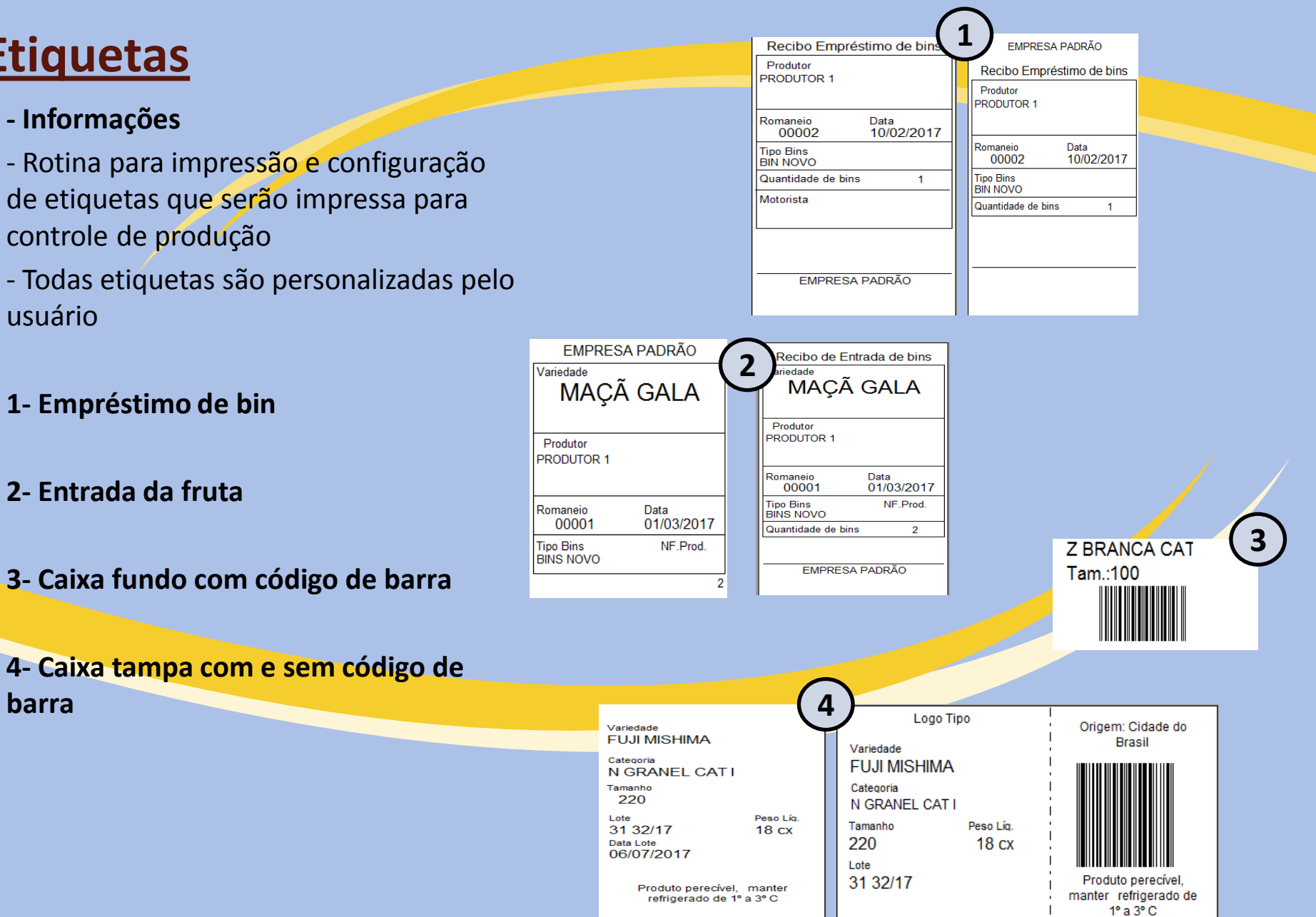

Menu